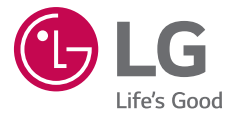

# LG-H788SG

MFL69100902 (1.0)

www.lg.com

简体中文

## 用户手册

- ·因地区、服务提供商、软件版本或操作系统版本不同,某些内容和插图可能与您的设备有所不同,如有变化,恕不提前通知。
- ·务必使用正品 LG 配件。 提供的物品仅为该设备设计,可能与其他设备不兼容。
- ·可用配件可能会因您所在区域、国家或服务提供商而有所不同。
- ·人偶及其支架(足架)为配套商品,不能单独购买。 请妥善保 管,切勿丢失。
- ·此手机采用触摸屏键盘,不适合视障人士使用。
- ·版权所有 ©2015 LG Electronics, Inc。保留所有权利。 LG 和 LG 徽标是 LG 集团及其相关实体的注册商标。 所有其他商标是 其各自所有者的财产。
- ·Google<sup>™</sup>、Google Maps<sup>™</sup>、Gmail<sup>™</sup>、YouTube<sup>™</sup>、Hangouts<sup>™</sup> 和 Play Store<sup>™</sup> 是 Google, Inc. 的商标。

## 目录

| 关于安全有效使用手机的准则4                 |
|--------------------------------|
| 重要注意事项12                       |
| 开始了解您的手机15                     |
| 手机布局15<br>安装 SIM 或 USIM 卡和电池17 |
| 为手机充电19                        |
| 解锁屏幕19                         |
| 女袋則宿盖20                        |
| 主屏                             |
| 触摸屏提示 21                       |
| 土併                             |
| 6 日尼又王府                        |
| 通知面板                           |
| 屏上键盘28                         |
| 特殊功能                           |
| 手势拍摄 29                        |
| Snapsh-OO-t                    |
| 轻敲唤醒                           |
| 轻敞解码                           |
| 伏捷备忘求+                         |
| Quick多仕分34                     |
| Google 帐户设置35                  |
| 设置 Google 帐户35                 |
| 连接到网络和设备36                     |

| 1<br>1<br>2<br>1<br>1                                | WLAN.<br>蓝牙.<br>WLAN重<br>Smart<br>在 PC    | ····<br>I连<br>Sha<br>与                       | <br>.re<br>设                             | ·····备                    | ···<br>···<br>间                       | 传                                       | · · · · · · · · · · · · · · · · · · · | · · · · · · · · · · · · · · · · · · ·         | ・・<br>・・<br>・・ | 居   | · · ·<br>· · ·                  |   |                   | • | · ·                                   | 36<br>37<br>38<br>39<br>40                                                                                                    |
|------------------------------------------------------|-------------------------------------------|----------------------------------------------|------------------------------------------|---------------------------|---------------------------------------|-----------------------------------------|---------------------------------------|-----------------------------------------------|----------------|-----|---------------------------------|---|-------------------|---|---------------------------------------|----------------------------------------------------------------------------------------------------|
| 通                                                    | 话                                         |                                              |                                          |                           |                                       |                                         |                                       |                                               |                |     |                                 |   |                   | • |                                       | 41                                                                                                    |
|                                                      | 拨打电                                       | 话                                            |                                          |                           |                                       |                                         |                                       |                                               |                |     |                                 |   |                   |   |                                       | 41                                                                                                    |
| ļ                                                    | 呼叫毦                                       | ŧ系                                           | 人                                        |                           |                                       |                                         |                                       |                                               |                |     |                                 |   |                   |   |                                       | 41                                                                                                    |
|                                                      | 接听利                                       | 巾拒                                           | 绝                                        | 电                         | 话                                     | • • •                                   |                                       |                                               |                |     |                                 |   |                   |   |                                       | 41                                                                                                    |
| i                                                    | 已安装                                       | 前                                            | 滑                                        | 盖                         | 时                                     |                                         |                                       |                                               |                |     |                                 |   |                   |   |                                       | 42                                                                                                    |
|                                                      | 拨打穿                                       | <u>}                                    </u> | 个                                        | 电                         | 话                                     | • • •                                   |                                       |                                               | • •            |     |                                 |   |                   | • |                                       | 42                                                                                                    |
| 2                                                    | 查看通                                       | 自话                                           | 记                                        | 录                         |                                       |                                         |                                       |                                               | • •            |     |                                 |   |                   | • |                                       | 43                                                                                                    |
| j                                                    | 通话设                                       | と置                                           | • •                                      |                           | • • •                                 | •••                                     |                                       | • •                                           | • •            | • • | • •                             | • | •                 | • |                                       | 43                                                                                                    |
|                                                      | 7 1                                       |                                              |                                          |                           |                                       |                                         |                                       |                                               |                |     |                                 |   |                   |   |                                       |                                                                                                    |
| <del>联</del>                                         | <b>新人</b> ・<br>捜索明<br>添加新                 | · 系联系                                        | ・ 人 系 🗸                                  | <br>人                     |                                       | • • •                                   | • •<br>• •                            | •••<br>•••                                    | •••            | ••• | •••                             |   | •                 | • | •••                                   | <b>44</b><br>44<br>44                                                                                                    |
| <b>联</b>                                             | <b>杀人</b><br>搜索加<br>家<br>加<br>藏<br>郡<br>郡 | • 系联系组                                       | : 人 系 人 :                                | ···<br>人<br>···           |                                       | · · ·                                   | · ·                                   | •••<br>•••<br>•••                             | • •            | • • | •••                             | • | •                 | • | •••                                   | <b>44</b><br>44<br>44<br>45                                                                                                    |
| 联                                                    | 条人,<br>搜索加藏取<br>創建<br>見                   | 、系联系组                                        | <ol> <li>. 人系人</li> </ol>                | ···人···                   |                                       | · · ·                                   | •••                                   | •••                                           | •••            |     | •••                             |   | • • • •           | • | •••                                   | <ul> <li>44</li> <li>44</li> <li>44</li> <li>45</li> <li>46</li> </ul>                                                                         |
| 联邦  二  1  信  、 三  1  1  1  1  1  1  1  1  1  1  1  1 | 条搜添收创 息 发对更不索加藏建 货话改作                     | : 亲联系组 : 息图息                                 | :人系人 · · · · · · · · · · · · · · · · · · | • · · · 人 · · · · · · · 2 |                                       | · · · ·                                 | · · ·                                 | •••                                           | ••••           | • • | •••                             |   | • • • • • • •     | • | • •                                   | <ul> <li>44</li> <li>44</li> <li>44</li> <li>45</li> <li>46</li> <li>47</li> <li>47</li> </ul>                                                 |
| 联                                                    | 条搜添收创 息发对更 子人、毦亲毦帮                        | : 系联系组 : 息图息                                 | :人系人 : : :                               |                           |                                       | · • · · · · · · · · · · · · · · · · · · |                                       | •••                                           | ••••           | • • | •••                             |   | • • • • • •       | • | · · · · · · · · · · · · · · · · · · · | <ul> <li>44</li> <li>44</li> <li>44</li> <li>45</li> <li>46</li> <li>46</li> <li>47</li> <li>47</li> <li>48</li> </ul>                         |
| 联打 信 ? ? " 电 "                                       | 条搜添收创 息发对更 子管子、东加藏建送话改 邮理                 | :                                            | :人系人 : : : 设 : 邮                         | • .人                      | · · · · · · · · · · · · · · · · · · · | · · · · · · · · · · · · · · · · · · ·   | · · · · · · · · · · · · · · · · · · · | • •<br>• •<br>• •<br>• •<br>• •<br>• •        | • •            |     | •••                             |   | • • • • • • • •   | • |                                       | <ul> <li>44</li> <li>44</li> <li>44</li> <li>45</li> <li>46</li> <li>47</li> <li>47</li> <li>48</li> <li>48</li> </ul>                         |
| 联                                                    | 条搜添收创 息发对更 子管使人、军流藏建送话改 邮理用               | : 系联系组 : 息图息 : 子户                            | :人系人 设 . 邮文                              | • :人 : • • : :置 • 作件      | · · · · · · · · · · · · · · · · · · · |                                         |                                       | • •<br>• •<br>• •<br>• •<br>• •<br>• •<br>• • | • •            |     | • •<br>• •<br>• •<br>• •<br>• • |   | • • • • • • • • • | • |                                       | <ul> <li>44</li> <li>44</li> <li>44</li> <li>45</li> <li>46</li> <li>46</li> <li>47</li> <li>47</li> <li>48</li> <li>48</li> <li>48</li> </ul> |

| 照相机和视频         | 50 |
|----------------|----|
| 取景器上的照相机选项     | 50 |
| 使用高级设置         | 51 |
| 拍照             | 51 |
| 拍摄照片后          | 52 |
| 录制视频           | 52 |
| 录制视频后 ;        | 53 |
| 图片库            | 54 |
| 多媒体            | 57 |
| 音乐 (           | 57 |
| 已安装前滑盖时        | 59 |
|                | 55 |
| 实用工具           | 30 |
| 时钟             | 30 |
| 计算器            | 31 |
| 日历             | 31 |
| 录音机 6          | 32 |
| 任务             | 32 |
| 语音搜索           | 33 |
| 下载内容           | 33 |
| LG SmartWorld6 | 34 |
| 网络浏览器          | 65 |
| 互联网            | 65 |
| Chrome         | 67 |
| 27.19月         | 20 |
| 风且             | )0 |
| 网络             | 58 |
| 户首             | (0 |
| 显示屏            | /1 |
|                | 73 |

| <b>PC 软件</b><br>适用<br>适用            | <b>‡ (LG</b><br>于 Win<br>于 Mac | PC S<br>dows<br>操作 | uite)<br>操作<br>≅系统 | <br>系统 |                | • • • •<br>• • • • | <b>80</b><br>80<br>81 |
|-------------------------------------|--------------------------------|--------------------|--------------------|--------|----------------|--------------------|-----------------------|
| <b>手机软</b><br>手机结                   | <b>件更新</b><br>软件更              | <b>新</b>           | ••••               | ••••   | •••            | • • • •<br>• • • • | <b>83</b><br>83       |
| <b>关于本</b><br>关于 <sup>;</sup><br>商标 | <b>用户指</b><br>本用户:             | <b>南</b><br>指南<br> | • • • • • •        | ••••   | • • •<br>• • • | • • • •<br>• • • • | <b>85</b><br>85<br>85 |
| 配件                                  |                                | ••••               |                    | •••    | •••            | • • • •            | 86                    |
| 故障排                                 | 除                              | ••••               |                    | • • •  |                |                    | 87                    |
| FAQ                                 |                                | ••••               |                    | •••    |                |                    | 90                    |

## 关于安全有效使用手机的准则

请阅读以下简单的准则。 违反这些准则可能造成危险或者触犯法律。 如果发生故障,设备内置的软件工具会收集故障记录。此工具仅收 集特定于故障的数据,如信号强度、呼叫突然掉线时的 cell ID position 和加载的应用程序。 该记录仅用于帮助确定故障原因。 该 类记录已加密,如果您需要将退回设备以进行维修,仅 LG 授权维修 中心可查看它们。

## 暴露在射频能量之下

无线电波暴露和"特定吸收率"(SAR)信息。

此手机型号 LG-H788SG 已设计为遵守有关适用的无线电波暴露安全要求。此要求基于相关的科学准则,其中包括为确保所有人员(无论年龄和健康状况)安全而设计的安全裕量。

- 无线电波暴露准则采用一种称为"特定吸收率"或 SAR 的测量单位。SAR 测试是在所有用到的频带中以手机的最高认可功率电平进行发射时使用标准化方法执行的。
- 不同的 LG 手机型号可能有不同的 SAR 能级,但它们均符合相关的无线电波暴露准则。
- ·国际非游离辐射防护委员会 (ICNIRP) 建议的 SAR 上限值为: 每 10 克重的人体组织吸收的能量平均值不超过 2 W/kg。
- ·本型号手机在耳边使用的最高 SAR 值为 0.767 W/kg(10 克), 佩戴于身上时则为 0.610 W/kg(10 克)。
- 本设备在靠近耳朵的正常使用位置使用或放置在距人体至少 1.5 厘米的位置时符合 RF 暴露标准。当使用便携盒、皮带夹或皮套 进行身体佩戴操作时,不得包含金属并且产品应至少距身体 1.5 厘米。为了发送数据文件或信息,此设备需要高质量的网络连

接。 在某些情况下,数据文件或信息的发送可能被延迟,直到有 这样的连接可用。 确保遵照以上间隔距离说明直到完成发送。

## 产品保养和维护

#### 

仅使用经核准为用于此特定手机型号的电池、充电器和配件。 使用任何其 它类型可能导致适用于此手机的许可或保修失效,并可能造成危险。

- ·不要拆解本机。当需要维修时,请将手机送往合格的服务技术人员处。
- ·保修(由LG决定)可能包括使用新的或返修的更换部件或板,只要其功能与更换的部件等效。
- ·远离诸如电视、收音机或个人计算机之类的电器。
- ·远离诸如暖气片或厨灶之类的热源。
- ·小心不要让手机摔落。
- ·不要让手机受到机械振动或撞击。
- 在任何有特殊条例要求的区域关闭手机。例如,请勿在医院使用 手机,因为它可能影响敏感的医疗装置。
- ・手机充电时,请勿用湿手操作手机。这可能会导致电击或手机严 重受损。
- ·请勿在靠近易燃物体的位置充电,因为手机可能因加热而引发火 灾。
- ·使用干布清洁手机外壳(不要使用如苯、稀释剂或酒精之类的溶剂)。
- ·如果手机置于柔软物体之上,请不要充电。
- ·应将手机放在完全通风的位置充电。
- ·不要在烟雾或灰尘过多的环境中使用或存放手机。

- ·不要将手机放在信用卡或卡式车票旁边,它可能会影响磁条上的信息。
- ·不要用尖锐物体敲击屏幕,这可能会损坏手机。
- ·不要将手机暴露在液体或潮气中。
- ·谨慎使用诸如耳机之类的配件。 在不必要的情况下,不要触摸天 线。
- ·请勿使用、触摸或试图取下或修复破碎或破裂的玻璃。由于滥用 或误用造成的玻璃显示屏损坏不在保修范围内。
- 本手机为正常使用过程中会发热的电子设备。在缺乏足够通风的条件下过长时间直接接触皮肤时,可能导致不舒服或轻微灼伤。因此,在操作的过程中或之后立即处理您的手机时,应特别小心。
- ·如果手机变湿,请立即拔下其电源插头,并让它完全晾干。切勿 试图使用烤炉、微波炉或电吹风等外部热源加快干燥处理。
- ·潮湿手机内的液体会改变手机内产品标签的颜色。由于接触液体 而对设备造成的损坏不在保修范围内。

## 有效的手机操作

#### 电子设备

所有手机都可能受到干扰,这种干扰会对性能造成影响。

- ·在未经允许的情况下,不得在医疗装置附近使用手机。不要将手 机放在心脏起搏点上,即胸前的口袋内。
- ·手机可能会对某些助听器造成干扰。
- ·微弱的干扰可能会影响电视、收音机、个人计算机等。
- ·如果可能,请在介于 0 °C 与 40 °C 温度之间使用手机。将
   手机放置在过低或过高的温度的环境下可能会导致损坏、故障、甚至爆炸。

## 行车安全

查阅有关在驾驶时使用手机的本地法律法规。

- ·不要在驾驶时使用手持式手机。
- ·将注意力完全集中在驾驶上。
- ·如果行驶条件需要,请在拨打或接听电话之前将车辆驶离道路并停车。
- ·射频能量可能影响车辆内的电子系统,例如立体声音响、安全设备等。
- ·当车辆配备气囊时,不要让安装的便携式的无线设备阻挡气囊。 这样做可能因性能不当而导致气囊无法释放或导致严重受伤。
- ·如果您在外出时使用耳机收听音乐,请确保将音量设置为合理的音量级别,以便注意周围的情况。在靠近马路时,尤其要注意这一点。

## 防止损伤您的听力

为防止听力可能受损,请勿长时间高音量倾听。

如果您长时间置于高音环境中,那么您的听力可能会遭到伤害。因此,我们建议您在开机或关机时不要将手机置于耳边。同时,我们还 建议您将音乐和通话音量设置为合理的音量级别。

·使用耳机时,如果您不能听到附近的人说话,或者坐在您旁边的人 能听到您在听的内容,则将音量调低。

#### 备注: 耳机声音压力过大可能导致听力受损。

## 玻璃部分

手机部分为玻璃制。如果手机摔落到坚硬表面或受到强烈撞击,玻璃 会破碎。如果玻璃破碎,请勿触摸或尝试取出玻璃碎片。停止使用 手机,在授权的服务提供商处更换玻璃。

## 爆破区域

不要在正进行爆破的地区使用手机。 请依照有关限制,并遵守任何规 章或规定。

#### 易爆环境

- ·不要在加油站内使用手机。
- ·不要在靠近燃料或化学制品处使用手机。
- ·不要在放有手机和配件的车厢内运输或存放可燃气体、液体或爆炸品。

## 在飞机上

无线设备可能对飞机造成干扰。

- ·登机前,请关机。
- ·未经机务人员允许,不得在地面上使用手机。

## 儿童

- ·将手机放在儿童接触不到的安全地方。 手机中包含细小零件,如 果脱落可能导致窒息危险。
- ·请勿将产品或小配件(如人偶)给3岁以下的儿童使用。请警惕
   儿童误食。以免造成窒息危险。

## 紧急电话

并非在所有手机网络中均可使用紧急电话。因此,您不应仅依赖于手机的紧急呼叫功能。请向本地的服务提供商核准。

## 电池信息及保养

- ·您无需在再次充电前对电池进行完全放电。 与其它电池系统不同,本机电池不具有可能影响电池性能的记忆效应。
- ·只能使用 LG 电池和充电器。 LG 充电器设计为最大限度地延长电 池的使用寿命。
- ·请勿拆解电池或将其短路。
- ·保持电池的金属触点清洁。
- ·当电池不再提供合乎要求的性能时,请更换电池。在需要更换之前,电池组可以反复充电数百次。
- ·如果很长一段时间都没用过电池,请将电池再次进行充电以保持最 佳使用状态。
- ·请勿将电池充电器暴露在直射阳光下,也不要在诸如浴室之类的高湿环境中使用。
- .请勿将电池存放在过热或过冷的地方,这可能损害电池的性能。
- ·如果用不适当的电池进行替换,可能会有爆炸危险。
- ·请按制造商的说明处置用过的电池。如果可能,请循环使用电池。 请勿像处理家用废物一样处理电池。
- ·如果要更换电池,请将其携带至 LG Electronics 授权服务点或经 销商处以寻求帮助。
- ·手机充好电后,请务必将充电器从墙上插座拔下,以避免不必要的 耗电。
- ·实际的电池寿命将取决于网络配置、产品设置、使用方式、电池和 环境条件。

·确保没有细尖的物体(比如动物牙齿或指甲)进入产品内触碰电
 池。 这可能引发火灾。

## 激光安全声明

#### 警告!

本产品采用激光系统。 为确保正确使用本产品,请仔细阅读本用户手 册并妥善保管以备将来参考。 本装置如需维护,请联系授权服务中 心。

用户不按照本手册规定控制、调整或执行相关程序可能造成危险辐射 暴露。

为防止直接暴露在激光束下,切勿尝试开启护罩或直接接触激光。

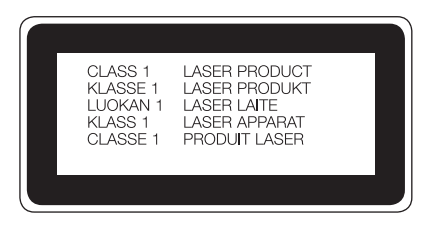

#### 开源软件提示信息

为取得本产品内搭载的 GPL、LGPL、MPL 及其他开源证书下的源代码,请您访问 http://opensource.lge.com。

除源代码以外,所有相关的许可条款、免责声明和版权通知均可供下载。 LG Electronics 在收到发送至 opensource@lge.com 的电子邮件请求后, 也可以 CD-ROM 的形式为您提供开源代码,仅收取执行配送的费用(如介质 费用、运输费和手续费)。此报价从您购买该产品之日起,三年内有效。

#### 如何更新您的设备

访问最新的固件版本、新的软件功能和改进。

- · 在您设备上的设置菜单中选择软件更新。
- · 将本设备连接到 PC 后更新。 有关使用此功能的详细信息,请访问 http://www.lg.com/common/index.jsp 选择国家/地区和语言。

#### 确认声明

特此, LG Electronics 宣布此 LC-H788SG 产品符合指令 1999/5/EC 的核 心要求和其它相关规定。 有关《确认声明》的副本,请访问 http://www.lg.com/global/declaration

## 重要注意事项

## 使用手机前,请阅读本用户指南!

请检查以查看本节是否介绍了您手机遇到的任何问题,然后再将手机 拿去维修或者致电给服务代表。

## 1. 手机内存

当手机内存可用空间小于 10 MB 时,您的手机无法收到新信息。 您 必须检查手机内存并删除一些数据(如应用程序或信息),以有更多 内存可用。

卸载应用程序:

- 1 轻触 △ > > 应用程序选项卡(如有必要)> 2 > 常规选项 卡 > 应用程序。
- 2 所有应用程序都显示后,请滚动并选择要卸载的应用程序。

**3** 轻触**卸载**。

## 2. 优化电池使用寿命

通过禁用无需在后台持续运行的功能来延长电池电量可支持的时间。 您可以监视应用程序和系统资源如何消耗电池电量。

#### 延长手机电池的使用寿命:

- ·如果您未使用无线电通信,请关闭它。如果不使用 WLAN、蓝牙或 定位服务(包括 GPS),请将其关闭。
- ·调低屏幕亮度,设置较短的屏幕待机时间。
- ·关闭 Gmail、日历、联系人及其他应用程序的自动同步。

#### 备注:

- ·您下载的一些应用程序可能会消耗电池电量。
- ·使用下载的应用程序时,检查电池电量水平。

## 3. 安装开源应用程序和操作系统之前

## ▲ 警告

如果安装并使用非制造商提供的操作系统,可能导致手机无法正常工作。 此外,您的手机也不再享受保修。

## ▲ 警告

为保护您的手机和个人数据,请只从信任的来源(如 Play Store<sup>™</sup>)下载 应用程序。 如果手机上存在未正确安装的应用程序,手机可能无法正常工 作,甚至可能发生严重错误。 您必须从手机中卸载那些应用程序及其所有 关联的数据和设置。

## 4. 使用硬重置(恢复出厂设置)

如果手机需要恢复到它的原始设置和条件,请使用硬重置(恢复出厂 设置)。

- 1 关机。
- 2 按住手机背面的电源/锁定按钮 + 音量调低按钮。
- 3 当显示启动徽标时,请松开**电源/锁定按钮**和音量调低按钮,然后立 即按住音量调高按钮 + 音量调低按钮。
- 4 当显示 "Factory data reset" 屏幕时, 松开所有按键。
- 5 按下音量按钮以突出显示是或否,然后按电源/锁定按钮进行确认。

重要注意事项

## 

如果执行硬重置,则所有用户应用程序、用户数据和 DRM 许可将被删除。 在执行硬重置之前,请记得备份任何重要数据。

## 5. 打开和切换应用程序

多任务可在 Android 中轻松实现;您可同时运行多个应用程序。打 开其他应用程序之前,无需退出当前应用程序。使用多个打开的应用 程序,并在这些应用程序之间切换。 Android 管理各个应用程序、根 据需要停止和启动应用程序,从而确保闲置应用程序不会不必要地耗 费资源。

- 1 轻触 🗂 。 屏幕将显示最近使用的应用程序预览。
- 2 轻触要访问的应用程序。但这不会让上一个应用程序在后台停止运行。使用完应用程序后,请确保轻触 关闭窗口。
  - ·要关闭最近的应用程序列表中的应用程序,向左或向右滑动应用程 序预览。要清除所有应用程序,轻触**全部清除**。

## 6. 屏幕冻结时

如果尝试操作时,屏幕冻结或手机不响应,请取出并重新插入电池。 然后重启手机。

## 开始了解您的手机

手机布局

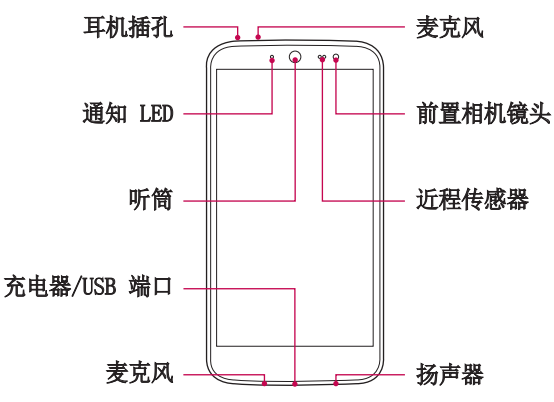

#### 备注: 近程传感器

在接听及拨打电话时,若手机位于耳旁,一旦感应到物体,此近程传感器将 自动关闭背景灯并锁定触摸屏。 这样有助于延长电池寿命,并避免在通话 期间无意中激活触摸屏。

## 

在手机上放置重物或坐在手机上可能会损坏手机的显示屏幕及触摸屏的功 能。不要在近程传感器上使用屏幕保护膜或任何其他类型的保护膜。 这可 能会影响传感器的感应度。

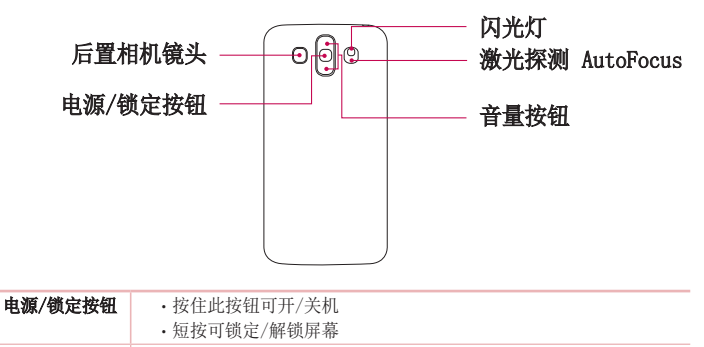

#### 音量按钮 (同时屏幕关闭)

- ·长按向上键可启动快捷备忘录+
- ·长按向下键可启动照相机

#### 备注: LDAF 传感器 (激光检测自动对焦传感器)

通过使用激光探测距离,当您使用后置相机镜头录像时,LDAF 传感器使您 能更快、更准确地进行远距离或近距离聚焦。

## 安装 SIM 或 USIM 卡和电池

先插入移动电话服务提供商提供的 SIM 或 USIM 卡, 然后插入随附的 电池。

1 要卸下后盖,请用手抓紧手机。如下图所示,用另一只手的大拇指 指甲卸下后盖。

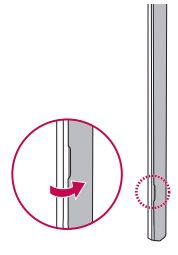

2 将 SIM 卡滑入下方的 SIM 卡插槽中,如图中所示。 确保卡的金色 接触区域朝下。

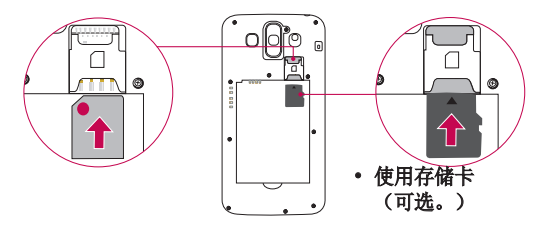

## 

请勿将内存卡插入到 SIM 卡插槽。 如果内存卡不小心卡入 SIM 卡插槽, 请将设备送往 LG 服务中心取出内存卡。

备注:本设备仅支持 microSIM 卡。

3 插入电池。

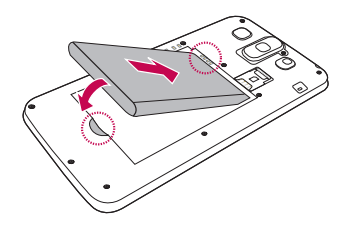

4 在电池仓上对齐后盖,向下按直到其卡入到位。

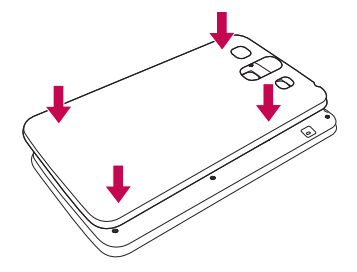

## 为手机充电

第一次使用电池前,请为电池充电。 使用充电器为电池充电。

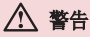

只能使用已获得 LG 许可的充电器、电池和数据线。 如果使用未获许可的 充电器、电池或数据线,可能导致电池充电速度缓慢或弹出关于充电缓慢的 消息。或者导致电池爆炸或损坏设备,从而无法享受保修。

充电器接口位于手机底部。 插入充电器并插入电源插座。

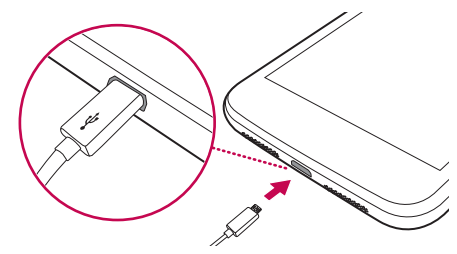

备注: 手机正在充电时不要打开后盖。

#### 解锁屏幕

默认情况下,停用一段时间后,屏幕将会锁定,随后关闭。

#### 解锁屏幕

- 1 按电源/锁定按钮或双击屏幕。
- 2 向任意方向滑动屏幕以解锁。

开始了解您的手机

## 安装前滑盖

将前滑盖向上推,如 1 中所示。

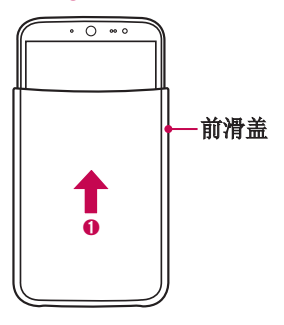

#### 备注:

- ·切勿在手机与盖之间插入信用卡、电话卡、旅行卡等,否则可能损坏卡或和 手机。
- ·使用前滑盖之前,请取下贴在屏幕上的保护膜。
- · 在通话期间,手机盖必须完全关闭或取下,否则麦克风可能被遮挡,从而影响通话质量。
- ·安装滑盖时须小心谨慎,避免搞错方向,否则手机移动时滑盖可能跌落。
- ·如果电池盖不是原装正品,前滑盖可能无法使用。如果电池盖未正确安装, 前滑盖可能被识别为非原装正品,或者可能无法正确识别。如果电池盖未正 确安装,请从手机上取下后重新安装。
- · 壁纸和声音设置会根据滑盖的特征自动更改。
- ·如果更换滑盖,一些小工具、图标和壁纸都会随之而变。 仅当使用"LG 默认 主屏"主题时,此功能才能正常工作。

主屏

## 触摸屏提示

以下是关于如何浏览手机的一些提示。

- · **轻触或点触** 手指轻触一下,选择项目、链接、屏上键盘的快捷 方式和字母。
- . 点触并按住 点触并按住项目,方法是轻触屏幕上的某个项目, 并且在动作发生前不抬起手指。
- .拖动 点触项目并短暂按住,不要抬起手指,在屏幕上移动手指,直至达到目标位置。在主屏上,可拖动项目进行重新定位。
- ·**滑动** 滑动的方法是手指轻触屏幕后不要停顿(因而避免拖动项目),在屏幕表面迅速放大移动。
- ·轻触两次 轻触两次可地图(如果应用程序支持此功能)。
- ·**双指缩放** 使用地图时,或者在浏览图片时,将食指和拇指并拢 或张开,即可缩小或放大(如果应用程序支持此功能)。
- ·旋转屏幕 可通过多个应用程序和菜单将屏幕的实际方向调整为 设备的实际方向。

#### 备注:

- ·无需大力按,触摸屏非常敏感,轻轻点触即可。
- ·使用指尖轻触所需选项。请注意不要触碰到任何其他键。

## 主屏

主屏是许多应用程序和功能的起点, 使您可以添加应用程序快捷方式、Google 小工具等项目,从而直接访问信息和应用程序。 这是默认的画布,可从任何菜单中轻触 🛆 访问画布。

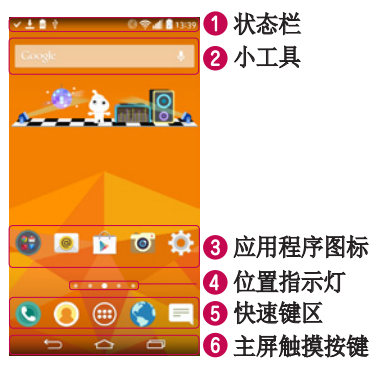

- 显示手机的状态信息,包括时间、信号强度、电池状态以及通知 图标。
- ⑦ 小工具是独立应用程序,可以通过应用程序抽屉或在主屏上访问。 与快捷方式不同,小工具可用作屏幕应用程序。
- 3 轻触图标(应用程序、文件夹等)以打开并使用。
- 4 指示您当前正在查看的主屏画布。
- 可让您一键访问任何主屏画布上的功能。

| 6 | ← 上一步键         | 返回上一个屏幕。 同时关闭弹出项目,如菜<br>单、对话框和屏上键盘等。  |
|---|----------------|---------------------------------------|
|   | △ 主屏键          | 从任何屏幕返回到主屏。                           |
|   | 最近运行的<br>应用程序键 | 显示近期使用的应用程序。如果您触摸并按<br>住该键,将打开可用选项菜单。 |

#### 扩展主屏

操作系统提供多个主屏画布,为添加图标、小工具等提供更大的空间。

·在主屏上向左或向右滑动手指可访问其他画布。

## 自定义主屏

您可以通过添加应用程序、小工具或更改墙纸来自定义主屏。

#### 在主屏上添加项目

- 1 点触并按住主屏的空白部分。
- 2 在"添加模式"菜单中,选择要添加的项目。您会在主屏画布上看 到此添加的项目。
- 3 将它拖到您想要的位置,然后抬起手指。

**提示!** 要将应用程序图标添加到主屏,请在"应用程序"菜单上点触并按 住要添加的应用程序。

#### 从主屏上删除项目

·主屏 > 点触并按住要移除的图标 > 将其拖到 🗎。

#### 为快捷键区添加应用程序

·从应用程序菜单或主屏上,点触并按住应用程序图标并将其拖动到 快速键区域。然后,将其放到指定位置。

#### 从快捷键区域删除应用程序

· 点触并按住目标快速键并将其拖动至 💮。

**备注: 迎** 应用程序抽屉键无法删除。

#### 自定义主屏上的应用程序图标

- 1 点触并按住己在主屏画布上的应用程序图标。 该应用程序的右上角 将显示编辑图标 ♥。
- 2 再次轻触应用程序图标并选择所需的图标设计和大小。
- 3 轻触确定以保存更改。

## 返回到最近使用的应用程序

- 1 轻触 🗂 。 屏幕将显示最近使用的应用程序列表。
- 2 轻触某个图标以打开其应用程序。 或点击 ← 以返回上一个屏幕。

## 通知面板

通知可提醒您接收到新信息、日历事件和闹钟,以及正在进行的事件,如正在使用分段指示导航。

当收到通知时,屏幕顶部将出现其图标。 未读通知的图标会显示在左侧,WLAN 强度和电池电量等系统图标会显示在右侧。

备注:可用选项可能会因地区或服务提供商而异。

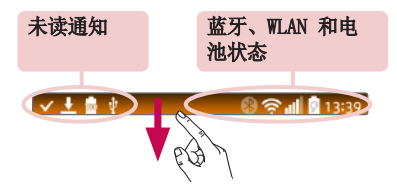

#### 打开通知面板

从状态栏向下滑动可打开通知面板。 要关闭通知面板,请点触屏幕并向屏幕顶部方向拖动。

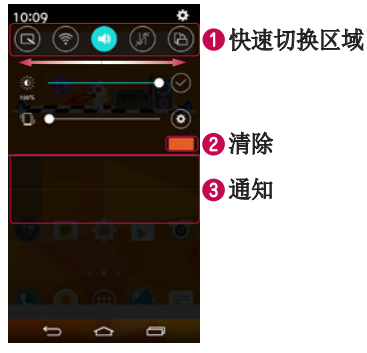

- 轻触每个快速切换键以将其打开/关闭。 点触并按住此键以访问功 能设置菜单。 要查看更多切换键,请向左或向右滑动。 轻触 ☺ 以删除、添加或重新设定切换键。
- 2 轻触以清除所有通知。
- ③ 列出了当前通知,每个通知都带有简短的说明。 轻触通知可打开 管理通知的相应应用程序。

#### 状态栏上的指示器图标

指示器图标显示在屏幕顶部的状态栏上,可报告未接来电、新信息、 日历事件、设备状态等。

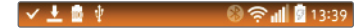

屏幕顶部显示的图标可提供有关设备状态的信息。 下表仅列示了最常见的图标。

| 图标            | 说明           | 图标      | 说明                       |
|---------------|--------------|---------|--------------------------|
|               | 未插入 SIM 卡    |         | 当前正在播放多媒体<br>文件          |
| <b>X</b> II   | 无可用网络信号      | 1       | 已启用"静音"模式                |
| $\rightarrow$ | 已打开飞行模式      | Ъ       | 已打开振动模式                  |
| (tı           | 已连接到 WLAN 网络 |         | 电池已充满电                   |
| 0             | 已连接有线耳机      |         | 电池正在充电                   |
| فر            | 正在通话         | ψ       | 手机已通过 USB 数据<br>线与 PC 连接 |
| ×             | 未接来电         | Ŧ       | 正在下载数据                   |
| ۲             | 蓝牙开启         | t       | 正在上载数据                   |
|               | 系统警告         | 8       | 已打开 GPS                  |
| $\odot$       | 闹钟已设置        | C       | 正在同步数据                   |
| 90            | 收到新语音邮件      | <u></u> | 选择输入法                    |

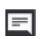

收到新文本消息或彩信

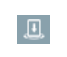

已打开媒体服务器内 容共享

💿 WLAN 热点已激活

备注:图标在状态栏中的位置可能会因功能或服务而异。

## 屏上键盘

您可以使用屏上键盘输入文本。 在您需要轻触文本输入字段时,屏上 键盘会显示在屏幕上。

#### 使用键盘并输入文本

图 轻触一次以使键入的下一字母变为大写字母。 轻触两次以输入全 大写字母。

轻触可访问键盘的设置菜单。

□ 轻触以输入空格。

- ☑ 点击以新建一行。
- ☑ 轻触以删除上一字符。

#### 输入带注音的字母

当选择法语或西班牙语作为文本输入语言时,您可以输入特殊的法语 或西班牙语字符(如"á")。

例如,要输入"á",点触并按住"a",直到显示一个弹出菜单,然 后显示相关的特殊字符。 不移开手指,将手指拖到所需的特殊字符 上。

## 特殊功能

## 手势拍摄

"手势拍摄"功能可让您通过手势使用前置摄像头拍照。

拍照

- "手势拍摄"功能有两种使用方法。
  - ·抬起手,掌心朝上,直到前置摄像头检测到手势并且屏幕上出现一个框。
     · 松后, 将手掌合拢成拳头以启动计时器,留出准备时间。
  - · 抬起握拳的手,直到前置摄像头检测到手势并且屏幕上出现一个 框。 然后,松开拳头以启动计时器,留出时间准备。

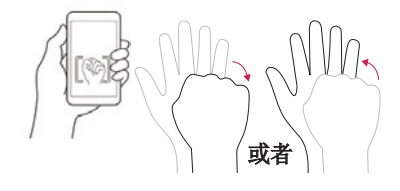

## Snapsh-OO-t

您可以与动画角色玩耍,还可以为动画角色拍下有趣的照片。打开快照之后,默认情况下会显示后置摄像头视图,以及用于为人偶拍照的 准线。 轻触切换相机 ④ 以将屏幕切换为前置摄像头视图。 移动手机,使人偶位于屏幕上显示的准线中,动画角色将会出现。 按拍摄 ④ 或音量按钮拍摄动画角色。

#### 备注:

- ·为了取得最佳效果,请移动手机以保证能清晰看到人偶底座上的脚印形状。
- · 当手机离人偶太远时, 动画角色将会消失。
- ·如果环境光太亮,人偶的底座可能发生反射,导致手机难以识别底座上的脚印 形状。
- · 如果以过低的视角观看人偶, 底座上的脚印形状可能不可见, 导致手机无法识别人偶。
- ·不显示动画角色时,请尝试移动手机以让动画人物出现。
- 1 在主屏顶部,选择角色小工具 > Snapsh-OO-t。
- 2 当快照打开时, 使包装中随附的人偶与准线对准。
- 3 3D 头像将会出现并显示各种动作。
  - ·使手机摄像头对准出售的其他人偶,查看其 3D 头像。
  - ·总共有四个不同的人偶可用。
- 4 如果没有人偶可用,请轻触头像框 🌘 以加载已保存的角色。
  - ·如果您之前拍摄过人偶的图片,则可以选择角色框。
- 5 轻触切换相机 🞯 以切换摄像头视图。
  - ·前置摄像头视图无法识别人偶。
  - ·如果您要通过前置摄像头视图中拍摄有人偶的照片,可以通过角色 框加载角色。

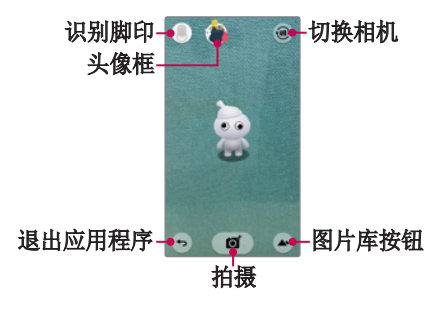

**备注:**因前滑盖和卡通人物不同,部分内容和插图可能与您的设备有所差异。

#### 处理头像

- ·加载头像之后,您可以在屏幕上食指和拇指并拢或张开,即可放大 或缩小头像。
- ·您可以轻触角色来移动头像。
- .每次轻触角色,它都会做出反应。

## 轻敲唤醒

轻触两次屏幕,即可轻松唤醒或关闭屏幕。 屏幕关闭或闲置时,快速轻触两次中间屏幕即可唤醒屏幕。 要关闭屏 幕,轻触两次任意屏幕中的状态栏(相机取景器屏幕除外)或主屏上 的空白区域。

**备注:** 使用轻敲唤醒来唤醒屏幕时,请确保您没有盖住近程传感器。 否则 会阻止屏幕打开。 此功能旨在防止设备在口袋或存储位置中意外打开。

## 轻敲解码

轻敲解码允许您用您自己的轻敲解码图案唤醒和解锁屏幕。 启用后, 轻敲解码会将屏幕划分为 4 个部分,并使用您独一无二的轻触组合来 保护您的设备。 可以在"锁定屏幕"设置中禁用此功能。

#### 备注:

- ·如果不正确的轻敲解码组合输入 6 次,则需要使用 google 帐户登录或备 份 PIN。
- ·使用指尖,而不是指甲,轻触屏幕予以开关。
- ·未启用轻敲解码时,可以通过轻触屏幕使用 Knock On (轻敲开启)功能。
- 1 轻触 △ > > 应用程序选项卡(如有必要) > ≥ → 显示屏 选项卡 > 锁定屏幕 > 选择屏幕锁定 > 轻敲解码。
- 2 按照屏幕上的步骤设置轻敲解码。
- 3 完成后,轻触"完成"。

#### 使用轻敲解码解锁屏幕

当屏幕关闭时,您可以通过轻触在上一节中设置的轻敲解码,唤醒并 解锁屏幕。

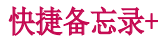

使用**快捷备忘录+** 可创建备忘录和捕捉屏幕截图。 捕捉屏幕,在上面 画图,并使用快捷备忘录+ 与亲朋好友分享。

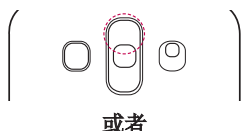

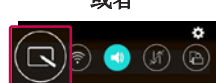

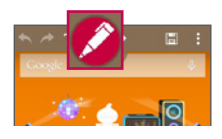

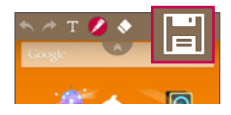

1 (关闭屏幕时)按住音量调高 按钮。

#### 或者

(打开屏幕时)点触并向下滑 动状态栏,然后轻触 🕞。

- 2 使用菜单从可用的选项笔型、 颜色、橡皮擦中选择,然后创 建备忘录。
- 3 轻触 □ 以保存备注。任何
   时候想退出快捷备忘录,点击
   □ 即可。

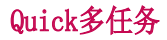

从任何屏幕中,使用通知面板即可通过 Quick多任务轻松访问和使用 日历、计算器等等。

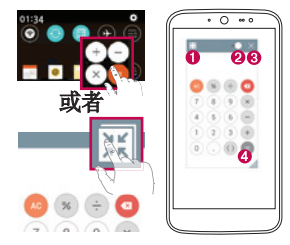

| 0 | к ж<br>4 м | 轻触以最大化窗口。             |
|---|------------|-----------------------|
| 0 | -          | 轻触以调整窗口的透明度。          |
| 8 | ×          | 轻触以关闭 Quick多任务<br>窗口。 |
| 0 |            | 轻触以调整大小。              |
|   |            |                       |

- 1 点触并向下滑动状态栏 > 轻触 Quick多任务以查看可用的 Quick多 任务应用程序。 另外,使用支持 Quick多任务的应用程序时,轻触 Ⅲ。 该功能将在屏幕上显示为小窗口。
- 2 当透明度栏未满 ➡ 时,也可以使用和轻触 Quick多任务窗口 下方的屏幕。

备注: Quick多任务最多可同时支持两个窗口。
# Google 帐户设置

首次打开手机时,您有机会登录 Google 帐户,并选择要如何使用某些 Google 服务。

## 设置 Google 帐户

·在设备初次启动期间,请确保设备已连接到网络。 然后,通过带 提示的设置屏幕登录 Google 帐户。

或者

如果您已有 Google 帐户,请输入您的电子邮件地址,然后轻触**下一** 步。

一旦在手机上设置了 Google 帐户,您的手机将自动与网络上的 Google 帐户同步(如果数据连接可用)。

根据您的同步设置,您的联系人、Gmail 消息、日历事件和来自网络 上这些应用程序和服务的其它信息将与您的手机同步。

登录后,您可在手机上使用 Gmail™ 收发邮件和利用 Google 服务。

# 连接到网络和设备

## WLAN

您可以在无线接入点(AP)覆盖区内高速访问互联网。

连接 WLAN 网络

- 1 轻触 △ > > 应用程序选项卡(如有必要)> 2 > 网络选项 卡 > WLAN。
- 2 将 WLAN 设置为开启以打开 WLAN 并开始扫描可用的 WLAN 网络。
- 3 轻触某个网络进行连接。
  - ·如果网络有小锁图标保护,则您需要输入安全密钥或密码。

备注:状态栏显示了可指明 WLAN 状态的图标。

**备注:**如果您在 WLAN 区域之外,或者将 WLAN 设为**关闭**,则设备可能使用 移动数据自动连接到网络,这可能产生额外的数据费用。

**提示! 如何获取手机的 MAC 地址** 轻触 ← > ● > 应用程序选项卡(如有必要)> 计 > 网络选项卡 > WLAN > 注 > 高级 WLAN > MAC 地址。

## 蓝牙

您可以使用蓝牙,与耳机、音响系统或者甚至是附近的设备交换数据。

#### 备注:

- ·LG 对经蓝牙功能发送或接收的数据的丢失、拦截或误用不承担任何责任。
- ·随时确保您与之共享和接收数据的设备可靠且安全。
- ·如果设备间存在障碍物,则需要缩短操作距离。
- · 某些未经 Bluetooth SIG 测试或认可的设备可能与您的设备不兼容。

### 将您的手机与其他蓝牙设备配对

- 1 轻触 △ > > 应用程序选项卡(如有必要)> 2 > 网络选项 卡 > 蓝牙。
- 2 将**蓝牙**设置为开启。
- 3 点击**搜索设备**,以查看蓝牙范围内的设备。
- 4 从列表中选择您要配对的设备,然后按照所有后续说明操作完成配 对。一旦配对成功,您的手机将连接到另一个设备。

备注: 有些耳机或免提式车载套件设备可能有默认的蓝牙 PIN, 如 0000。

### 通过蓝牙发送数据

- 1 使用支持共享的应用程序,查找要共享的数据或文件。
- 2选择 < 。
- 3 选择**蓝牙**。
- 4 选择已配对的蓝牙设备(或与新设备配对)。

### 备注:选择选项的方法可能会因数据类型的不同而有所变化。

#### 通过蓝牙接收数据

- 1 轻触 △ > > 应用程序选项卡(如有必要)> 2 > 网络选项 卡 > 蓝牙。
- 2 将**蓝牙**设置为开启,即可启用。
- 3 您将接收请求,以接受来自发送设备的配对尝试。 请务必选择**接** 受。

### WLAN直连

WLAN 直连在启用了 WLAN 的设备之间提供直接连接,无需借助接入 点。

打开 WLAN 直连

- 1 轻触 △ > > 应用程序选项卡(如有必要)> 2 > 网络选项 卡 > WLAN。
- 2 轻触 2 > WLAN直连。

备注:处于此菜单中时,附近的 WLAN 直连设备可以看到您的设备。

### SmartShare

SmartShare 允许您通过 LG 手机和平板电脑接收多媒体内容。

- 1 在查看您要共享的内容时,轻触 F 或 🗼 > SmartShare。
- 2 在随后显示的弹出菜单中轻触 Play 或 Beam。
  - ·Play: 您可以通过 TV、蓝牙扬声器等播放内容。
  - ·Beam: 您可以通过蓝牙设备或 SmartShare Beam\* 将内容发送到支持的 LG 手机或平板电脑。

\*SmartShare Beam 通过 WLAN 直连快速传输多媒体内容。

- 3 从列表中轻触您要共享的设备,以共享文件。
  - ·如果设备未显示在列表上,请确保设备的 WLAN、WLAN 直连或蓝牙 己开启。 然后轻触**重新扫描。**

在您的手机上分享附近设备的内容

- 1 要将附近的设备连接到您的手机,请在**图片库**和**音乐**应用程序上轻 触**附近设备**选项。
  - ·请确保您的手机和附近设备连接到相同的 WLAN 网络,并且附近设备上的 DLNA 服务已开启。
- 2 轻触要连接到的设备。 如果设备不在列表中,请点击搜索附近设备。
- 3 建立连接后,您可以在手机上分享附近设备上的内容。

## 在 PC 与设备间传输数据

您可以在 PC 与设备间复制或移动数据。

### 传输数据

- 1 使用手机随附的 USB 数据线将手机连接到计算机。
- 2 打开通知面板,然后选择媒体设备 (MTP)。
- 3 计算机上会弹出一个窗口,允许您传输所需的数据。

### 备注:

- ·您的计算机上必须已安装 LG Android 平台驱动程序才能检测到手机。
- ·检查媒体设备 (MTP) 的使用要求。

| 项目                        | 要求                                       |
|---------------------------|------------------------------------------|
| 操作系统                      | Microsoft Windows XP SP3、Vista 或<br>更高版本 |
| Window Media Player<br>版本 | Windows Media Player 10 或更高版本            |

# 通话

# 拨打电话

- 1 轻触 🕓 以打开拨号器。
- 2 使用拨号器输入号码。 要删除数字,请轻触 🖾。
- 3 输入所需的数字之后,轻触 🕓 拨打电话。
- 4 要结束通话,请轻触 🔼

**提示!** 要输入 "+" 以拨打国际电话,请点触并按住 **0**+。

# 呼叫联系人

- 1 轻触 💿 以打开联系人。
- 2 滚动浏览联系人列表。您还可以在搜索字段中输入联系人的姓名, 或沿屏幕右边上的字母顺序滚动浏览。
- 3 要拨打电话,请轻触要拨打的联系人旁边的 🕔。

# 接听和拒绝电话

收到来电时,向任意方向滑动 🕓 ,即可接听来电。 向任何方向滑动 🔿 可拒接来电。

# 已安装前滑盖时

已安装前滑盖时,您可以轻触屏幕顶部来接听来电或结束当前通话。

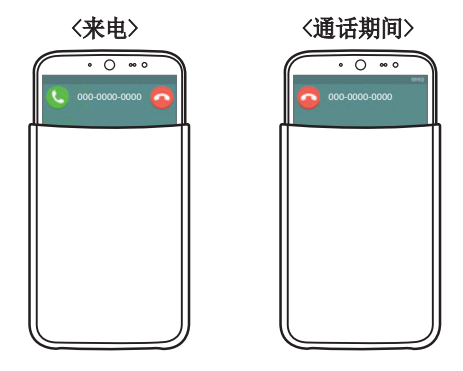

# 拨打第二个电话

- 1 在第一个通话过程中,轻触 2 > 添加通话。
- 2 输入号码, 然后轻触 🕓 以拨打电话。
- 3 此时呼叫屏幕上显示两个呼叫。初始呼叫被锁定,通话方进入保持状态。
- 4 要在两个号码之间切换,请轻触屏幕上显示的号码。 您还可以轻触
  ★ 开始多方通话。
- 5 要结束所有通话,请轻触结束。

备注: 您需要对每通电话付费。

# 查看通话记录

在主屏上,轻触 **③**并选择**通话记录**选项卡。 将会显示所有已拨电话、已接来电和未接来电的列表。

### 提示!

- •轻触任意通话记录条目,以查看通话日期、时间和时长。
- ·轻触 ,然后轻触**全部删除**以删除所有记录项目。

# 通话设置

您可以配置通话设置(如呼叫转移)以及运营商提供的其他特殊功能。

- 1 在主屏上,轻触 🕓 以打开拨号器。
- 2 轻触 可显示可用的选项。

3 轻触通话设置并配置所需的选项。

联系人

在手机上添加联系人,并将其与 Google 帐户或其他支持联系人同步 的帐户中的联系人同步。

## 搜索联系人

- 1 轻触 💿 以打开联系人。
- 2 轻触搜索联系人,使用键盘输入联系人姓名。您还可以沿屏幕右边 上的字母顺序滚动浏览。

## 添加新联系人

- 1 轻触 🕓 并输入新联系人的号码。
- 2 轻触 : > 添加至"联系人" > 新建联系人。
- 3 如果要为新联系人添加图片,请轻触图像图标。 选择拍照或从图片库中进行选择。
- 4 输入所需的联系人信息。
- 5 轻触保存。

## 收藏联系人

您可以按收藏夹归类经常呼叫的联系人。

### 将联系人添加到收藏夹

- 1 轻触 🖲 以打开联系人。
- 2 轻触联系人以查看其详细信息。
- 3 轻触屏幕右上角的星号。 星号将变为黄色。

从收藏夹列表中删除联系人

- 1 轻触 🖲 以打开联系人。
- 2 轻触收藏选项卡,选择一个联系人以查看其详细信息。
- 3 轻触屏幕右上角的黄色星号。星号变为灰色,联系人已从收藏夹 中删除。

## 创建群组

- 1 轻触 💿 以打开联系人。
- **2** 轻触**群组** > **新群组**。
- 3 为新群组输入名称。 您还可以为该群组设置一个独特的铃声。
- 4 轻触保存以保存群组。

**备注:**如果您删除一个群组,分配至该群组的联系人不会丢失。 他们将保 留在您的联系人列表中。

# 信息

您的手机将短信和彩信结合到一个直观易用的菜单中。

# 发送信息

- 1 轻触主屏上的 📃,然后点击 📝 以创建新信息。
- 2 在收件人字段中输入联系人姓名或电话号码。随着您输入联系人姓名,匹配的联系人将会显示。您可以轻触建议的联系人,并且可以添加多个联系人。

**备注:**您可能要按发送的每条文本信息付费。请向您的服务提供商咨询。

- 3 轻触输入内容字段并开始编写信息。
- 4 轻触 以打开信息选项。
  - **提示!** 您可以轻触 🧳 以附加要共享的文件。
- 5 轻触发送以发送信息。

#### 提示!

- ·160 字符的限制在不同国家/地区有所不同,具体取决于语言和短信编码方式。
- ·如果在短信中添加图像、视频或音频文件,则短信将自动转换为彩信,您可能 需要支付相应费用。

# 对话视图

与另一方交流的文本和多媒体信息将以时间顺序显示,以便您方便查 看和查找对话。

# 更改信息设置

您的手机已预定义信息设置,因此,您可以立即发送信息。 您可以根据喜好更改设置。

·打开**信息**应用程序并轻触 > **设置**。

# 电子邮件

您可以使用电子邮件应用程序阅读 Gmail 等服务的电子邮件。 电子 邮件应用程序支持以下帐户类型: POP3、IMAP 和 Exchange。 您的服务提供商或系统管理员可提供您需要的帐户设置。

### 管理电子邮件帐户

首次打开 首次打开 应用程序时,将打开一个设置向导,帮助您设置电子邮件帐户。

在初始设置后,电子邮件应用程序会显示收件箱的内容。

添加另一个电子邮件帐户:

・轻触 △ > ● > 应用程序选项卡(如有必要)> ● > : > 设
 置 > · 添加帐户。

更改电子邮件常规设置:

删除电子邮件帐户:

### 使用帐户文件夹

要访问电子邮件帐户的文件夹,请打开 🧕 应用程序并轻触 🗄 > 文 件夹。

每个帐户均具有收件箱、发件箱、已发送和草稿箱文件夹。 取决于您 帐户的服务提供商支持的功能,您可能具有其他文件夹。

电子邮件

## 撰写和发送电子邮件

编写和发送信息

- 1 在 🧕 应用程序中, 轻触 🌱 以创建新电子邮件。
- 2 输入电子邮件的目标收件人的地址。输入文字时,您的联系人将建 议匹配的地址。用分号分隔多个地址。
- 3 轻触 : 以添加抄送和密件抄送,并在需要时轻触 ⊘ 以附加文件。
- 4 输入电子邮件的文本。
- 5 轻触 🕟 发送电子邮件。

# 照相机和视频

要打开"照相机"应用程序,请轻触 🏠 > 😁 > 应用程序选项卡 (如有必要)> 🔟。

# 取景器上的照相机选项

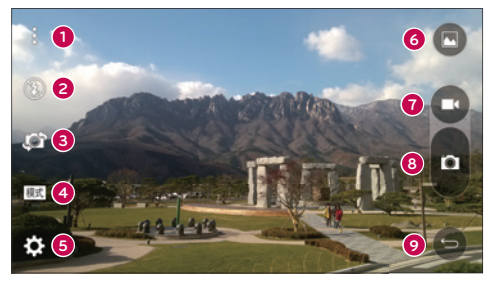

隐藏/显示选项 - 轻触以隐藏/显示取景器上的照相机选项。

- ② 闪光灯 允许您管理照相机的闪光灯。从关闭 ⑧、开启 ≦ 和自动 聲 中选择。
- **③ 切换相机** 轻触可在后置摄像头和前置摄像头之间切换。
- ④ 拍摄模式 允许您为选择拍摄模式用于拍摄图片。从自动、 全景。
- 5 设置 点击可调整相机和视频设置。
- ⑥ 图片库 轻触可访问您的图片库。
- ⑦ 录制 点击可开始录制视频。
- ❸ 拍摄 点击可拍照。
- ① 上一步键 点击可关闭所选菜单或退出相机应用程序。

# 使用高级设置

在照相机取景器中,轻触 💓 以访问下面的照相机设置。

| AUTO        | 将以不同曝光度拍摄的照片合并为一张最佳照片,获得一张采<br>用复杂光线条件的、更好的照片。 |
|-------------|------------------------------------------------|
| MEM         | 选择照片分辨率。                                       |
| <b>2</b> 0  | 允许您说出语音命令来拍摄图片。 您可以说<br>LG、Cheese、Smile 等。     |
| <b>€</b> i# | 设置按下拍摄键后的延迟。如果要为自己拍摄照片或视频,<br>此功能是理想之选。        |
|             | 显示网格线以帮助您对齐图片和视频。                              |
| ?           | 打开"帮助"向导可显示功能的使用方法。                            |

# 拍照

- 1 打开照相机应用程序,将镜头对准要拍摄的物体。
- 2 对焦指示符将显示在取景器屏幕的中心。您还可轻触任何屏幕上的 位置以对焦特定点。
- 3 对焦指示符变蓝时,表示相机已对好焦。
- 4 轻触 🛛 以拍照。

# 拍摄照片后

轻触"照相机"屏幕底部的图像缩略图以查看拍摄的上一张照片。以下选项可用。

| <u>×</u> | 轻触可编辑此照片。                          |
|----------|------------------------------------|
| 0        | 轻触可以立即拍摄其它照片。                      |
| Ś        | 轻触即可发送照片给他人或通过任何可用的社交网络服务共<br>享照片。 |
| Ť        | 轻触以删除照片。                           |
|          | 轻触以访问更多选项。                         |
| $\star$  | 轻触以将照片添加至收藏夹播放列表。                  |

# 录制视频

1 打开照相机应用程序,将镜头对准要在视频中拍摄的物体。

2 轻触 🗗 一次,开始录制。

备注: 计时器将显示在屏幕上。

- 3 取景器的右上角显示红灯, 计时器显示视频长度。
- 4 轻触 🖸 以停止录制。

提示!

- 录制视频时,轻触可拍摄屏幕截图。
- 轻触可暂停录制。

# 录制视频后

在取景器中,轻触屏幕顶部的视频缩略图以查看最近录制的视频。以下选项可用。

| 0 | 轻触以立即录制其他视频。               |
|---|----------------------------|
| Ś | 点击可打开可用的共享选项(如信息或蓝牙)以进行共享。 |
| Ť | 轻触以删除视频。                   |
|   | 轻触以访问更多选项。                 |
|   |                            |

备注: 漫游时如果下载了彩信,可能会额外收费。

### 多点自动对焦

拍照时,多点自动对焦(AF)功能自动工作,使您可以看到清晰的图像。

### 连拍

用于快速拍摄多张照片。 触摸并按住 •。

### 全景模式

允许您拍摄全景图片。

- 1 轻触 🏠 > 📾 > 应用程序选项卡(如有必要)> 🔟。
- 2 轻触 2 轻触
- 3 轻触 🛛 以开始拍摄全景图片。
- 4 将手机以一个方向慢慢平移。
- 5 拍摄照片时,请确保焦点区域对准蓝色准线。
- 6 轻触 U停止拍摄全景图片。

#### 超级缩放

使用后置摄像头镜头时,您可以放大或缩小最高 4 倍。

**备注:** 手用力要稳。 该特性不适合某些功能。拍摄快速移动物体的照片时,会出现重影。

#### 实时缩放

实时缩放可以放大或缩小正在播放的视频的某一部分,以使所需的区 域变大或变小。

查看视频时,将食指和拇指并拢或张开,即可缩小或放大。

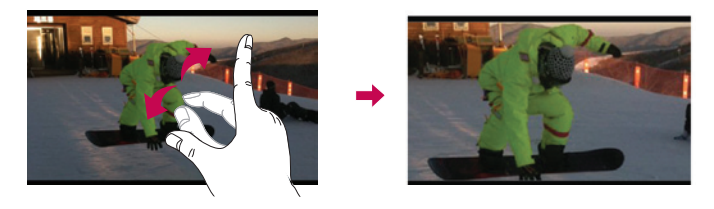

备注:无需大力按,触摸屏非常敏感,仅需点触即可。

### 图片库

**图片库**允许您查看和管理您所有的图片和视频。

·轻触 🏠 > 😁 > 应用程序选项卡(如有必要)> 🔼

#### 备注:

- ·根据所安装的软件,一些文件格式可能不受支持。
- ·由于编码原因,一些文件可能无法正确播放。

### 查看图片

图片库以文件夹的形式显示您的图片。 当一个应用程序(如电子邮件)保存一张图片时,会自动创建下载文件夹以包含该图片。 同样, 抓拍屏幕后,会自动创建抓拍图片文件夹。

图片按创建日期的顺序在文件夹中显示。 选择一张要全屏查看的图 像。 向左或向右滚动以查看下一张或上一张图像。

### 放大和缩小

使用以下一种方法放大图像:

- ·在任何位置轻触两下以放大。
- ·在图片中的任何位置划开两根手指可放大。 捏拢手指或轻触两次 图像可缩小。

### 播放视频

- 1 轻触 🏠 > 🗰 > 应用程序选项卡(如有必要) > **■**。
- 2 选择要观看的视频。

可以使用以下选项。

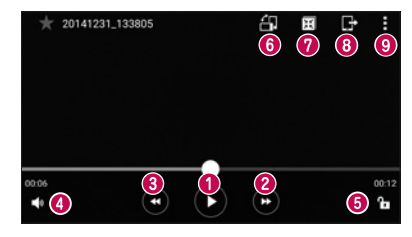

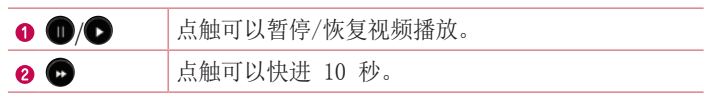

| <b>(3)</b> | 点触可以后退 10 秒。              |
|------------|---------------------------|
| 4          | 点触可以调节视频音量。               |
| 6 🖿 / 🔒    | 点触以锁定/解锁屏幕。               |
| 6 🔠        | 点触可以旋转屏幕。                 |
| 0 🗐        | 点触可以将 QSlide 用于视频应用程序。    |
| 8          | 轻触可以使用 SmartShare 功能共享视频。 |
| 9          | 轻触以访问更多选项。                |

要在观看视频时更改音量,请按手机背面的音量调高和音量调低按钮。

#### 编辑照片

查看照片时,点击 🗾。

### 删除照片/视频

使用以下一种方法:

- ·在文件夹中,轻触 📋,选择照片/视频,然后轻触**删除**。
- ・查看照片时, 点击 📋。

#### 设置壁纸

查看照片时,轻触 : > 将图像设置为可将图像设置为壁纸或将其分配给联系人。

#### 备注:

- ·根据所安装的软件,一些文件格式可能不受支持。
- ·如果文件大小超过可用内存,打开文件时可能会发生错误。

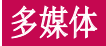

# 音乐

您的手机拥有音乐播放器,您可以播放所有喜爱的曲目。 要打开音乐 播放器,请轻触 合 > 📾 > 应用程序选项卡(如有必要)> 🕝。

### 播放歌曲

- 1 轻触 🛆 > 📾 > 应用程序选项卡(如有必要) > 🙆。
- 2 轻触**歌曲**选项卡。
- 3 选择您要播放的歌曲。
- 4 以下选项可用。

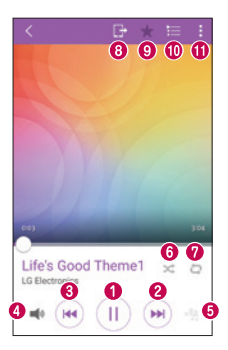

| 0 | 轻触可暂停播放。             |                  |   |
|---|----------------------|------------------|---|
|   | 轻触可继续播放。             |                  |   |
| 0 | 点击可跳到专辑、<br>摸并按住可快进。 | 播放列表或随机曲目中的下一曲目。 | 触 |
|   |                      |                  |   |

| 8 | H          | 点击可重新开始播放当前曲目或跳至专辑、播放列表或随机<br>曲目中的上一曲目。 轻触并按住可后退。 |
|---|------------|---------------------------------------------------|
| 4 | <b>4</b> 0 | 轻触可调节音量。                                          |
| 6 | -55        | 轻触可设至音效。                                          |
| 6 | $\times$   | 轻触以采用随机播放模式(按随机顺序播放曲目)播放当前<br>的播放列表。              |
| 0 | Q          | 轻触以在重复播放所有歌曲、重复播放当前歌曲或关闭重复<br>之间切换。               |
| 8 | G          | 点击可使用 SmartShare 功能共享歌曲。                          |
| 9 | $\star$    | 轻触可将歌曲添加至收藏夹播放列表。                                 |
| 0 | Ħ          | 轻触可打开当前播放列表。                                      |
| 0 | :          | 轻触以访问更多选项。                                        |

要在聆听音乐时更改音量,请按手机背面的音量调高和音量调低按 钮。

备注:

- ·根据所安装的软件,一些文件格式可能不受支持。
- ·如果文件大小超过可用内存,打开文件时可能会发生错误。

**备注:** 音乐文件的版权可能受国际条约和国家版权法保护。因此,可能需要获得许可或许可证才能复制音乐。 在某些国家/地区,国际法禁止私人复制版权所有的材料。在下载或复制文件之前,请检查相应国家/地区关于使用此类材料的国家/地区立法。

# 已安装前滑盖时

已安装前滑盖时,您可以轻触屏幕顶部来播放音乐。

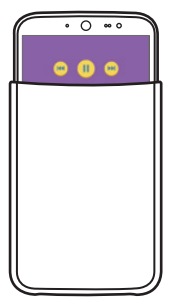

# 实用工具

# 时钟

使用"时钟"应用程序可访问"闹钟"、"计时器"、"世界时钟" 和"秒表"功能。 点击屏幕顶部的选项卡或水平滑过屏幕,可访问这 些功能。

轻触 🛆 > 📾 > 应用程序选项卡(如有必要)> 🙆。

### 闹钟

- "闹钟"选项卡允许您设置闹钟。
- 1 打开**时钟**应用程序,然后选择**闹钟**选项卡。
- 2 轻触 🕀 以添加闹钟。
- 3 根据需要调整设置,然后轻触保存。

备注: 您还可以轻触现有闹钟以编辑它。

#### 计时器

"计时器"可用于在设定时间过后发出声音提示。

- 1 打开**时钟**应用程序,然后选择**计时器**选项卡。
- 2 在计时器上设置所需的时间。

### 世界时钟

世界时钟允许您轻松检查全球其他城市的当前时间。

- 1 打开时钟应用程序,然后选择世界时钟选项卡。
- 2 轻触 🔮 并选择所需城市。

#### 秒表

"秒表"选项卡可将您的手机用作秒表。

- 1 打开**时钟**应用程序,然后选择**秒表**选项卡。
- 2 轻触启动键以启动秒表。

备注:轻触记录键以记录圈时间。

3 轻触停止按钮以停止秒表。

**备注:** 要重置秒表,请轻触"重置"按钮。 您还可以轻触"继续"按钮继 续秒表。

### 计算器

使用"计算器"应用程序的标准计算器或科学计算机,可执行数学计 算。

- 1 轻触 🏠 > 📾 > 应用程序选项卡(如有必要)> 😤。
- 2 轻触数字键输入数字。
- 3 对于简单的计算,请轻触要执行的函数(+、-、x 或 ÷),然后 点触 =。
- 4 有关更复杂的计算,点击 2 科学计算器。

**备注:** 要查看历史记录,请轻触 > **计算历史记录**。

### 日历

- "日历"应用程序允许您跟踪您的事件日程表。
- 1 轻触 🌰 > 📾 > 应用程序选项卡(如有必要)> 🖷。
- 2 轻触您要添加事件的日期。 然后轻触 🕀。

实用工具

## 录音机

"录音机"应用程序可为您录制各种用途的音频文件。

录制声音或语音

- 1 轻触 🌰 > 🗰 > 应用程序(如有必要) > 🔳。
- 2 轻触 🖲 以开始录音。
- 3 轻触 以结束录音。
- 4 轻触 ▶ 收听录音。

**备注:**轻触 ≔ 以访问您的录音。 您可以收听保存的录音。 可用的录音 时间可能会因实际录音时间而异。

# 任务

您可以在"任务"应用程序中添加您的任务并与您的 MS Exchange 帐 户同步(如果您的 MS Exchange 帐户支持)。

### 与 MS Exchange 同步

- 1 轻触 🌰 > 📾 > 应用程序选项卡(如有必要)> 🗱。
- 2 轻触常规选项卡 > 帐户与同步 > 添加帐户。
- 3 轻触 Microsoft Exchange, 然后登录您的帐户。
- 4 提示时,请确保勾选任务选项。

备注: 根据电子邮件服务器,可能不支持 MS Exchange。

## 语音搜索

通过此应用程序,可使用语音搜索网页。

- 2 当请开始说话出现在屏幕上时,说一个关键词或词组。从显示的关键词建议中选择一项。

**备注:**此应用程序可能无法使用,具体取决于您所在的地区或您的服务提供商。

## 下载内容

使用此应用程序可查看您通过此应用程序下载的具体文件。

·轻触 🛆 > 📾 > 应用程序选项卡(如有必要)> 🛂 。

**备注:**此应用程序可能无法使用,具体取决于您所在的地区或您的服务提供商。

## LG SmartWorld

LG SmartWorld 提供各类精彩内容 - 字体、主题、游戏、应用程序。

### 如何从手机访问 LG SmartWorld

- 2 轻触登录,然后输入用户名和密码。如果您还未注册,请轻触注册 以创建帐户。
- 3 浏览并下载所需的内容。

### 备注:

- ·使用移动网络访问 LG SmartWorld 可能会产生数据费用。
- ·并非所有运营商或所有国家/地区都提供 LG SmartWorld。

### 备注:如果没有 LG SmartWorld C 图标怎么办?

- 1 使用手机网络浏览器访问 LG SmartWorld (www.lgworld.com),并选择 您所在的国家/地区。
- 2 下载 LG SmartWorld 应用程序。
- 3 安装并运行下载的文件。
- 4 轻触 😳 图标以访问 LG SmartWorld。

### 适用于 LG SmartWorld 的特别优惠

- ·使用主页主题、键盘主题和字体个性化您的设备。
- ·享受仅在 LG SmartWorld 上提供的特别促销。
- ·请注意,LG SmartWorld 仅可用于特定设备。 如需详细信息,请检查 www.lgworld.com。

# 互联网

使用此应用程序浏览互联网。 互联网为您提供了一个涵盖游戏、音乐、新闻、体育、娱乐等更多内容的缤纷世界,您可以快速、直接地 通过手机访问。

**备注:** 连接这些服务并下载内容时,可能会产生额外费用。 查看网络提供 商要求的数据付费。

·轻触 🛆 > 📾 > 应用程序选项卡(如有必要)> 🌏。

### 使用浏览器工具栏

向网页底部滚动即可访问浏览器工具栏。

| $\hat{\nabla}$ | 轻触可返回上一页。  |
|----------------|------------|
| ⇔              | 点击可前进到下一页。 |
|                | 轻触可返回主页。   |
| Ð              | 轻触可打开新窗口。  |
| $\mathbf{X}$   | 轻触可访问书签。   |

### 查看网页

轻触地址栏,输入网址,再轻触开始。

#### 打开网页

要转至新页面,请轻触 🗊 > 十。 要转至另一个网页,请点触 🗹,向上或向下滚动,再点触网页以选 择它。

#### 使用语音搜索网络

在浏览器中,轻触地址栏,然后轻触 **见**。 提示时,说出关键字,然 后从显示的关键词建议中选择一项。

备注:此功能可能无法使用,具体取决于您所在的地区或您的服务提供商。

### 书签

要对当前网页添加书签,请点击 🚺 > **添加到书签** > 确定。 要打开一个带书签的网页,请轻触 関,再选择所需的网页。

#### 历史记录

轻触 🛛 > **历史记录**可打开最近访问的网页列表。 要清除所有历史记录,请轻触 **в** > **是**。

### 将 QSlide 与浏览器搭配使用

使用此功能以在浏览互联网时执行多任务。 查看内容(例如包含网址的联系人或备注)时,选择网址,然后轻触 以打开弹出浏览器。 点触并拖动 QSlide 窗口,将其移至其他位置。 要全屏查看浏览器,轻触 ┋。。 要关闭浏览器,轻触 ∑。

## Chrome

使用 Chrome 可搜索信息和浏览网页。

·轻触 🛆 > 🗰 > 应用程序选项卡(如有必要)> [

**备注:**此应用程序可能无法使用,具体取决于您所在的地区和您的服务提供商。

### 查看网页

在 Chrome 浏览器中,轻触地址栏,再输入一个网址或搜索条件。

### 打开网页

要打开新的网页,请轻触 **:** > **打开新的标签页**。 要转至另一个网页,请轻触 **一**,再轻触选中网页。

# 设置

此部分将概述您可以使用手机的系统设置菜单更改的项目。

### 访问"设置"菜单:

·轻触 🛆 > 触摸并按住 🗂 > 系统设置。

- 或 -

·轻触 🏠 〉 🗰 > 应用程序选项卡(如有必要)> 🚺。

## 网络

〈无线网络〉

WLAN

允许您管理 WLAN 连接并连接至可用的 WLAN 网络。

蓝牙

允许您管理蓝牙无线功能。

### 移动数据

显示数据使用情况并允许您设置个性化的移动数据使用限制。

### 通话

此菜单允许您配置各种通话设置。

- ·语音邮件中心 您可以选择运营商的语音邮件服务。
- · **固定拨号** 允许您管理并汇集一个号码列表,可从手机拨打此列 表中的号码。 您需要提供 PIN2 码,此代码由运营商提供。 如 果启动,则仅可以使用手机拨打固定号码列表中的号码。
- ·来电弹出窗口 正在使用一个应用程序时,显示来电弹出窗口。
  · 指接来电 允许您设置拒接来电功能。

- 用消息拒绝 拒接来电时,可使用此功能快速发送一条信息。此
  选项可用于在会议期间拒接来电。
- ·来电转接 允许您选择何时转接来电。
- ·自动应答 设置在连接的免提设备自动接听来电前的时间。
- ·连接振动 当对方接听电话后,您的手机会振动。
- ·保存未知号码 允许您在通话后将未知号码添加至联系人。
- ·电源键结束呼叫 允许您使用电源键结束呼叫。
- ·呼叫限制 锁定来电、拨出电话和国际电话。
- ·通话时间 允许您查看各种类型通话的通话时间。
- ·其他设置 此菜单允许您更改以下设置。

#### 〈连接〉

共享与连接

- ·SmartShare Beam 允许您通过 LG 手机和平板电脑接收多媒体 内容。
- ·媒体服务器 透过DLNA与附近装置共享媒体内容。
- -LG PC Suite 将 LG PC Suite 与您的手机连接,以轻松管理多 媒体内容和应用程序。

#### 绑定 & 网络

- ·USB 绑定 允许您通过 USB 数据线与计算机共享互联网连接。
- ·WLAN 热点 允许您创建热点并共享连接。
- · 蓝牙绑定 允许您通过蓝牙连接至其他设备。
- ·帮助 显示有关 USB 绑定、WLAN 热点和蓝牙绑定的帮助信息。
- · **飞行模式** 飞行模式允许您在禁止拨打或接听电话或使用数据的 区域使用手机的许多功能,例如游戏和音乐。 将手机设置为飞行 模式时,它无法发送或接收任何电话,也无法访问在线数据。
- ·移动网络 此菜单允许您配置各种移动网络设置。

 • VPN - 从您的手机中,您可以添加、设置和管理虚拟专用网 (VPN),以允许您连接和访问受保护的本地网络,例如您的公司网络。

## 声音

### 〈基本〉

### 声音模式

允许您设置手机的声音模式。 从**声音、仅振动**或静音中选择。

#### 音量

调节手机的音量设置,以适合您和环境的需要。

### 静音模式

轻触**静音模式**开关以打开或关闭此功能。 允许您的设备打开静音或振 动模式并阻止某些功能。

### 〈铃声 & 振动〉

### 铃声

允许您设置电话的铃声。您也可以通过点击屏幕右上角的 📑 来添加 铃声。

### 通知声音

允许您设置通知声音。您也可以通过点击屏幕右上角的 🔤 来添加通 知声音。

### <响铃并振动>

勾选以将手机设为接到来电时既响铃又振动。

### 振动类型

用于选择振动类型。
#### 〈高级设置〉

<点击振动>

勾选以在点击主页触摸按钮时以及在其他 UI 交互过程中振动。

## 音效

轻触以设置拨号盘按键音、触摸声音和屏幕锁定声音。

- · 拨号盘按键音 勾选以在使用拨号盘时播放声音。
- ·触摸声音 勾选以在进行屏幕选择时发出声音。
- ·屏幕锁定提示音 勾选以在锁定和解锁屏幕时播放声音。
- ·**滑盖声音** 勾选以在将前滑盖向上或向下滑动时播放声音。

## <消息/呼叫声音通知>

轻触**信息/呼叫语音通知**开关可打开或关闭此功能。如果启用,您的 设备将自动读出来电和消息事件。

## 显示屏

〈主页 & 锁〉

## 主屏

- ·选择主页 将主页或 EasyHome 设置为默认主页。
- ·主题 设置设备的屏幕主题。 您可以从 LG SmartWorld 中下 载新主题。
- 壁纸 设置用于主屏上的壁纸。
- **屏幕点击效果** 选择从主屏界面向下一屏滑动时显示效果的所需 类型。
- · **允许主屏幕循环** 滚动主屏时,在最后一个屏幕之后显示第一个 屏幕。
- · **主页备份与还原** 您可以备份和还原应用程序/小工具布局和主 屏墙纸。

·帮助 - 显示主屏的帮助信息。

#### 锁定屏幕

·选择屏幕锁定 - 设置屏幕锁定类型以保护手机。 打开一组屏幕,它们可指导您绘制屏幕解锁图案。

如果您在打开手机或唤醒屏幕时已启用图案锁定类型,系统会提示 您绘出您的解锁图案以解开屏幕锁。

·**屏幕点击效果** - 设置屏幕点击效果选项。

备注:如果"屏幕锁定"设为"图案",此设置名称可能是图案效果。

- · 壁纸 允许您设置锁定屏幕墙纸。
- ·窗口小部件 勾选以在锁定屏幕上显示小工具。
- .未接来电 & 新信息 勾选以在锁定屏幕上显示未接来电和新消息通知。
- ·快捷方式 允许您选择在锁定屏幕上可用的快捷方式。
- **丢失手机的联系人信息** 允许您在手机丢失时,在锁定屏幕上显示所有者信息。
- · 锁定计时器 设置屏幕超时后屏幕自动锁定前的时间。
- 电源按钮立即锁定 勾选后,可在按下电源或锁定按钮后立即锁定屏幕。此设置将覆盖安全锁定计时器设置。

#### 主页触摸按钮

设置在所有屏幕底部显示的主页触摸按钮。 设置要显示的按键、其在 栏中的位置和外观。

#### 〈字体〉

## 字体类型

设置手机和菜单使用的字体类型。

## 字体大小

设置手机和菜单中显示的字体大小。

## <其他屏幕设置>

## 亮度

调整屏幕的亮度。 为获得最佳电池性能,使用最暗的舒适亮度。

## 通知 LED 灯

点击开关以打开或关闭此功能。 如果打开,将为您选择的通知激活 LED 灯。

#### 自动旋转屏幕

勾选以将手机设为根据手机方向(纵向或横向)自动旋转屏幕。

#### 屏幕超时

设置屏幕超时之前的时间。

#### 智能屏幕

勾选以允许屏幕在手机检测到人脸时保持开启状态。

## 〈高级设置〉

## 屏幕关闭效果

选择锁定和关闭屏幕时的屏幕关闭效果。 从**复古电视、黑洞和淡出**中 选择。

## 互动屏保

轻触互动屏保开关以打开或关闭此功能。 如果打开,则设置为设备屏 幕保护程序在手机处于睡眠模式(插接和/或充电)时显示。

## 常规

## 〈 个人 〉

## 语言和输入设备

使用语言和输入设置为手机上的文本选择语言以及配置屏上键盘(包括已添加到词典中的文字)。

- ·语言 设置要在手机上使用的语言。
- ·默认 允许您设置在输入文本时要使用的默认键盘。
- ·LG 键盘 勾选以选择 LG 键盘用于输入文本。 轻触设置图标以 更改下列设置。
- Google语音输入 勾选以选择 Google 语音输入来输入文本。 点击设置图标以更改 Google 语音设置。
- ·语音搜索 设置语音搜索选项。
- ·文本-语音输出 设置首选语音引擎和语速(很慢至很快)。
- ·指针速度 允许您使用滑块设置指针速度。

## 位置

允许您管理定位服务,以使用 GPS、WLAN 和移动网络确定您的大概位置。

- ·模式 允许您从高精度(GPS 和网络)、省电(仅网络)和仅设 备传感器(仅限 GPS)中选择位置模式。
- ·照相机 勾选以在图片或视频中添加拍摄地点标签。
- ·Google位置报告 允许您查看和管理 Google 位置设置。

## 帐户与同步

允许应用程序在后台同步数据,无论您当前是否正在使用。停用**自动** 同步数据选项可节省电池电量并降低(但不是消除)数据使用。

#### 궄

允许您添加云帐户以快速轻松地使用云服务。

#### 辅助工具

使用辅助工具设置可配置您在手机上安装的任何辅助功能插件。

**备注:** 需要额外的插件才能变成可选。

- ·语音菜单 允许您设置 Talkback 功能来通过提供言语反馈协助 视觉有障碍的人。
- · 字体大小 设置字体大小。
- ·反色 勾选可反转屏幕和内容的颜色。
- ·颜色调整 允许您调整屏幕和内容的颜色。
- ·触摸缩放 允许您通过三点轻触屏幕来进行缩放。
- ·消息/呼叫声音通知 点击信息/呼叫语音通知开关可打开或关闭 此功能。打开可以使您听到来电和信息的自动语音提示。
- ·屏幕亮度 变暗背景光, 使得失明人群可节省电池电量。
- ·辅助功能快捷方式 可以在任意屏幕上快速打开辅助功能。
- ·文本-语音输出 点击以自定义文本转语音 (TTS) 设置。
- ·音频类型 设置音频类型。
- ·声音平衡 设置音频线路。 在滑动条上移动滑块进行设置。
- ·通知 LED 灯 开启来电和通知 LED 灯。
- · 闪光灯提醒 勾选以设置闪光灯在有来电和通知时闪动。
- ·关闭所有声音 勾选以关闭所有设备声音。
- ·标题 用于为有听力障碍的人自定义字幕设置。
- ·触摸反馈时间 设置点触反馈时间。
- ·触控助手 显示触控板以便于访问常用操作。
- ·**屏幕超时** 设置屏幕背光自动关闭的时间。
- · **触摸控制区域** 可以选择一个屏幕区域,仅将触控激活限制在该 屏幕区域内。
- ·自动旋转屏幕 勾选以允许手机根据手机方向(纵向或横向)旋转屏幕。
- ·密码语音确认 勾选后手机可读出您点触的密码。
- · **电源键结束呼叫** 勾选此选项以便通过按电源/锁定键结束语音 通话。

- **辅助功能设置快捷方式** 连续三次点击主屏键可设置对选定功能 快速简便的访问。
- · **单触输入** 勾选以启用单触输入。可以使用每一个手指点触, 以在 LG 键盘上输入字母或字符。

## 单手操作

- ·拨号键盘 勾选可向设备右侧或左侧移动拨号键盘。 只需轻触 箭头便可将其移至一侧或另一侧。
- ·LG 全键盘 勾选可向设备右侧或左侧移动键盘。 只需轻触箭头 便可将其移至一侧或另一侧。
- ·锁定屏幕 勾选可向手机右侧或左侧移动 PIN 锁定屏幕键盘。 只需轻触箭头便可将其移至一侧或另一侧。
- •帮助 显示关于单手操作的信息。

## 快捷键

当屏幕关闭或锁定时,按住音量按钮可快速访问应用程序。 轻触屏幕 右上角的快捷键开关可**开启**或**关闭**此功能。

## <隐私权>

## 安全性

- **加密手机** 用于加密手机数据以保护数据安全。 每次打开手机 时,都会要求输入 PIN 或密码才能解密数据。
- ·加密 SD 卡存储 用于加密 SD 卡并使数据不可供其他设备使用。
- ·设置 SIM 卡锁定 设置 SIM 卡锁定或更改 SIM 卡的 PIN。
- · 密码键入为可见 勾选此选项以在您输入密码时短时间显示每个 字符,以便您看到自己的输入内容。
- · 设备管理器 允许您查看或停用设备管理器。
- ·未知源 允许您安装非 Play Store 应用程序。

- ·验证应用程序 安装可能引起危害的应用程序之前进行拒绝或 警告。
- ·通知访问 显示注册为能够阅读通知的应用程序。
- ·存储器类型 受硬件支持。
- ·可信凭据 显示可信 CA 证书。
- ·从存储器上安装 从存储器上安装证书。
- ·清除存储 删除所有安全证书及相关凭据,同时擦除安全存储本 身的密码。

## 访客模式

轻触屏幕右上角的访客模式开关可打开或关闭访客模式。 打开允许您 将手机从锁定屏幕置于访客模式。

- · 已允许的应用程序 轻触以选择在访客模式下可用的应用程序。
- · 壁纸 为访客模式锁定屏幕设置背景(壁纸)。
- ·锁定屏幕类型 轻触以创建访客模式的屏幕锁定顺序。
- .帮助 显示有关访客模式的信息。

<智能功能>

手势

- ·等待接听的来电 勾选以允许您翻转手机以将来电静音。
- ·暂停或停止闹铃 勾选以允许您翻转手机以暂停或停止闹铃。
- ·**暂停视频** 勾选以允许您只需翻转手机便可暂停当前播放的视频。
- ·帮助 显示关于如何使用设备手势功能的帮助指南。
- ·运动传感器校准 可让您提高倾斜精确度和传感器速度。

#### <设备管理>

日期和时间

使用**日期和时间**设置可设置日期的显示方式。 您还可使用这些设置来 设置自己的时间和时区,而非从移动网络获取当前时间。

## 存储

·内部存储器 - 查看内部存储器使用情况。

#### 电量使用情况

·电池信息 - 电池图上将显示电池电量信息,此外还将显示剩余电量百分比及电池状态。

点触电池电量图标显示电池使用情况屏幕,以查看电池使用量和 电池使用详情。手机还将显示使用电池电量最多的组件和应用程 序。 轻触某个项目以查看更多详情。

- ·状态栏上的电量百分比 勾选以在电池图标旁边的状态栏上显示 电池使用量百分比。
- ·**省电** 轻触省电开关将它切换为"开启"或"关闭"。 轻触省 电可访问以下设置:
- •帮助 显示省电功能的帮助信息。

## 智能清理

允许您管理未使用的应用程序和数据。

## 应用程序

查看并管理应用程序。

## 默认消息应用程序

此菜单允许您根据需要设置默认信息应用程序。

## 备份与重置

此菜单允许您备份您的数据、自动恢复数据以及擦除手机上的所有数 据。

- **备份我的数据** 允许您将设置和应用程序数据备份至 Google 服 务器。
- ·备份帐户 允许您备份帐户。
- ·自动还原 允许您在设备上重新安装应用程序时恢复您的设置和 应用程序数据。

- ·LG Backup 服务 备份设备上的所有信息并在出现数据丢失或更 换时进行恢复。
- •**重设出厂数据** 将您的设置重置为出厂默认值,然后删除所有数 据,包括图片和视频等用户数据。

## 正在打印

您可以将某些屏幕的内容(如 Chrome 浏览器显示的网页)通过打印 机打印,此打印机须与您的 Android 设备连接的 WLAN 网络相同。

## 关于手机

显示有关网络、手机标识、电池、硬件、软件、法律、法规和安全的 信息。

# PC 软件 (LG PC Suite)

## 适用于 Windows 操作系统

LG PC Suite 通过将您的手机连接至 PC,可以管理手机中的媒体内容和应用程序。

借助于 LG PC Suite 软件, 您可以...

- ·在 PC 上管理和播放媒体内容(音乐、电影、图片)。
- · 将多媒体内容发送到设备。
- ·同步设备和 PC 间的数据(日程表、联系人、书签)。
- ·备份设备中的应用程序。
- ·更新设备中的软件。
- ·在其他设备上播放 PC 中的多媒体内容

备注:视型号而定,某些功能可能无法使用。

**备注:**您可使用应用程序中的"帮助"菜单,查找如何使用 LG PC Suite 软件。

#### 安装 LG PC Suite 软件

如要下载 LG PC Suite 软件,请执行下列操作:

- 1 浏览 www.lg.com。
- 2 浏览售后服务中心 > 下载&手册 > 查询。
- 3 选择型号信息并单击电脑同步软件。
- 4 LG PC Suite > Windows > 下载,即可下载 LG PC Suite。

PC 软件 (LG PC Suite)

LG PC Suite 软件的系统要求

- ·操作系统: Windows XP (Service pack 3) 32 位、Windows Vista、Windows 7、Windows 8
- ·CPU: 1 GHz 或更高处理器
- ·内存: 512 MB 或更高 RAM
- ·图形卡: 1024 x 768 分辨率, 32 位色彩或更高
- ·硬盘: 500 MB 或更多的可用硬盘空间(根据要存储数据的容量, 可能需要更多的可用硬盘空间。)
- 所需软件:LG 通用驱动程序、Windows Media Player 10 或更高 版本。

#### 备注: LG 通用 USB 驱动程序

需要使用 LG 通用 USB 驱动程序,才能连接 LG 设备与 PC。 它将在安装 LG PC Suite 软件应用程序时自动安装。

## 适用于 Mac 操作系统

借助于 LG PC Suite 软件,您可以...

- ·在 PC 上管理和播放媒体内容(音乐、电影、图片)。
- ·将多媒体内容发送到设备。
- ·同步设备和 PC 间的数据(日程表、联系人、书签)。

备注:视型号而定,某些功能可能无法使用。

**备注:**您可使用应用程序中的"帮助"菜单,查找如何使用 LG PC Suite 软件。

#### 安装 LG PC Suite 软件

如要下载 LG PC Suite 软件,请执行下列操作:

- 1 浏览 www.lg.com。
- 2 浏览售后服务中心 > 下载&手册 > 查询。
- 3 选择型号信息并单击电脑同步软件。
- 4 LG PC Suite > Mac Os > 下载,即可下载 LG PC Suite。

## LG PC Suite 软件的系统要求

- ·操作系统: Mac OS X (10.6.8) 或更高版本
- ·内存: 2GB RAM 或更高
- ·显卡: 1024 x 768 屏幕分辨率或更高, 32 位色彩
- ·硬盘: 500 MB 或更大的存储器 (可能需要额外空间来存储数据)
- ·所需软件: LG 通用手机驱动程序

#### 备注: LG 集成的 USB 驱动程序

需要使用 LG 集成的 USB 驱动程序,才能连接 LG 设备与 PC。 它将在安装 LG PC Suite 软件应用程序时自动安装。

## 手机软件更新

## 通过互联网取得的 LG 手机软件更新

有关软件更新的更多信息,请访问 http://www.lg.com/common/ index.jsp。

此功能帮助您方便地从互联网将手机固件更新为最新版本,而无需访问服务中心。 只有当 LG 为您的设备提供了更新的固件版本时,此功能才可用。

由于手机固件更新要求用户在更新过程期间保持全部注意力,因此在 继续执行操作之前,请确保留意每一个步骤中出现的所有说明和提 示。请注意,在升级过程中移除 USB 数据线或取出电池将严重损坏 您的手机。

**备注:** LG 保留根据自行判断决定固件更新仅可用于指定型号的权利,不保 证所提供的固件更新版本可供所有手机型号使用。

## 通过空中下载 (OTA) 取得的 LG 手机软件更新

此功能使您可以通过 OTA 方便地将手机的软件更新为较新的版本,而 无需连接 USB 数据线。 只有当 LG 为您的设备提供了更新的固件版 本时,此功能才可用。

首先, 您应在手机上检查软件版本: 设置 > 常规选项卡 > 关于手机 > 更新中心 > 软件更新 > 现在检查更新。 **备注:** 手机保存到内部存储器中的您的个人数据(包括有关您 Google 帐 户、其他任何帐户、您的系统和应用程序数据及设置、下载的任何应用程序 和 DRM 许可信息)可能会在手机软件的更新过程中遗失。 因此,LG 建议 您在更新手机软件之前,先备份个人数据。 对于任何个人数据的遗失,LG 概不负责。

备注:此功能取决于网络服务提供商、所在区域或国家/地区。

# 关于本用户指南

# 关于本用户指南

- ·使用设备前,请仔细阅读本指南。 阅读本指南后,您可安全无误 地使用手机。
- 本指南手册中提供的一些图像和抓怕图片可能会在您的手机上显示 不同。
- ·您的内容可能与最终产品或服务提供商或运营商提供的软件不同。此内容如有变化, 恕不提前通知。 要获取本指南的最新版本, 请访问 LG 网站 www.lg.com。
- ·您手机的应用程序和各自的功能可能因国家/地区或硬件规格不同 而有所差异。因使用 LG 之外的提供商开发的应用程序而导致任 何性能问题,LG 概不负责。
- ·因编辑注册表设置或修改操作系统软件而导致性能或不兼容问题,LG 概不负责。一旦尝试自定义操作系统,即可能导致设备或设备的应用程序无法正常运作。
- ·与您的设备一同提供的软件、音频、墙纸、图像及其它媒体均经过 许可,可有限使用。如果您将这些材料抽取一部分或整体用于商 业或其他用途,您可能会侵犯版权法。此时用户会因非法使用媒 体而承担相应的全部法律责任。
- 可能会产生额外的数据服务(如信息、上传、下载、自动同步和定位服务)费用。为避免额外费用,请选择一项适合您自身需求的数据计划。联系您的服务提供商以获取更多详细信息。

## 商标

- ·LG 和 LG 徽标是 LG Electronics 的注册商标。
- ·所有其他商标和版权是其各自所有者的财产。

关于本用户指南

# 配件

- 以下配件可与您的手机一起使用。 (以下配件为可选配件。)
  - ·旅行适配器
  - ·快速入门指南, AKA 卡通人物介绍手册, 贴纸
  - ·立体声耳机
  - ·USB 数据线
  - ·前滑盖
  - ·人偶(卡通玩具)
  - ·电池

## 备注:

- ·务必使用正品 LG 配件。 提供的物品仅为该设备设计,可能与其他设备不兼 容。
- ·本设备随附的物品及任何可用配件可能会因您所在区域或服务提供商而有所 不同。

# 故障排除

本章列出了您在使用手机过程中可能遇到的一些问题。 有些问题可能 需要您致电服务提供商,但大多数问题您可自行解决。

| 信息                    | 可能原因                                     | 可行解决措施                                                                    |
|-----------------------|------------------------------------------|---------------------------------------------------------------------------|
| SIM 或<br>USIM 卡<br>错误 | 手机中没有安<br>装 SIM 或 USIM<br>卡,或卡插入不<br>正确。 | 请确保正确插入 SIM 卡。                                                            |
| 没有网络<br>连接/网络<br>断开   | 信号弱,或者您在<br>运营商网络范围<br>之外。               | 将手机移到窗边或开放的区域中。 检<br>查网络运营商覆盖地图。                                          |
|                       | 运营商应用了新<br>服务。                           | 检查 SIM 卡使用时间是否超过 6~12<br>个月。 如果超过,请在最近的网络提<br>供商处更换 SIM 卡。 请与服务提供<br>商联系。 |
| 代码不匹配                 | 要更改安全码,您<br>必须再次输入以确<br>认新代码。            | 如果忘记代码,请联系您的服务提                                                           |
|                       | 两次输入的代码不<br>匹配。                          | 0 لما <del>ك</del> ل                                                      |
| 无应用程序<br>可供设置         | 服务提供商不支持<br>或需要注册。                       | 请与服务提供商联系。                                                                |

| 信息           | 可能原因                   | 可行解决措施                   |
|--------------|------------------------|--------------------------|
|              | 拨号错误                   | 新网络未获得授权。                |
|              | 插入了新的 SIM<br>或 USIM 卡。 | 查看新的限制。                  |
|              | 达到预付费上限。               | 与服务提供商联系或重新设置 PIN 2 的限制。 |
| 手机无法<br>打开   | 按开/关键时间过<br>短。         | 请按开/关键至少两秒钟。             |
|              | 电池未充电。                 | 为电池充电。 检查显示屏上的充电<br>指示灯。 |
|              | 电池未充电。                 | 为电池充电。                   |
|              | 外部温度太热或<br>太冷。         | 确保手机在正常温度下充电。            |
| <br>充电错误     | 触点问题                   | 检查充电器以及到手机的连接。           |
|              | 无电压                    | 请将充电器插入其他插座。             |
|              | 充电器故障                  | 更换充电器。                   |
|              | 错误充电器                  | 请仅使用原装 LG 配件。            |
| 不允许使用<br>号码。 | 已打开固定拨号<br>功能。         | 检查"设置"功能表并关闭该功能。         |

| 信息                    | 可能原因          | 可行解决措施                                                 |
|-----------------------|---------------|--------------------------------------------------------|
| 无法接收/<br>发送短信和<br>照片  | 内存已满          | 删除手机中的部分信息。                                            |
| 文件无法<br>打开            | 不受支持的文件<br>格式 | 检查受支持的文件格式。                                            |
| 我收到来电<br>时,屏幕未<br>打开。 | 近程传感器问题       | 如果使用保护带或保护套,请确保其<br>未盖住近程传感器周围的区域。 确保<br>近程传感器周围的区域干净。 |
| 无声音                   | 振动模式          | 检查声音菜单的设置状态以确保您不<br>处于振动或静音模式下。                        |
| 挂机或死机                 | 间歇性软件问题       | 尝试通过网站执行软件更新。                                          |

| 类别        | 问                                                | 答                                                         |
|-----------|--------------------------------------------------|-----------------------------------------------------------|
| 蓝牙<br>设备  | 通过蓝牙提供哪些功<br>能?                                  | 您可以连接立体声/单声道耳机或车载<br>套件等蓝牙音频设备。                           |
| 联系人<br>备份 | 如何备份联系人?                                         | 联系人数据可以在您的手机与 Gmail™<br>之间同步。                             |
| 同步        | 是否可以设置与<br>Gmail 的单向同步?                          | 只提供双向同步。                                                  |
| 同步        | 是否可以同步所有电<br>子邮件文件夹?                             | 收件箱会自动同步。轻触 图标,<br>然后选择 <b>文件夹</b> 以选择一个文件夹,<br>可查看其他文件夹。 |
| Gmail 登录  | 我是否需要在每次访<br>问 Gmail 时均需要登<br>录 Gmail?           | 一旦登录 Gmail, 无需再次登录。                                       |
| Google 帐户 | 是否可以过滤电子邮<br>件?                                  | 不可以,该手机不支持电子邮件过滤<br>功能。                                   |
| 电子邮件      | 在编写电子邮件时如<br>果执行另一应用程序<br>会发生什么情况?               | 您的电子邮件将自动保存为草稿。                                           |
| 铃声        | 使用 MP3 文件作为铃<br>声是否存在文件大小<br>限制?                 | 没有文件大小限制。                                                 |
| 信息时间      | 如果收到的信息超过<br>24 小时,则手机将不<br>显示此信息的收到时<br>间。如何更改? | 打开对话, 然后点触并按住所需信<br>息。然后轻触: 详细信息。                         |

| 类别       | 问                                 | 答                                                                                                    |
|----------|-----------------------------------|----------------------------------------------------------------------------------------------------|
| 导航       | 是否可以在我的手机<br>上安装其他导航应用<br>程序?     | 在 Play Store <sup>™</sup> 上可用并且与硬件兼<br>容的任何应用程序均可安装和使用。                                                                                                    |
| 同步       | 是否可以从我的所有<br>电子邮件帐户同步我<br>的联系人?   | 仅可同步 Gmail 和 MS Exchange 服<br>务器(公司电子邮件服务器)联系<br>人。                                                                                                    |
| 等待和暂停    | 是否可以在保存联系<br>人时对号码中使用等<br>待和暂停功能? | 如果您传输的联系人的号码使用了等<br>待和暂停功能,则您无法使用这些功<br>能。 必须重新保存每个号码。<br>如何使用等待和暂停功能进行保存?<br>1. 在主屏上,轻触 ⑤。<br>2. 拨打号码,然后轻触 <sup>•</sup> 。<br>3. 轻触 <b>限时暂停</b> 或 <b>强制暂停</b> 。                                                                                                    |
| 安全性      | 手机有什么安全功<br>能?                    | 您可以将手机设置为在访问或使用手<br>机前需要输入解锁图案。                                                                                                    |
| 解锁<br>图样 | 如何创建解锁图样?                         | <ol> <li>在主屏中,轻触并按住 □.</li> <li>轻触系统设置 &gt; 显示屏选项卡 &gt;<br/>锁定屏幕。</li> <li>轻触选择屏幕锁定 &gt; 图案。第一<br/>次这样做时,将显示有关创建解锁<br/>图案的简短指南。</li> <li>通过绘制图案、之后再次绘制图案<br/>以确认来设置图案。</li> <li>通过绘制图案、之后再次绘制图案</li> <li>或论规制器案。</li> <li>使用图样锁定时的预防措施。</li> <li>请务必记住您设置的解锁图案。如果</li> <li>有 5 次使用不正确的图案,您将无<br/>法访问手机。您有 5 次机会输入解<br/>锁图样、PIN 或密码。如果您用完</li> <li>5 次机会,需等待 30 秒方可再次尝试。(或者,如果预设了备份 PIN,您可使用备份 PIN 码解锁图样。)</li> </ol> |

| 类别         | 问                                           | 答                                                                                                    |
|------------|---------------------------------------------|----------------------------------------------------------------------------------------------------|
| 解锁<br>图样   | 在忘记解锁图案并<br>且未在手机上创建<br>Google 帐户时该怎<br>么办? | 如果忘记图案:<br>若要在手机上登录 Google 帐户,<br>但连续 5 次输错图案,请轻触"忘<br>记了图案?"按钮。随后,您需要<br>使用 Google 帐户登录才能将手机解<br>锁。如果未在手机上创建 Google 帐<br>户或者忘记了该帐户,则必须执行硬<br>重置。<br>注意:如果执行恢复出厂设置,将删<br>除所有用户应用程序和用户数据。在<br>执行恢复出厂设置之前,请记得备份<br>任何重要数据。 |
| 内存         | 内存已满时我是否会<br>知道?                            | 是,您将收到通知。                                                                                                    |
| 语言支持       | 是否可以更改我的手<br>机的语言?                          | <ul> <li>手机具有多语言功能。</li> <li>更改语言:</li> <li>1. 在主屏中,点击并按住 □,然后点击系统设置。</li> <li>2. 轻触常规选项卡 &gt; 语言和输入设备 &gt; 语言。</li> <li>3. 轻触所需的语言。</li> </ul>                                                                          |
| VPN        | 如何设置 VPN?                                   | 每家公司的 VPN 访问配置有所不同。<br>要在手机上配置 VPN 访问,您必须从<br>公司的网络管理员获得详细信息。                                                                                                    |
| 屏幕待机<br>时间 | 我的屏幕仅 15 秒后<br>便关闭。 如何更改关<br>闭背景灯的时间量?      | <ol> <li>在主屏中,轻触并按住 □ 。</li> <li>轻触系统设置 &gt; 显示屏选项卡。</li> <li>轻触屏幕超时。</li> <li>轻触首选屏幕背景灯超时时间。</li> </ol>                                                                                                    |

| 类别             | 问                                                   | 答                                                                                                    |
|----------------|-----------------------------------------------------|----------------------------------------------------------------------------------------------------|
| WLAN 和移动<br>网络 | 在 WLAN 和移动网络<br>均可用时,我的手机<br>将使用哪个服务?               | 在使用数据时,您的手机可默认为<br>WLAN 连接(如果手机上的 WLAN 连<br>接设为"开")。但是,在手机从<br>一个服务切换到另一服务时将不发出<br>通知。<br>要知道正在使用哪个数据连接,请查<br>看屏幕顶部的移动网络或 WLAN 图<br>标。   |
| 主屏             | 是否可以从主屏删除<br>应用程序?                                  | 是。 只需点触并按住此图标,直到<br>屏幕顶部出现垃圾桶图标。 然后,<br>在不抬起手指的情况下,将图标拖到<br>垃圾桶。                                                                         |
| 应用程序           | 我下载了一个应用程<br>序,并且它导致了许<br>多错误。 如何删除<br>它?           | <ol> <li>在主屏中,轻触并按住 □ 。</li> <li>轻触系统设置 &gt; 常规选项卡 &gt; 应<br/>用程序 &gt; 已下载。</li> <li>轻触应用程序,然后轻触卸载。</li> </ol>                           |
| 充电器            | 是否可以在未安装所<br>需 USB 驱动程序的情<br>况下通过 USB 数据线<br>为手机充电? | 可以, 无论是否安装了必要的驱动程<br>序, 此手机均可以通过 USB 数据线<br>充电。                                                                                          |
| 闹钟             | 我是否可以将音乐文<br>件用作闹钟铃声?                               | <ul> <li>是。在将音乐文件保存为铃声后,您即可将其用作闹钟铃声。</li> <li>1. 点触并按住媒体库列表中的某首歌曲。在打开的菜单中,轻触设置为铃声〉手机铃声或联系人铃声。</li> <li>2. 在闹钟设置屏幕上,选择用作铃声的歌曲。</li> </ul> |
| 闹钟             | 如果手机关闭,我是<br>否还可听见我的闹钟<br>或者它也将关闭?                  | 否,不支持此功能。                                                                                                    |

| 类别                  | 问                                          | 答                                                                                             |
|---------------------|--------------------------------------------|-----------------------------------------------------------------------------------------------|
| 闹钟                  | 如果将铃声音量设<br>为"关"或"振动"<br>,是否可以听到闹钟<br>铃声?  | 闹钟设定为即使在这些情况下也可听<br>到。                                                                        |
| 显示                  | 我试图将屏幕亮度调<br>至最大,但仍看起来<br>很暗。如何使屏幕更<br>明亮? | <ol> <li>在主屏中,点击并按住 □ 。</li> <li>轻触系统设置 &gt; 显示屏选项卡 &gt; 亮度。</li> <li>点击复选框,取消该功能。</li> </ol> |
| 硬重置(恢<br>复出厂设<br>置) | 如果无法访问手机的<br>设置菜单,如何执行<br>恢复出厂设置?          | 如果手机未恢复到原始条件,请使用<br>硬重置(恢复出厂设置)初始化手<br>机。                                                     |

# Panduan Pengguna

- Sesetengah kandungan dan ilustrasi mungkin berbeza daripada peranti anda bergantung pada wilayah, pembekal perkhidmatan, versi perisian atau versi OS dan tertakluk kepada perubahan tanpa notis lebih awal.
- Sentiasa gunakan aksesori LG yang tulen. Item yang dibekalkan adalah direka bentuk hanya untuk peranti ini dan mungkin tidak serasi dengan peranti yang lain.
- Aksesori mungkin berbeza bergantung kepada rantau, negara atau pembekal perkhidmatan anda.
- Item dan diriannya (tapak) disepadukan dan tidak dapat dibeli secara berasingan. Berhati-hati agar tidak kehilangannya.
- Telefon bimbit ini tidak sesuai untuk orang yang mempunyai kekurangan visual disebabkan papan kekunci skrin sentuhnya.
- Hakcipta ©2015 LG Electronics, Inc. Semua hakcipta terpelihara. LG dan logo LG adalah tanda dagangan didaftarkan bagi Kumpulan LG dan entiti yang berkaitan dengannya. Semua tanda dagangan lain adalah harta pemiliknya masing-masing.
- Google<sup>™</sup>, Google Maps<sup>™</sup>, Gmail<sup>™</sup>, YouTube<sup>™</sup>, Hangouts<sup>™</sup> dan Play Store<sup>™</sup> adalah tanda dagangan Google, Inc.

# Jadual kandungan

| Garis panduan untuk penggunaan<br>selamat dan efisien | 4  |
|-------------------------------------------------------|----|
| Notis penting                                         | 14 |
| Mengenali telefon anda                                | 18 |
| Tata letak telefon                                    | 18 |
| Memasang kad SIM atau USIM dan                        |    |
| bateri                                                | 20 |
| Mengecas telefon                                      | 22 |
| Membuka kunci skrin                                   | 23 |
| Memasang Penutup Luncur Hadapan                       | 23 |
| Skrin Utama anda                                      | 25 |
| Petua skrin sentuh                                    | 25 |
| Skrin utama                                           | 26 |
| Menyesuaikan skrin Rumah                              | 27 |
| Kembali ke aplikasi yang digunakan                    |    |
| baru-baru ini                                         | 29 |
| Panel pemberitanuan                                   | 29 |
| Рарап кекипсі аказ экпп                               | 32 |
| Ciri-ciri Istimewa                                    | 33 |
| Syot gerak isyarat                                    | 33 |
| Snapsh-00-t                                           | 34 |
| Pasangkan skrin                                       | 36 |
| Knock Code                                            | 36 |
| QuickMemo+                                            | 37 |
| QSIide                                                | 38 |

| Persediaan akaun Google          | 39 |
|----------------------------------|----|
| Menyediakan akaun Google anda    | 39 |
| Menyambung kepada Rangkaian dan  | I  |
| Peranti                          | 40 |
| Wi-Fi                            | 40 |
| Bluetooth                        | 41 |
| Wi-Fi Direct                     | 42 |
| SmartShare                       | 43 |
| Memindahkan data antara PC dan   |    |
| peranti anda                     | 44 |
| Panggilan                        | 45 |
| Membuat panggilan                | 45 |
| Membuat panggilan kepada kenalan |    |
| anda                             | 45 |
| Menjawab dan Menolak Panggilan   | 45 |
| Apabila Penutup Luncur Hadapan   |    |
| Dipasang                         | 46 |
| Membuat panggilan kedua          | 46 |
| Melihat log panggilan anda       | 47 |
| Tetapan panggilan                | 47 |
| Kenalan                          | 48 |
| Mencari kenalan                  | 48 |
| Tambah Kenalan Baru              |    |
| Kenalan kegemaran                | 48 |
| Membuat kumpulan                 | 49 |

| Maaai                                    |    |
|------------------------------------------|----|
| Wesej                                    | '  |
| Menghantar mesej50                       | )  |
| Paparan perbualan51                      |    |
| Menukar tetapan mesej51                  |    |
| E-mel52                                  | 2  |
| Mengurus akaun e-mel52                   | ,  |
| Menggunakan folder akaun                 | 5  |
| Mengarang dan menghantar e-mel53         | 5  |
| Kamera dan Video54                       | ŀ  |
| Pilihan kamera pada pencari pandangan 54 | L  |
| Menggunakan tetanan lanjutan 55          |    |
| Mengambil foto 55                        |    |
| Sehaik sahaja anda selesaj mengamhil     | '  |
| nambar 56                                |    |
| Merakam video 56                         |    |
| Solonze morakam video                    | ,  |
| Galori 50                                | \$ |
| Galen                                    | '  |
| Multimedia62                             | 2  |
| Muzik62                                  | ,  |
| Apabila Penutup Luncur Hadapan           |    |
| Dipasang                                 | ŀ. |
|                                          |    |
| Utiliti65                                | )  |
| Jam65                                    | ,  |
| Kalkulator66                             | j  |
| Kalendar66                               | į  |
| Perakam suara67                          | '  |
| Tugas67                                  | '  |
| Carian Voice68                           | 5  |
| MUAT TURUN                               | 5  |
| LG SmartWorld69                          | ,  |

| Penyemak Imbas7                | 0 |
|--------------------------------|---|
| Internet7                      | 0 |
| Chrome7                        | 2 |
| Tetapan7                       | 3 |
| Rangkaian7                     | 3 |
| Bunyi7                         | 6 |
| Paparan7                       | 7 |
| Umum8                          | 0 |
| Perisian PC (LG PC Suite)8     | 8 |
| Untuk Windows OS8              | 8 |
| Untuk Mac OS8                  | 9 |
| Kemas kinian perisian telefon9 | 1 |
| Kemas kinian perisian telefon9 | 1 |
| Tentang panduan pengguna ini9  | 3 |
| Tentang panduan pengguna ini9  | 3 |
| Tanda dagangan9                | 4 |
| Aksesori9                      | 5 |
| Pencarisilapan9                | 6 |
| Soalan Lazim10                 | 0 |

Jadual kandungan

# Garis panduan untuk penggunaan selamat dan efisien

Sila baca garis panduan yang mudah ini. Tidak mengikut garis panduan ini mungkin merbahaya atau tidak sah.

Sekiranya kesilapan berlaku, sebuah alat perisian dibina di dalam peranti anda akan mengumpulkan log kesilapan. Alat ini hanya mengumpulkan data yang khusus kepada kesilapan, seperti kekuatan isyarat, cell ID position (kedudukan ID sel) dalam kegagalan panggilan dan aplikasi yang dimuatkan secara tiba-tiba. Log hanya digunakan untuk membantu menentukan punca bagi kesilapan. Log ini dienkripsi dan hanya boleh diakses oleh Pusat pembaikan LG yang sah, sekiranya anda perlu mengembalikan peranti anda untuk dibaik pulih.

## Pendedahan kepada tenaga frekuensi radio

Maklumat pendedahan kepada gelombang radio dan Kadar Penyerapan Khusus (SAR). Telefon mudah alih model LG-H788SG ini telah direka bentuk untuk mematuhi keperluan keselamatan yang dikenakan bagi pendedahan kepada gelombang radio. Keperluan ini adalah berdasarkan garis panduan saintifik yang termasuk margin keselamatan yang direka bentuk untuk memastikan keselamatan semua orang tanpa mengira umur dan kesihatan.

- Garis panduan bagi pendedahan kepada gelombang radio menggunakan unit ukuran yang disebut sebagai Kadar Penyerapan Khusus, atau SAR. Ujian bagi SAR dijalankan menggunakan kaedah yang dipiawaikan dengan telefon memancarkan pada aras kuasa diperakui yang tertinggi dalam semua jalur frekuensi.
- Walaupun terdapat perbezaan antara tahap SAR pelbagai model telefon LG, semuanya direka bentuk untuk memenuhi garis panduan yang berkaitan bagi pendedahan kepada gelombang radio.
- Had SAR yang disyorkan oleh Suruhanjaya mengenai Perlindungan Sinaran Bukan-

lon (Commission on Non-Ionizing Radiation Protection) (ICNIRP) Antarabangsa, iaitu 2 W/kg dipuratakan ke atas sepuluh 10 g tisu.

- Nilai SAR yang tertinggi untuk telefon model ini yang diuji untuk penggunaan telinga ialah 0.767 W/kg (10 g) dan apabila dipakai pada badan ialah 0.610 W/Kg (10 g).
- Peranti ini memenuhi garis panduan pendedahan RF apabila digunakan sama ada dalam kedudukan penggunaan normal pada telinga atau apabila diletakkan pada jarak sekurang-kurangnya 1.5 cm dari badan. Apabila bekas pembawa, klip tali pinggang atau pemegang digunakan untuk pengendalian pemakaian pada badan, ia tidak sepatutnya mengandungi logam dan perlu meletakkan produk pada jarak sekurang-kurangnya 1.5 cm dari badan anda. Untuk memindahkan data fail dan mesej, peranti ini memerlukan sambungan berkualiti pada rangkaian. Dalam beberapa kes, pemindahan fail data atau mesej mungkin ditangguhkan sehingga sambungan tersebut tersedia. Pastikan arahan jarak pemisahan diikuti sehingga pemindahan selesai.

## Penjagaan dan penyelenggaraan produk

## \land AMARAN!

Hanya gunakan bateri, pengecas dan aksesori yang diluluskan untuk digunakan bersama model tertentu telefon ini. Penggunaan sebarang jenis lain boleh mentaksahkan sebarang kelulusan atau waranti yang berkaitan dengan telefon, dan mungkin berbahaya.

- Jangan tanggalkan pemasangan unit ini. Bawa ia kepada juruteknik servis yang layak jika kerja pembaikan diperlukan.
- Pembaikan di bawah waranti, mengikut budi bicara LG, mungkin termasuk penggantian bahagian atau papan yang sama ada baru atau yang diperbaiki, asalkan kefungsiannya sebanding dengan bahagian yang diganti.

Garis panduan untuk penggunaan selamat dan efisien

- Jauhkan dari perkakas elektrik seperti TV, radio, dan komputer peribadi.
- Unit ini hendaklah dijauhkan daripada sumber haba seperti radiator atau dapur.
- Jangan jatuhkan.
- Jangan biarkan unit ini terdedah kepada getaran mekanikal atau kejutan.
- Matikan telefon di mana-mana tempat yang memerlukan anda berbuat demikian oleh undang-undang khas. Contohnya, jangan gunakan telefon di hospital kerana ia mungkin mengganggu peralatan hospital yang sensitif.
- Jangan kendalikan telefon dengan tangan yang basah semasa telefon sedang dicas. Ia boleh menyebabkan terjadinya renjatan elektrik dan telefon mungkin akan rosak teruk.
- Jangan cas telefon bimbit berhampiran bahan yang mudah terbakar kerana telefon bimbit akan menjadi panas dan boleh menyebabkan bahaya kebakaran.
- Gunakan kain yang kering untuk membersihkan bahagian luar unit ini (jangan gunakan pelarut seperti benzena, pencair atau alkohol).
- Jangan cas telefon di atas perabot yang lembut.
- Telefon hendaklah dicas di kawasan berpengudaraan baik.
- Jangan dedahkan unit ini kepada asap atau habuk yang berlebihan.
- Jangan simpan telefon di sebelah kad kredit atau tiket pengangkutan; ia boleh menjejaskan maklumat pada jalur magnetik.
- Jangan ketik skrin dengan objek yang tajam kerana ia boleh merosakkan telefon.
- Jangan dedahkan telefon kepada cecair atau kelembapan.
- Guna aksesori seperti fon telinga dengan berhati-hati. Jangan sentuh antena jika tidak diperlukan.
- Jangan gunakan, sentuh atau cuba untuk mengeluarkan atau membaiki kaca yang pecah, sumbing atau retak. Kerosakan pada paparan kaca kerana ia disia-siakan dan disalahgunakan adalah tidak diliputi oleh waranti ini.
- Telefon anda adalah peranti elektronik yang menjana haba pada penggunaan biasa.
   Sentuhan langsung dengan kulit dalam tempoh yang berpanjangan dalam keadaan

pengudaraan tidak mencukupi mungkin akan mengakibatkan ketidakselesaan atau melecur sedikit. Oleh itu, anda hendaklah berjaga-jaga apabila mengendalikan telefon anda atau betul-betul selepas menggunakannya.

- Jika telefon anda basah, tanggalkan plag dengan serta merta untuk mengeringkan ia sepenuhnya. Jangan cuba untuk mempercepatkan proses mengering dengan sumber pemanasan luaran, seperti ketuhar, ketuhar gelombang mikro atau pengering rambut.
- Cecair dalam telefon basah anda mengubah warna label produk dalam telefon anda. Kerosakan pada peranti anda akibat pendedahan kepada cecair tidak diliputi oleh waranti anda.

## Operasi telefon berkesan

## Peranti elektronik

Semua telefon mudah alih mungkin mendapat gangguan, yang boleh menjejaskan prestasi.

- Jangan gunakan telefon mudah alih anda berhampiran kelengkapan perubatan tanpa meminta kebenaran. Elakkan meletak telefon di atas perentak jantung, contohnya, di dalam poket dada anda.
- Sesetengah alat bantu pendengaran mungkin diganggu oleh telefon mudah alih.
- Sedikit gangguan mungkin boleh menjejaskan TV, radio, PC, dsb.
- Guna telefon anda dalam suhu di antara 0°C dan 40°C, jika boleh. Mendedahkan telefon anda kepada suhu yang terlampau rendah atau tinggi akan mengakibatkan kerosakan, malfungsi atau letupan.

## Keselamatan jalan

Semak undang-undang dan peraturan mengenai penggunaan telefon mudah alih di kawasan tempat anda memandu.

- Jangan gunakan telefon pegang tangan semasa memandu.
- Beri perhatian penuh kepada pemanduan anda.
- Pergi ke tepi jalan dan letak kereta sebelum membuat atau menjawab panggilan jika keadaan pemanduan memerlukan anda berbuat demikian.
- Tenaga RF mungkin menjejaskan sesetengah sistem elektronik di dalam kenderaan anda seperti stereo kereta dan kelengkapan keselamatan.
- Apabila kenderaan anda dilengkapi beg udara, jangan halangnya dengan kelengkapan wayarles yang dipasang atau yang mudah alih. Ia mungkin tidak berfungsi atau menyebabkan kecederaan serius disebabkan prestasi yang tidak betul.
- Jika anda mendengar muzik ketika bergerak dan berjalan, sila pastikan bahawa volum berada pada paras yang berpatutan agar anda sedar akan keadaan di sekeliling anda. Ini khususnya amat penting jika anda berdekatan jalan raya.

## Elakkan kerosakkan ke pendengaran anda

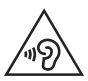

Untuk mencegah kerosakan pendengaran, jangan mendengar pada tahap volum yang tinggi untuk tempoh yang panjang.

Kerosakan kepada pendengaran anda boleh berlaku jika anda terdedah kepada bunyi yang kuat untuk tempoh yang lama. Kami dengan ini mengesyorkan agar anda tidak menghidupkan atau mematikan telefon mudah alih berhampiran dengan telinga anda. Kami juga mengesyorkan bahawa volum muzik dan panggilan ditetapkan pada paras yang berpatutan.

 Apabila menggunakan fon kepala, kurangkan volum jika anda tidak dapat mendengar orang yang bercakap berdekatan dengan anda atau jika orang yang duduk di sebelah anda dapat mendengar apa yang sedang anda dengar.

**NOTA:** Tekanan bunyi yang melampau dari fon telinga dan fon kepala boleh menyebabkan kehilangan pendengaran.

## **Bahagian Kaca**

Beberapa bahagian peranti mudah alih anda dibuat daripada kaca. Kaca ini akan retak atau pecah jika telefon anda terjatuh ke atas permukaan yang keras atau menerima impak yang kuat. Jika kacanya pecah, jangan sentuh atau cuba untuk menanggalkannya. Berhenti menggunakan peranti mudah alih anda sehingga kaca diganti oleh pembekal khidmat yang diluluskan.

## Kawasan letupan

Jangan gunakan telefon di mana peletupan sedang dijalankan. Patuhi sekatan dan ikut sebarang aturan dan peraturan.

## Persekitaran boleh meletup

- Jangan gunakan telefon di tempat mengisi minyak.
- Jangan gunakan berhampiran bahan api atau bahan kimia.
- Jangan angkut atau simpan gas mudah terbakar, cecair atau bahan letupan di dalam ruang yang sama dengan yang mengandungi telefon mudah alih anda dan aksesorinya.

## Di dalam pesawat

Peranti wayarles boleh menyebabkan gangguan di dalam pesawat.

- Matikan telefon mudah alih anda sebelum menaiki sebarang pesawat terbang.
- · Jangan gunakannya apabila mendarat tanpa izin anak kapal.

## Kanak-kanak

- Simpan telefon di tempat yang selamat dan jauh daripada kanak-kanak kecil. Ia termasuk bahagian kecil yang boleh menyebabkan bahaya tercekik jika ia tertanggal.
- Produk atau komponen kecil seperti item ini tidak seharusnya digunakan oleh kanak-kanak di bawah umur 3 tahun. Sila pastikan yang mereka tidak menelannya. Ia mungkin menyebabkan sesak nafas.

## Panggilan kecemasan

Panggilan kecemasan mungkin tidak tersedia di bawah semua rangkaian mudah alih. Oleh itu, anda tidak sepatutnya bergantung semata-mata kepada telefon anda untuk membuat panggilan kecemasan. Semak dengan pembekal khidmat tempatan anda.

## Maklumat dan penjagaan bateri

- Anda tidak perlu menyahcas bateri sepenuhnya sebelum mengecasnya semula. Tidak seperti sistem bateri lain, tiada kesan memori yang boleh menjejaskan prestasi bateri.
- Gunakan hanya bateri dan pengecas LG. Pengecas LG direka bentuk untuk memaksimumkan hayat bateri.
- Jangan buka pemasangan atau litar pintaskan bateri.
- Pastikan sentuhan logam bateri bersih.

- Ganti bateri apabila ia tidak lagi memberi prestasi yang boleh diterima. Pek bateri mungkin dicas beratus kali sehingga ia perlu digantikan.
- Cas semula bateri jika ia tidak digunakan buat tempoh masa yang lama untuk memaksimumkan kebolehgunaan.
- Jangan dedahkan pengecas bateri kepada cahaya matahari langsung atau gunakannya pada kelembapan yang tinggi, seperti di bilik air.
- Jangan biarkan bateri di tempat yang panas atau sejuk, ini mungkin menjejaskan prestasi bateri.
- Terdapat risiko letupan jika bateri digantikan dengan jenis yang salah.
- Lupuskan bateri yang telah digunakan mengikut arahan pengilang. Sila kitar semula yang mana mungkin. Jangan lupuskan sebagai sampah rumah yang biasa.
- Jika anda hendak mengganti bateri, bawa ia ke pusat servis LG Electronics atau wakil penjual yang disahkan untuk mendapatkan bantuan.
- Tanggalkan pengecas dari soket dinding selepas telefon dicas sepenuhnya untuk menjimatkan kuasa pengecas daripada penggunaan yang tidak perlu.
- Hayat sebenar bateri bergantung kepada konfigurasi rangkaian, tetapan produk, corak penggunaan, dan keadaan bateri dan persekitaran.
- Pastikan tiada item berbucu tajam seperti kuku atau gigi haiwan, bersentuhan dengan bateri. Ini akan menyebabkan kebakaran.

## Pernyataan keselamatan laser

## Awas!

Produk ini menggunakan sistem Laser. Untuk memastikan cara penggunaan yang betul bagi produk ini, sila baca manual pemilik ini dengan teliti dan simpan untuk rujukan masa depan. Jika unit tersebut memerlukan penyelenggaraan, hubungi pusat khidmat yang sah.

Pengguna kawalan, pelarasan, atau prestasi prosedur selain daripada yang dinyatakan di dalam ini boleh menyebabkan pendedahan sinaran berbahaya.

Untuk mengelakkan pendedahan langsung kepada alur laser, jangan cuba untuk membuka kepungan atau membuat hubungan secara langsung dengan laser.

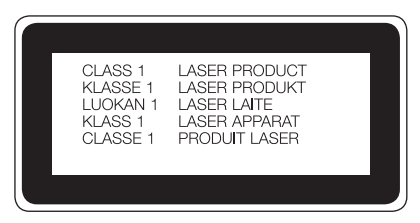
#### Maklumat Notis Perisian Sumber Terbuka

Untuk mendapatkan kod sumber di bawah GPL, LGPL, MPL dan lesen sumber terbuka lain yang terkandung dalam produk ini, sila lawati http://opensource.lge.com.

Selain kod sumber, semua terma lesen yang dirujuk, penafian waranti dan notis hak cipta tersedia untuk dimuat turun.

LG Electronics juga akan memberikan kod sumber terbuka kepada anda dalam CD-ROM dengan bayaran yang termasuk membiayai kos pengedaran (seperti kos media, pengiriman dan pengendalian) apabila menerima permintaan e-mel yang dikirimkan kepada opensource@lge.com. Tawaran ini sah selama tiga (3) tahun dari tarikh anda membeli produk tersebut.

#### CARA MENGEMAS KINI PERANTI ANDA

Akses ke keluaran peralatan tegar terkini, fungsi perisian baru dan peningkatan.

- · Pilih kemaskini perisian dalam menu tetapan di peranti anda.
- Kemaskini peranti anda dengan menyambungkannya ke PC anda. Untuk mendapatkan maklumat lanjut tentang menggunakan fungsi ini, sila lawati http://www.lg.com/common/index.jsp pilih negara dan bahasa.

#### PENGISYTIHARAN PEMATUHAN

Dengan ini, LG Electronics mengisytiharkan bahawa produk LG-H788SG ini mematuhi keperluan penting dan peruntukan lain yang berkaitan dalam Arahan 1999/5/EC. Salinan Perisytiharan Pematuhan boleh didapati di http://www.lg.com/global/declaration

## Notis penting

## Sila baca maklumat ini sebelum mula menggunakan telefon anda!

Sila semak sama ada sebarang masalah telefon yang anda hadapi telah diterangkan dalam bahagian ini, sebelum anda membawa telefon anda untuk diservis atau memanggil wakil perkhidmatan.

#### 1. Memori telefon

Apabila ruang yang tinggal dalam memori telefon anda kurang daripada 10 MB, telefon anda tidak akan boleh menerima mesej baru. Anda mesti periksa memori telefon anda dan padamkan sebahagian data seperti aplikasi atau mesej, untuk menjadikan lebih banyak memori tersedia.

#### Untuk nyahpasang aplikasi:

- 1 Ketik 👉 > ⊞ > tab ApI (jika perlu) > 💽 > tab Umum > ApI.
- 2 Selepas semua aplikasi muncul, tatal dan pilih aplikasi yang hendak anda membuang pemasangan.
- 3 Ketik Buang pemasangan.

#### 2. Mengoptimumkan hayat bateri

Lanjutkan kuasa bateri anda dengan mematikan ciri-ciri yang tidak perlu anda jalankan setiap masa di latar belakang. Anda juga boleh selia bagaimana aplikasi dan sumber sistem menggunakan kuasa bateri.

#### Memanjangkan hayat bateri anda:

- Matikan komunikasi radio jika anda tidak menggunakannya. Jika anda tidak menggunakan Wi-Fi, Bluetooth atau perkhidmatan Lokasi (termasuk GPS), matikannya.
- Kurangkan kecerahan skrin dan tetapkan masa tamat skrin yang lebih pendek.
- Matikan penyegerakan automatik bagi Gmail, Kalendar, Kenalan dan aplikasi lain.

#### NOTA:

- · Sesetengah aplikasi yang anda muat turun mungkin menghabiskan kuasa bateri.
- · Semasa menggunakan aplikasi yang dimuat turun, semak tahap cas bateri.

# 3. Sebelum memasang aplikasi dan OS sumber terbuka

## 

Jika anda memasang dan menggunakan OS selain daripada yang disediakan oleh pengeluar, ini mungkin akan menyebabkan telefon anda gagal berfungsi. Di samping itu, telefon anda tidak lagi dilindungi oleh waranti ini.

## 

Untuk melindungi telefon dan data peribadi anda, hanya muat turun aplikasi daripada sumber yang boleh dipercayai, seperti Play Store™. Jika terdapat aplikasi yang tidak dipasang dengan betul pada telefon anda, telefon anda mungkin tidak akan berfungsi sebagaimana sepatutnya atau ralat yang serius mungkin berlaku. Anda hendaklah membuang pemasangan aplikasi tersebut dan semua data dan tetapannya daripada telefon.

## 4. Menggunakan Tetapkan Semula Keras (Tetapkan Semula Kilang)

Jika telefon anda perlu dipulihkan kepada tetapan dan keadaan asalnya, gunakan Tetapkan Semula Keras (Tetapkan Semula Kilang).

- 1 Kuasa off.
- 2 Tekan dan tahan Butang Kuasa/Kunci + Butang Volum ke Bawah di bahagian belakang telefon.
- 3 Lepaskan Butang Kuasa/Kunci dan Butang Kelantangan ke Bawah apabila logo but dipaparkan, kemudian segera tekan dan tahan Butang Kelantangan ke Atas + Butang Kelantangan ke Bawah.
- 4 Lepaskan semua Butang apabila skrin Menetapkan semula data kilang dipaparkan.
- 5 Tekan Butang Kelantangan untuk menyerlahkan Ya atau Tidak, kemudian tekan Butang Kuasa/Kunci untuk mengesahkan.

## \land AMARAN

Jika anda melakukan Tetapkan Semula Keras, semua aplikasi pengguna, data pengguna dan lesen DRM akan dipadam. Jangan lupa untuk menyandarkan sebarang data penting sebelum melakukan Tetapkan Semula Keras.

#### 5. Membuka dan beralih aplikasi

Pelbagai tugas menjadi mudah dengan Android; anda boleh membiarkan lebih daripada satu aplikasi berjalan pada masa yang sama. Tidak perlu menamatkan suatu aplikasi sebelum membuka yang lain. Gunakan dan bertukar antara beberapa aplikasi terbuka. Android menguruskan setiap aplikasi, menghentikan dan memulakannya jika perlu untuk memastikan bahawa aplikasi melahu tidak menggunakan sumber tanpa ada perlunya.

- 1 Ketik 🗂 . Pratonton aplikasi bagi aplikasi yang baru digunakan akan dipaparkan.
- 2 Ketik aplikasi yang hendak anda akses. Ini tidak akan menghentikan aplikasi sebelumnya yang berjalan di latar belakang. Pastikan anda mengetik 🕤 untuk keluar daripada tetingkap selepas menggunakannya.
  - Untuk menutup aplikasi daripada senarai aplikasi yang baru digunakan, seret pratonton aplikasi ke kiri atau ke kanan. Untuk mengosongkan semua aplikasi, ketik **Kosongkan semua**.

## 6. Apabila skrin menjadi kaku

Jika skrin menjadi kaku atau telefon tidak memberi respons apabila anda cuba untuk mengendalikannya, alih keluar bateri dan masukkannya semula. Kemudian hidupkan semula telefon tersebut.

## Mengenali telefon anda

## Tata letak telefon

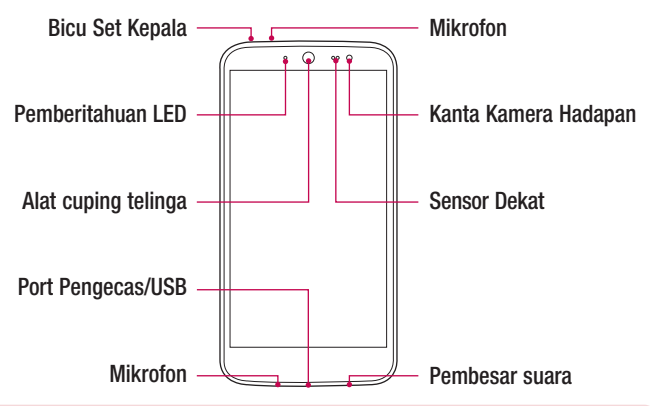

#### NOTA: Sensor Dekat

Semasa menerima dan membuat panggilan, sensor dekat akan mematikan lampu latar secara automatik dan mengunci skrin sentuh dengan mengesan apabila telefon berada berdekatan dengan telinga anda. Ini akan memanjangkan hayat bateri dan mengelakkan pad kekunci sentuh daripada diaktifkan tanpa sengaja semasa panggilan.

## \land AMARAN

Meletakkan objek berat di atas telefon atau duduk di atasnya akan merosakkan paparan dan fungsi skrin sentuhnya. Jangan tutup sensor dekat dengan pelindung skrin atau lain-lain jenis filem pelindung. Ini boleh menyebabkan sensor gagal berfungsi.

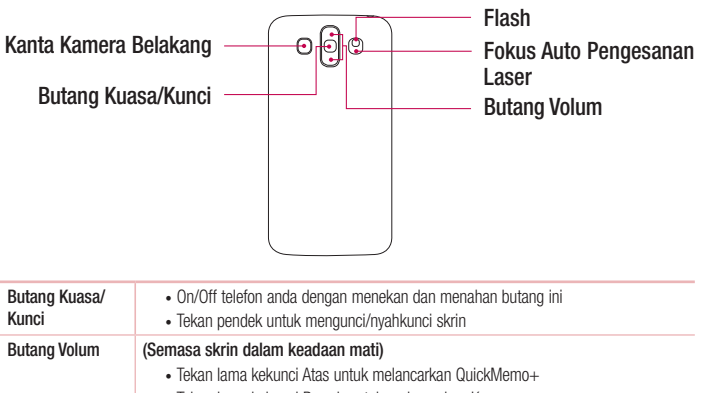

• Tekan lama kekunci Bawah untuk melancarkan Kamera

#### NOTA: Sensor LDAF (Sensor Fokus Auto Pengesanan Laser)

Dengan mengesan jarak menggunakan laser, semasa anda merakam menggunakan kanta kamera belakang, Sensor LDAF membolehkan anda memfokuskan jarak jauh atau dekat dengan lebih pantas dan tepat.

#### Memasang kad SIM atau USIM dan bateri

Masukkan kad SIM atau USIM yang diberikan oleh pembekal perkhidmatan telefon bimbit, dan bateri yang disertakan.

1 Untuk membuka penutup belakang, pegang telefon dengan kukuh pada sebelah tangan. Gunakan tangan yang sebelah lagi untuk menanggalkan penutup belakang dengan kuku ibu jari anda seperti yang ditunjukkan dalam rajah di bawah.

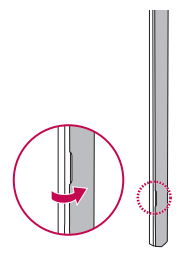

2 Luncurkan kad SIM ke dalam slot bawah bagi kad SIM seperti yang ditunjukkan dalam rajah. Pastikan kawasan sesentuh emas pada kad menghadap ke bawah.

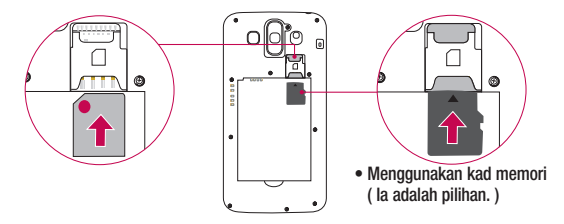

## 

Jangan memasukkan kad memori ke dalam slot kad SIM. Jika kad memori telah dimasukkan ke dalam slot kad SIM, bawa peranti ke Pusat Perkhidmatan LG untuk mengeluarkan kad memori.

NOTA: Hanya kad mikroSIM yang berfungsi dengan peranti ini.

3 Masukkan bateri.

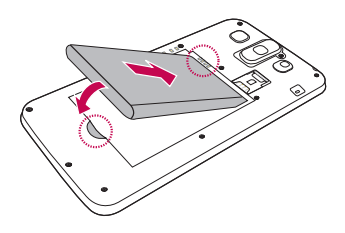

4 Jajarkan penutup belakang di atas petak bateri dan tekan ke bawah sehingga ia berdetap di tempatnya .

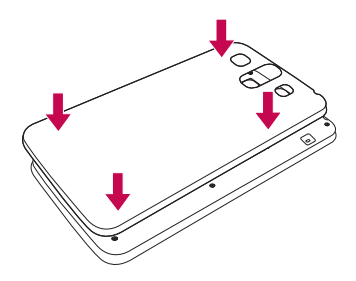

## Mengecas telefon

Caj bateri sebelum menggunakannya buat kali pertama. Gunakan pengecas untuk mengecas bateri.

## 

Hanya gunakan pengecas, bateri dan kabel yang disokong LG. Jika anda menggunakan pengecas, bateri atau kabel yang tidak diluluskan, ini boleh menyebabkan pengecasan bateri yang perlahan atau mesej pop timbul berkenaan pengecasan yang lembap. Atau ini boleh menyebabkan bateri meletup atau merosakkan peranti, yang tidak dilindungi waranti.

Penyambung pengecas terletak di bahagian bawah telefon. Masukkan pengecas dan pasang plag pada alur keluar kuasa.

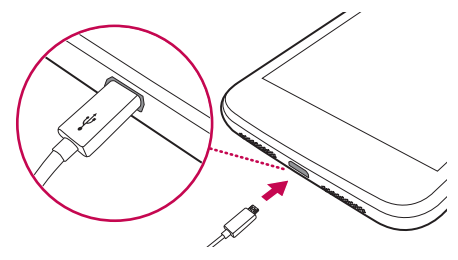

**NOTA:** Jangan buka penutup belakang semasa telefon anda sedang mengecas.

## Membuka kunci skrin

Secara asalan, skrin anda akan terkunci selepas satu tempoh tidak aktif, kemudian dimatikan.

#### Membuka kunci skrin

- 1 Tekan Butang Kuasa/Kunci atau dwiketik pada skrin.
- 2 Seret skrin dalam mana-mana arah untuk nyahkunci.

## Memasang Penutup Luncur Hadapan

Tolak penutup luncur hadapan ke atas seperti yang ditunjukkan dalam (1).

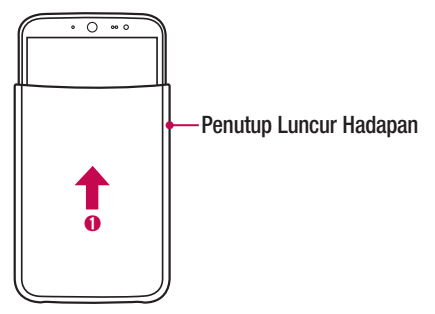

#### NOTA:

- Jangan masukkan kad kredit, kad telefon, kad perjalanan dan sebagainya di antara telefon dan penutup kerana ini boleh merosakkan kad atau telefon.
- Buang sebarang filem yang dilekatkan pada skrin sebelum menggunakan penutup luncur hadapan.
- Semasa panggilan, penutup telefon perlu ditutup atau dikeluarkan sepenuhnya, jika tidak mikrofon mungkin terhalang dan boleh menjejaskan kualiti panggilan.
- Berhati-hati supaya tidak terbalik memasang penutup kerana ini boleh menyebabkan penutup jatuh jika telefon digerakkan.
- Penutup luncur hadapan tidak akan berfungsi dengan betul jika penutup bateri bukan yang tulen. Jika penutup bateri tidak terpasang dengan betul, penutup luncur hadapan mungkin tidak tulen atau mungkin tidak betul. Jika penutup bateri tidak terpasang dengan betul, keluarkan dan pasang semula pada telefon.
- Tetapan kertas dinding dan bunyi secara automatik bertukar berdasarkan sifat penutup.
- Sesetengah widget, ikon dan kertas dinding akan bertukar jika penutup ditukar. Fungsi ini hanya digunakan semasa anda menggunakan tema 'Laman Rumah Asalan LG'.

## Skrin Utama anda

## Petua skrin sentuh

Di sini terdapat beberapa petua mengenai cara menavigasi telefon anda.

- Ketik atau sentuh Satu ketikan jari memilih item, pautan, jalan pintas dan huruf pada papan kekunci pada skrin.
- Sentuh dan tahan Sentuh dan tahan item pada skrin dengan mengetiknya dan tidak mengangkat jari anda sehingga tindakan berlaku.
- Seret Sentuh dan tahan item buat seketika, lalu, tanpa mengangkat jari anda, gerakkan jari anda pada skrin sehingga anda mencapai kedudukan yang disasarkan. Anda boleh menyeret item pada skrin Utama untuk menukar kedudukannya.
- Seretkan atau luncurkan Untuk seretkan atau luncurkan, dengan pantas gerakkan jari anda merentasi permukaan skrin, tanpa berhenti semasa anda mulamula mengetiknya (supaya anda tidak menyeretnya pula).
- Dwiketik Dwiketik untuk zoom pada laman web atau peta (jika ciri disokong oleh aplikasi).
- Picit untuk Zoom Gunakan jari telunjuk dan ibu jari anda dalam gerakan mencubit atau mengembang untuk zoom masuk atau keluar semasa menggunakan pelayar atau Peta, ata semasa melayari gambar (jika ciri disokong oleh aplikasi).
- Putar skrin Daripada banyak aplikasi dan menu, orientasi fizikal skrin akan dilaraskan mengikut orientasi fizikal peranti.

#### NOTA:

- Jangan tekan terlalu kuat; skrin ketik cukup sensitif untuk mengesan ketikan yang ringan, namun teguh.
- Gunakan hujung jari anda untuk mengetik pilihan yang anda kehendaki. Berhatihati supaya tidak mengetik kekunci lain.

## Skrin utama

Skrin Rumah adalah titik permulaan untuk banyak aplikasi dan fungsi. Ia membolehkan anda menambah item seperti pintasan aplikasi dan widget Google untuk memberi anda akses segera kepada maklumat dan aplikasi. Ini ialah kanvas asalan dan dapat diakses dari sebarang menu dengan mengetik

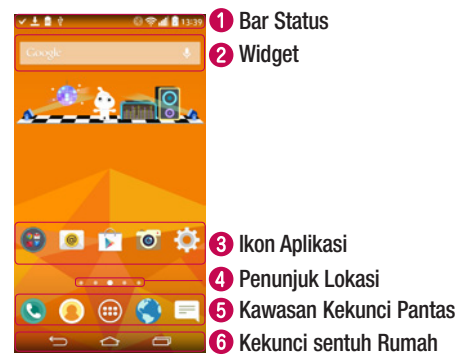

## Menunjukkan maklumat status telefon termasuk masa, kekuatan isyarat, status bateri dan ikon pemberitahuan.

Widget adalah aplikasi kendiri yang boleh diakses melalui laci Aplikasi atau pada skrin Rumah. Tidak seperti pintasan, Widget boleh berfungsi sebagai aplikasi pada skrin.

- 8 Ketik ikon (aplikasi, folder, dsb.) untuk membuka dan menggunakannya.
- 4 Menunjukkan kanvas skrin Rumah yang anda sedang lihat.
- 6 Menyediakan akses satu sentuhan pada fungsi dalam mana-mana kanvas skrin Rumah.

|  | Kekunci<br>Kembali          | Kembali ke skrin sebelum. Juga menutup item pop timbul seperti menu, kotak dialog dan papan kekunci pada skrin.                    |
|--|-----------------------------|----------------------------------------------------------------------------------------------------|
|  | Kekunci<br>Rumah            | Kembali ke skrin Rumah dari mana-mana skrin.                                                                                       |
|  | Hunci Aplikasi<br>Terbaharu | Memaparkan aplikasi yang baru digunakan. Jika anda<br>sentuh dan tahan kekunci ini, ia akan membuka menu<br>pilihan yang tersedia. |

#### Skrin Rumah Dilanjutkan

Sistem pengendalian menyediakan berbilang kanvas skrin Rumah untuk menyediakan lebih banyak ruang untuk menambah ikon, widget dan banyak lagi.

Luncurkan jari anda ke kiri atau ke kanan merentasi skrin Rumah untuk mengakses kanvas tambahan.

#### Menyesuaikan skrin Rumah

Anda boleh menyesuaikan skrin Rumah anda dengan menambahkan aplikasi dan widget serta menukar kertas dinding.

#### Menambah item pada skrin Rumah anda

- 1 Sentuh dan tahan bahagian kosong pada skrin Rumah.
- 2 Dalam menu Tambah Mod, pilih item yang anda ingin tambah. Kemudian anda akan melihat item ini ditambah pada kanvas skrin Rumah.

3 Seret ia ke lokasi yang dikehendaki dan angkat jari anda.

**PETUA!** Untuk menambahkan ikon aplikasi pada skrin Rumah dari menu Aplikasi, sentuh dan tahan aplikasi yang anda ingin tambah.

#### Mengeluarkan item dari skrin Rumah anda

- Skrin utama > Sentuh dan tahan ikon yang anda ingin alih keluar > seret ia ke .

Menambah aplikasi ke kawasan Kekunci Pantas

 Dari menu Aplikasi atau pada skrin Rumah, sentuh dan tahan ikon aplikasi dan seretnya ke kawasan kekunci Pantas. Kemudian lepaskannya di lokasi yang dikehendaki.

#### Mengeluarkan aplikasi dari kawasan kekunci Pantas

 $\cdot$  Sentuh dan tahan kekunci pantas yang diinginkan dan seret ia ke  $\bigcirc$  .

NOTA: 🕮 Laci Apl tidak boleh dikeluarkan.

#### Menyesuaikan ikon aplikasi pada skrin Rumah

- 1 Sentuh dan tahan ikon aplikasi yang sudah ada di kanvas skrin Rumah. Ikon pengeditan ♥ muncul di sudut kanan atas aplikasi.
- 2 Ketik semula ikon aplikasi dan pilih reka bentuk dan saiz ikon yang diinginkan.
- 3 Ketik **Pilih** untuk menyimpan perubahan.

## Kembali ke aplikasi yang digunakan baru-baru ini

- 1 Ketik 📼 . Senarai aplikasi yang baru digunakan akan dipaparkan.
- 2 Ketik ikon untuk membuka aplikasinya. Atau ketik 🗲 untuk kembali ke skrin sebelumnya.

## Panel pemberitahuan

Pemberitahuan memberitahu anda tentang ketibaan mesej baru, peristiwa kalendar dan penggera, di samping peristiwa yang sedang berlaku, seperti apabila anda menggunakan navigasi arah demi arah.

Apabila pemberitahuan tiba, ikonnya akan muncul pada bahagian atas skrin. Ikon bagi pemberitahuan yang belum dibuka akan muncul di sebelah kiri dan ikon sistem seperti Wi-Fi dan kekuatan bateri ditunjukkan di sebelah kanan.

**NOTA:** Pilihan yang tersedia mungkin berbeza bergantung kepada kawasan atau pembekal perkhidmatan.

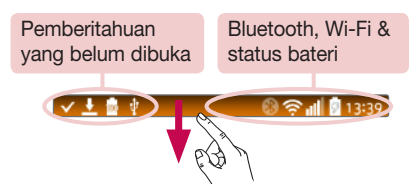

#### Membuka panel Pemberitahuan

Seret ke bawah dari bar Status untuk membuka panel Pemberitahuan. Untuk menutup panel Pemberitahuan, sentuh dan seret skrin ke arah atas skrin.

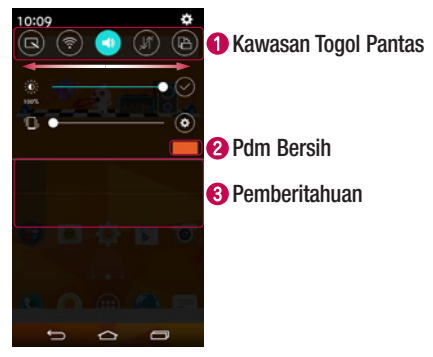

- Ketik setiap kekunci togol pantas untuk menghidupkan/mematikannya. Sentuh dan tahan kekunci untuk mengakses menu tetapan untuk fungsi. Untuk melihat lebih banyak kekunci togol, seret ke kiri atau ke kanan. Ketik () untuk mengeluarkan, menambah atau menyusun semula kekunci togol.
- 2 Ketik untuk mengosongkan semua pemberitahuan.
- Pemberitahuan semasa disenaraikan, setiap satunya dengan deskripsi ringkas. Ketik pemberitahuan untuk membuka aplikasi sepadan yang menguruskannya.

#### Ikon penunjuk pada Bar Status

lkon penunjuk muncul pada bar Status di bahagian atas skrin untuk melaporkan panggilan tidak dijawab, mesej baru, peristiwa kalendar, status peranti dan banyak lagi.

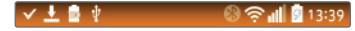

lkon yang dipaparkan di bahagian atas skrin memberi maklumat tentang status peranti. Ikon yang disenaraikan dalam jadual di bawah adalah ikon yang biasa didapati.

| lkon | Deskripsi                                | lkon     | Deskripsi                                       |
|------|------------------------------------------|----------|-------------------------------------------------|
|      | Tiada kad SIM yang<br>dimasukkan         | ►        | Fail media sedang dimainkan                     |
| all  | Tiada isyarat rangkaian yang<br>tersedia | ×        | Mod senyap didayakan                            |
| ≁    | Mod pesawat dihidupkan                   | Ъ        | Mod getaran dihidupkan                          |
| ({t· | Disambungkan kepada<br>rangkaian Wi-Fi   | 0        | Bateri penuh                                    |
| Q    | Set kepala berwayar<br>disambungkan      | <u>s</u> | Bateri sedang dicas                             |
| S.   | Panggilan dalam<br>perkembangan          | ψ        | Telefon disambungkan ke PC<br>melalui kabel USB |
| ×    | Panggilan tak dijawab                    | Ŧ        | Memuat turun data                               |
| ۲    | Bluetooth dihidupkan                     | <u>+</u> | Memuat naik data                                |
|      | Amaran sistem                            | •        | GPS dihidupkan                                  |
| 0    | Penggera ditetapkan                      | C        | Data sedang menyegerak                          |

| 9   | Mel suara baru tersedia            | - <u></u> - | Pilih kaedah input                                |
|-----|------------------------------------|-------------|---------------------------------------------------|
|     | Mesej baru teks atau<br>multimedia | Į,          | Perkongsian kandungan<br>pelayan media dihidupkan |
| (î9 | Hotspot Wi-Fi diaktifkan           |             |                                                   |

**NOTA:** Kedudukan ikon pada bar Status mungkin berbeza mengikut fungsi atau perkhidmatan.

#### Papan kekunci atas skrin

Anda juga boleh memasukkan teks menggunakan papan kekunci atas skrin. Papan kekunci atas skrin muncul di skrin apabila anda mengetik medan kemasukan teks yang tersedia.

#### Menggunakan pad kekunci dan memasukkan teks

Ketik sekali untuk menjadikan huruf seterusnya yang anda taip dalam huruf besar. Ketik dua kali untuk menjadikan semua huruf besar.

S Ketik untuk mengakses menu Tetapan papan kekunci.

- ----- Ketik untuk memasukkan ruang.
- Ketik untuk mencipta baris baru.
- 🔄 Ketik untuk memadam aksara yang sebelumnya.

#### Memasukkan huruf aksen

Apabila anda memilih bahasa Perancis atau Sepanyol sebagai bahasa masukan teks, anda boleh memasukkan aksara istimewa Perancis atau Sepanyol (cth. "á").

Sebagai contoh, untuk memasukkan "á", sentuh dan tahan kekunci "a" sehingga pop timbul muncul dan memaparkan aksara khas yang berkaitan. Tanpa mengangkat jari, seret jari anda ke aksara khas yang dikehendaki.

## Ciri-ciri Istimewa

## Syot gerak isyarat

Ciri syot Gerak Isyarat membolehkan anda mengambil gambar dengan gerak isyarat tangan menggunakan kamera depan.

#### Untuk mengambil gambar

Terdapat dua kaedah untuk menggunakan ciri syot Gerak Isyarat.

- Angkat tangan anda, dengan tapak tangan terbuka, sehingga kamera depan mengesannya dan satu kotak muncul pada skrin. Kemudian tutup tangan anda ke dalam genggaman bagi memulakan pemasa, membenarkan anda mengambil masa untuk bersedia.
- Angkat tangan anda, dengan genggaman tergenggam, sehingga kamera depan mengesannya dan satu kotak muncul pada skrin. Kemudian buka genggaman anda bagi memulakan pemasa, membenarkan anda mengambil masa untuk bersedia.

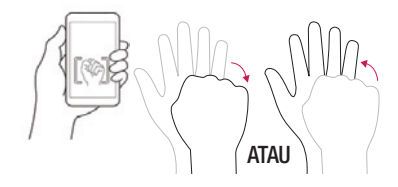

## Snapsh-OO-t

Anda boleh bermain dengan watak animasi anda dan mengambil gambar lucu dengan watak tersebut. Apabila anda membuka Snapshoot, pandangan kamera belakang dipaparkan secara asalan, bersama-sama dengan garis panduan untuk mengambil gambar figura anda. Ketik Tukar kamera 🛞 untuk menukar skrin kepada pandangan kamera hadapan.

Gerakkan telefon anda untuk menjajarkan figura anda pada garis panduan yang dipaparkan di skrin, kemudian watak animasi akan muncul.

Tekan tangkap 國 atau butang volum untuk mengambil gambar watak animasi anda.

#### NOTA:

- Untuk hasil yang terbaik, gerakkan telefon anda untuk mendapatkan pandangan bentuk tapak kaki yang baik pada asas figura.
- Apabila telefon terlalu jauh dari figura, watak tersebut hilang.
- Jika cahaya ambien terlalu terang, mungkin wujud pantulan pada asas figura, menjadikan telefon anda sukar untuk mengenali bentuk tapak kaki pada asas.
- Apabila sudut pandangan figura terlalu rendah, bentuk tapak kaki pada asas mungkin tidak dapat dilihat, menghalang telefon anda daripada mengenali figura.
- Apabila watak anda tidak dipaparkan, cuba gerakkan telefon anda untuk membuatkan watak anda muncul.
- 1 Di bahagian atas skrin Rumah, pilih Widget Watak > Snapsh-00-t.
- 2 Apabila Snapsh-OO-t dibuka, jajarkan figura yang diberikan dalam pakej dengan garis panduan.
- **3** Watak 3D muncul dan menunjukkan pelbagai gerakan.
  - Halakan kamera telefon anda pada figura lain yang dijual untuk melihat watak 3D.
  - Terdapat empat figura berlainan yang tersedia.
- 4 Jika tiada figura tersedia, ketik Kotak Watak 🌘 memuatkan watak yang disimpan.
  - Kotak Watak boleh dipilih jika anda telah mengambil gambar figura sebelum ini.

- 5 Ketik Tukar kamera 🞯 untuk menukar pandangan kamera.
  - Figura anda tidak akan dikenali dalam pandangan kamera hadapan.
  - Jika anda ingin mengambil gambar dengan figura anda dalam pandangan kamera hadapan, anda boleh memuatkan watak anda daripada Kotak Watak.

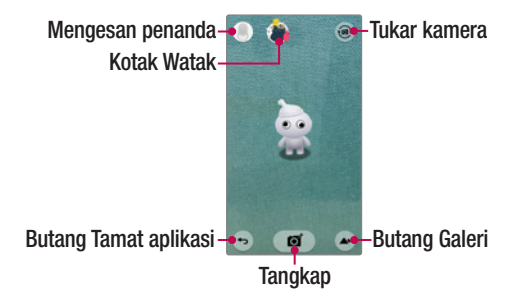

NOTA: Sesetengah kandungan dan ilustrasi mungkin berbeza daripada peranti anda bergantung kepada penutup luncur hadapan dan watak figura.

#### Bermain dengan Watak Anda

- Selepas memuatkan watak anda, anda boleh menukar saiznya dengan mencubit masuk atau keluar dengan dua jari pada skrin.
- Anda boleh menggerakkan watak anda dengan mengetiknya.
- Watak anda bertindak balas secara berbeza setiap kali anda mengetiknya.

#### Pasangkan skrin

Anda boleh bangunkan atau mematikan skrin dengan dwiketik skrin. Walaupun skrin dimatikan, dan melahu, dwiketik tengah skrin dengan cepat untuk membangunkan skrin. Untuk mematikan skrin, dwiketik bar Status dalam mana-mana skrin (kecuali pada pencari pandangan kamera) atau kawasan kosong pada skrin Rumah.

**NOTA:** Apabila menggunakan KnockOn untuk membangunkan skrin, pastikan anda tidak menutup sensor dekat. Berbuat demikian akan menghalang skrin daripada dihidupkan. Ciri ini direka untuk menghalang peranti hidup secara tidak sengaja dalam poket atau lokasi simpanan anda.

#### Knock Code

Ciri Knock Code membolehkan anda membangunkan dan membuka kunci skrin dengan corak Knock Code anda sendiri. Apabila didayakan, Knock Code membahagikan skrin kepada 4 bahagian dan menggunakan kombinasi unik ketikan anda untuk melindungi peranti anda. Anda boleh menyahdayakan ciri ini dalam tetapan skrin Kunci.

#### NOTA:

- Jika anda memasukkan gabungan Knock Code yang salah sebanyak 6 kali, anda perlu menggunakan akaun log masuk Google atau PIN sandaran anda.
- Gunakan hujung jari dan bukan kuku jari untuk ketik skrin bagi menghidupkan atau mematikannya.
- Apabila Knock Code tidak didayakan, anda boleh menggunakan fungsi Knock
  On dengan mengetik skrin.
- 1 Ketik ☆ > ⊕ > tab Apl (jika perlu) > 💽 > tab Paparan > Skrin kunci > Pilih skrin kunci > Knock Code.
- 2 Ikut langkah pada skrin untuk menetapkan Knock Code anda.
- **3** Ketik Selesai apabila anda selesai.

#### Membuka kunci skrin menggunakan Knock Code

Anda boleh membangunkan dan membuka kunci skrin dengan mengetik Knock Code yang disediakan dalam bahagian sebelum ini, apabila skrin dimatikan.

## QuickMemo+

Ciri **QuickMemo+** membolehkan anda membuat memo dan menangkap syot skrin. Tangkap skrin, lukis padanya, dan kongsikan dengan keluarga dan rakan dengan QuickMemo+.

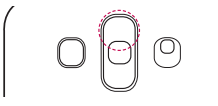

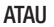

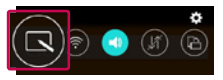

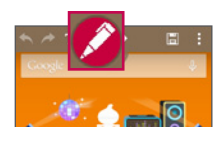

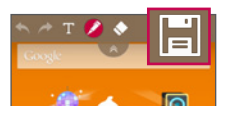

1 (Semasa skrin dalam keadaan mati) Tekan dan tahan butang Volum Naik.

#### atau

(Ketika skrin dihidupkan) Sentuh dan luncurkan bar Status ke bawah dan ketik .

- 2 Gunakan menu untuk memilih daripada pilihan yang tersedia Jenis pen, Warna, Pemadam dan cipta memo.
- 3 Ketik I untuk menyimpan memo. Untuk keluar daripada QuickMemo+ pada bila-bila masa, ketik ←.

## QSlide

Dari mana-mana skrin, gunakan panel Pemberitahuan untuk mengakses dengan mudah dan menggunakan Kalendar, Kalkulator dan banyak lagi dengan QSlide.

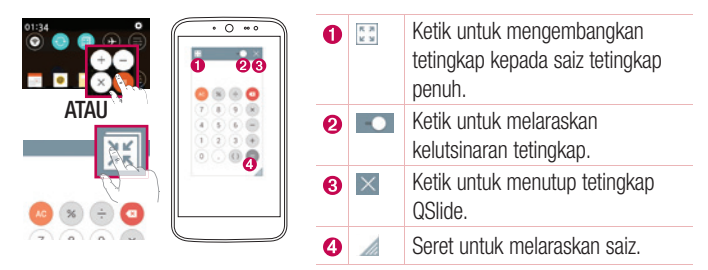

- 1 Sentuh dan luncurkan bar status ke bawah > ketik QSlide untuk melihat aplikasi QSlide yang tersedia. Juga, semasa menggunakan aplikasi yang menyokong QSlide, ketik <u>st</u>. Fungsi ini dipaparkan sebagai tetingkap kecil pada skrin anda.
- 2 Anda boleh menggunakan dan mengetik skrin di bawah tetingkap QSlide apabila bar kelutsinaran tidak penuh **example**.

NOTA: QSlide boleh menyokong sehingga satu tetingkap pada masa yang sama.

## Persediaan akaun Google

Apabila anda menghidupkan telefon anda buat pertama kali, anda mempunyai peluang untuk mendaftar masuk ke Akaun Google anda dan memilih cara anda menggunakan sesetengah servis Google.

## Menyediakan akaun Google anda

- Semasa but awal peranti, pastikan peranti anda disambungkan ke Web. Kemudian, daftar masuk ke Akaun Google daripada skrin persediaan yang digesa.
  - atau
- Setelah keluar daripada Wizard Permulaan, ketik 🛆 > 🕮 > tab Apl (jika perlu)
  - > 💽 > tab Umum > Akuan & selari > Tambah akaun > Google.

Jika anda sudah mempunyai akaun Google, masukkan alamat e-mel anda dan ketik **SETERUSNYA**.

Selepas anda menyediakan akaun Google di telefon anda, telefon anda akan secara automatik menyegerakkan dengan akaun Google anda di Web (jika sambungan data tersedia).

Bergantung kepada tetapan penyegerakan anda, kenalan anda, mesej Gmail, peristiwa Kalendar, dan maklumat lain daripada aplikasi dan perkhidmatan di Web akan disegerakkan dengan telefon anda.

Selepas mendaftar masuk, anda boleh menggunakan Gmail™ dan mengambil manfaat daripada perkhidmatan Google pada telefon anda.

## Menyambung kepada Rangkaian dan Peranti

## Wi-Fi

Anda boleh menggunakan akses Internet berkelajuan tinggi ketika dalam liputan titik akses wayarles (AP).

#### Menyambung ke rangkaian Wi-Fi

- 1 Ketik 🛆 > 🕮 > tab Apl (jika perlu) > 🔯 > tab Rangkaian > Wi-Fi.
- 2 Tetapkan Wi-Fi kepada ON untuk hidupkan Wi-Fi dan mula mengimbas untuk rangkaian Wi-Fi yang tersedia.
- **3** Ketik rangkaian untuk menyambung padanya.
  - Jika rangkaian dilindungi dengan ikon kunci, anda perlu memasukkan kunci keselamatan atau kata laluan.

NOTA: Bar status memaparkan ikon yang menunjukkan status Wi-Fi.

**NOTA:** Jika anda berada di luar zon Wi-Fi atau telah menetapkan Wi-Fi kepada **MATI**, peranti boleh menyambung secara automatik ke Web menggunakan data mudah alih, yang mungkin dikenakan caj data.

## Bluetooth

Anda boleh menggunakan Bluetooth untuk menyambung dengan alat dengar, sistem bunyi atau untuk pertukaran data antara peranti berdekatan.

#### NOTA:

- LG tidak bertanggungjawab terhadap kehilangan, pintasan, atau penyalahgunaan data yang dihantar atau diterima melalui ciri Bluetooth.
- Sentiasa pastikan bahawa anda berkongsi dan menerima data dengan peranti yang dipercayai dan dilindungi dengan sempurna.
- Jika terdapat halangan antara peranti, jarak operasi boleh dikurangkan.
- Beberapa peranti, terutamanya yang tidak diuji atau diluluskan oleh Bluetooth SIG, mungkin tidak serasi dengan peranti anda.

Menjadikan telefon anda berpasangan dengan peranti Bluetooth yang lain

- 1 Ketik ← > ⊕ > tab Apl (jika perlu) > 🗽 > tab Rangkaian > Bluetooth.
- 2 Tetapkan Bluetooth kepada ON.
- 3 Ketik Mencari peranti untuk melihat peranti dalam Lingkungan Bluetooth.
- 4 Pilih peranti yang anda mahu berpasangan daripada senarai dan ikut sebarang arahan selanjutnya untuk lengkapkan berpasangan. Sebaik sahaja berjaya membuat pasangan, telefon anda akan menyambung kepada peranti yang satu lagi.

**NOTA:** Sesetengah peranti, terutamanya alat dengar atau kit kereta bebas tangan, mungkin mempunyai PIN Bluetooth asalan, seperti 0000.

#### Menghantar data melalui Bluetooth

- 1 Menggunakan aplikasi yang menyokong perkongsian, mencari data atau fail, yang anda ingin berkongsi.
- 2 Pilih <.
- 3 Pilih Bluetooth.
- 4 Pilih peranti Bluetooth yang berpasangan (atau berpasangan dengan peranti baru).

NOTA: Kaedah untuk memilih pilihan mungkin berbeza mengikut jenis data.

#### Menerima data melalui Bluetooth

- 1 Ketik  $rightarrow > extbf{ extbf{b}} > extbf{ extbf{tab}} > extbf{ extbf{tab}} > extbf{ extbf{tab}} > extbf{ extbf{tab}} > extbf{ extbf{tab}} = extbf{ extbf{tab}} =$
- 2 Tetapkan Bluetooth kepada ON untuk menghidupkannya.
- 3 Anda akan menerima permintaan bagi cubaan menerima untuk berpasangan daripada peranti yang menghantar. Pastikan untuk memilih **Terima**.

## Wi-Fi Direct

Wi-Fi Direct menyediakan sambungan terus antara peranti yang didayakan Wi-Fi tanpa memerlukan pusat akses.

Menghidupkan Wi-Fi Direct

- 1 Ketik 🛆 > 🎟 > tab Apl (jika perlu) > 🔣 > tab Rangkaian > Wi-Fi.
- 2 Ketik > Wi-Fi Direct.

**NOTA:** Semasa di dalam menu ini, peranti anda boleh dilihat oleh peranti Wi-Fi Direct lain yang berdekatan.

## SmartShare

SmartShare membolehkan anda menerima kandungan multimedia melalui telefon dan tablet LG.

- 1 Semasa melihat kandungan yang anda ingin kongsi, ketik ➡ atau SmartShare.
- 2 Ketik **Play** atau **Beam** dalam pop timbul yang dipaparkan.
  - Play: Anda boleh strimkan kandungan anda melalui TV, pembesar suara Bluetooth, dsb.
  - Beam: Anda boleh menghantar kandungan anda ke peranti Bluetooth atau melalui SmartShare Beam\* untuk menyokong telefon atau tablet LG. \*SmartShare Beam memindahkan kandungan multimedia dengan pantas melalui Wi-Fi Direct.
- **3** Ketik peranti yang anda ingin berkongsi daripada senarai untuk berkongsi jumlah gambar.
  - Jika peranti tidak dipaparkan dalam senarai, pastikan Wi-Fi, Wi-Fi Direct atau Bluetooth dihidupkan. Kemudian ketik **Imbas semula.**

#### Menikmati kandungan daripada peranti berdekatan di telefon anda

- 1 Untuk menyambungkan peranti berdekatan kepada telefon anda, ketik pilihan Peranti berdekatan pada aplikasi Galeri dan Muzik .
  - Pastikan telefon anda dan peranti berdekatan disambungkan kepada rangkaian Wi-Fi yang sama dan perkhidmatan DLNA pada peranti berdekatan dihidupkan.
- 2 Ketik peranti yang anda ingin sambungkan. Jika peranti tidak disenaraikan, ketik Cari peranti-peranti berdekatan.
- **3** Selepas sambungan yang diwujudkan, anda boleh menikmati kandungan di telefon anda.

## Memindahkan data antara PC dan peranti anda

Anda boleh menyalin atau mengalihkan data antara PC dan peranti.

#### Memindahkan data

- 1 Sambungkan peranti anda ke PC menggunakan kabel USB yang dibekalkan bersama telefon anda.
- 2 Buka panel Pemberitahuan dan pilih Peranti media (MTP).
- **3** Tetingkap akan muncul pada PC anda, membenarkan anda memindahkan data yang diingini.

#### NOTA:

- Pemacu Platform Android LG perlu dipasangkan pada PC anda untuk membolehkan pengesanan telefon.
- Semak keperluan untuk menggunakan Peranti media (MTP).

| Item                       | Keperluan                                         |  |  |
|----------------------------|---------------------------------------------------|--|--|
| OS                         | Microsoft Windows XP SP3, Vista atau lebih tinggi |  |  |
| Versi Windows Media Player | Windows Media Player 10 atau lebih tinggi         |  |  |

## Panggilan

## Membuat panggilan

- 1 Ketik 🕓 untuk membuka pendail.
- 2 Masukkan nombor menggunakan pendail. Untuk memadam satu digit, ketik 🖾.
- 3 Setelah memasukkan nombor yang dikehendaki, ketik **u**ntuk membuat panggilan.
- 4 Untuk menamatkan panggilan, ketik 🔼.

**PETUA!** Untuk memasukkan "+" ketika membuat panggilan antarabangsa, sentuh dan tahan 0+.

## Membuat panggilan kepada kenalan anda

- 1 Ketik () untuk membuka kenalan anda.
- 2 Tatal melalui senarai kenalan. Anda juga boleh memasukkan nama kenalan dalam medan Carian atau tatal sepanjang huruf abjad di pinggir kanan skrin.
- 3 Untuk membuat panggilan, ketik 📞 di sebelah kenalan yang anda ingin panggil.

## Menjawab dan Menolak Panggilan

Apabila anda menerima panggilan, leretkan 🕓 dalam mana-mana arah untuk menjawab panggilan.

Seret 🗢 dalam mana-mana arah untuk menolak panggilan.

## Apabila Penutup Luncur Hadapan Dipasang

Apabila penutup luncur hadapan dipasang, anda boleh menjawab panggilan masuk atau menamatkan panggilan semasa dengan mengetik bahagian atas skrin.

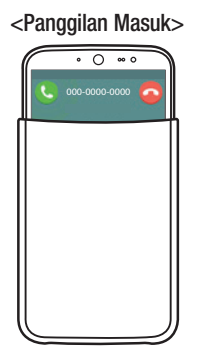

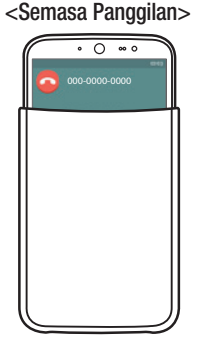

#### Membuat panggilan kedua

- 1 Semasa panggilan pertama anda, ketik **Semasa panggilan**.
- 2 Masukkan nombor dan ketik 🕓 untuk membuat panggilan.
- 3 Kedua-dua panggilan akan dipaparkan pada skrin panggilan. Panggilan pertama anda akan dikunci dan ditunda.
- 4 Untuk menogol antara nombor, ketik nombor yang dipaparkan pada skrin. Anda juga boleh mengetik 🗶 untuk memulakan panggilan persidangan.
- 5 Untuk menamatkan panggilan, ketik Tamat.

NOTA: anda akan dikenakan bayaran bagi setiap panggilan yang anda buat.

## Melihat log panggilan anda

RumahPada skrin Rumah, ketik 🕓 dan pilih tab Log panggilan. Senarai semua panggilan yang didail, diterima dan tidak dijawab dipaparkan.

#### PETUA!

- Ketik mana-mana entri log untuk melihat tarikh, masa dan tempoh panggilan.
- Ketik , kemudian ketik Padam semua untuk memadam semua item yang direkodkan.

## Tetapan panggilan

Anda boleh mengkonfigurasi tetapan panggilan telefon, seperti pemajuan panggilan, selain ciri istimewa lain yang ditawarkan oleh pembawa rangkaian anda.

- 1 Pada skrin Rumah, ketik 🕓 untuk membuka pendail.
- 2 Ketik i untuk memaparkan pilihan tersedia.
- 3 Ketik Tetapan panggilan dan mengkonfigurasikan pilihan yang dikehendaki.

## Kenalan

Tambah kenalan pada telefon anda dan segerakkannya dengan kenalan dalam Akaun Google anda atau akaun lain yang menyokong penyegerakan kenalan.

#### Mencari kenalan

- 1 Ketik 🦲 untuk membuka kenalan anda.
- 2 Ketik **Cari kenalan** dan masukkan nama kenalan menggunakan papan kekunci. Anda juga boleh menatal di sepanjang huruf abjad di pinggir kanan skrin.

#### Tambah Kenalan Baru

- 1 Ketik 🕓 dan masukkan nombor kenalan baru.
- 2 Ketik > Tambah ke kenalan > Kenalan baru.
- 3 Jika anda ingin menambah gambar pada kenalan baru, ketik ikon imej. Pilih Ambil gambar atau Pilih dari galeri.
- 4 Masukkan maklumat yang dikehendaki untuk kenalan.
- 5 Ketik Simpan.

#### Kenalan kegemaran

Anda boleh mengelaskan kenalan yang kerap dipanggil sebagai kegemaran.

#### Menambah kenalan pada kegemaran anda

- 1 Ketik 🦲 untuk membuka kenalan anda.
- 2 Ketik kenalan untuk melihat butirannya.
- 3 Ketik bintang di sudut kanan atas skrin. Bintang bertukar menjadi warna kuning.
#### Mengeluarkan kenalan daripada senarai kegemaran anda

- 1 Ketik 🦲 untuk membuka kenalan anda.
- 2 Ketik tab Kegemaran dan pilih kenalan untuk melihat butirannya.
- **3** Ketik bintang kuning di sudut kanan atas skrin. Bintang kembali kelabu dan kenalan ini akan dikeluarkan daripada kegemaran anda.

# Membuat kumpulan

- 1 Ketik 🦲 untuk membuka kenalan anda.
- 2 Ketik Kumpulan > > Kumpulan baru.
- **3** Masukkan nama untuk kumpulan baharu. Anda juga boleh menbezakan nada dering untuk kumpulan tersebut.
- 4 Ketik Simpan untuk menyimpan kumpulan tersebut.

NOTA: Jika anda memadam kumpulan, kenalan yang diuntukkan kepada kumpulan itu tidak akan hilang. Mereka kekal di dalam senarai kenalan anda.

# Mesej

Telefon anda menggabungkan mesej teks dengan mesej multimedia dalam satu menu intuitif yang mudah digunakan.

## Menghantar mesej

- 1 Ketik 📃 pada skrin Rumah dan ketik 📝 untuk mencipta mesej baru.
- 2 Masukkan nama kenalan atau nombor panggilan ke dalam medan Hingga. Setelah anda memasukkan nama kenalan, kenalan yang sepadan akan muncul. Anda boleh mengetik penerima yang dicadangkan dan menambah lebih daripada satu kenalan.

**NOTA:** Anda akan dikenakan caj bagi setiap mesej yang anda hantar. Sila hubungi pembekal khidmat anda.

- 3 Ketik medan Tulis Mesej dan mula mengarang mesej anda.
- 4 Ketik untuk membuka pilihan pemesejan.

PETUA! Anda boleh ketik 🖉 untuk melampirkan fail yang anda ingin kongsi.

5 Ketik Hantar untuk menghantar mesej anda.

#### PETUA!

- Had 160 aksara mungkin berbeza dari negara ke negara bergantung kepada bahasa dan cara mesej teks dikodkan.
- Jika fail imej, video atau audio ditambah pada mesej teks, fail ini akan secara automatik ditukar menjadi mesej multimedia dan mungkin dikenakan caj sewajarnya.

# Paparan perbualan

Mesej teks dan multimedia yang ditukar dengan pihak lain dipaparkan dalam susunan kronologi supaya anda boleh melihat dan mencari perbualan anda dengan mudah.

# Menukar tetapan mesej

Tetapan pemesejan telefon anda adalah pratakrif untuk membolehkan anda menghantar mesej dengan segera. Anda boleh menukar tetapan berdasarkan keutamaan anda.

• Buka aplikasi **Pemeseja** dan ketik > **Tetapan**.

# E-mel

Anda boleh menggunakan aplikasi E-mel untuk membaca e-mel dari perkhidmatan seperti Gmail. Aplikasi E-mel menyokong jenis akaun berikut: POP3, IMAP dan Exchange.

Penyedia perkhidmatan atau pentadbir sistem anda akan dapat menyediakan tetapan akaun yang anda perlukan.

# Mengurus akaun e-mel

Selepas persediaan awal, aplikasi E-mel memaparkan kandungan peti masuk anda.

#### Menambah akaun e-mel lain:

Menukar tetapan umum e-mel:

• Ketik ← > ⊕ > tab Apl (jika perlu) > \_ > > Tetapan > Tetapan Umum.

#### Memadam akaun e-mel:

# Menggunakan folder akaun

Untuk mengakses folder akaun e-mel anda, buka aplikasi <u>e</u> dan ketik **> Folders**. Setiap akaun mempunyai folder Peti masuk, Peti keluar, Dihantar dan Draf. Bergantung pada ciri-ciri yang disokong oleh penyedia perkhidmatan akaun anda, anda boleh mempunyai folder tambahan.

# Mengarang dan menghantar e-mel

#### Mengarang dan menghantar mesej

- 1 Semasa dalam aplikasi 🧕, ketik 🌱 untuk mencipta e-mel baru.
- 2 Masukkan alamat penerima e-mel yang dimaksudkan. Alamat sepadan akan dicadangkan daripada Kenalan anda semasa anda memasukkan teks. Pisahkan berbilang alamat dengan tanda koma bertitik.
- 3 Ketik I untuk menambah Sk/Skt dan ketik 🖉 untuk melampirkan fail, jika diperlukan.
- 4 Masukkan teks e-mel.
- 5 Ketik 🕪 untuk menghantar e-mel.

# Kamera dan Video

### Untuk membuka aplikasi Kamera, ketik 숩 > 🕮 > tab Apl (jika perlu) > 🔟

## Pilihan kamera pada pencari pandangan

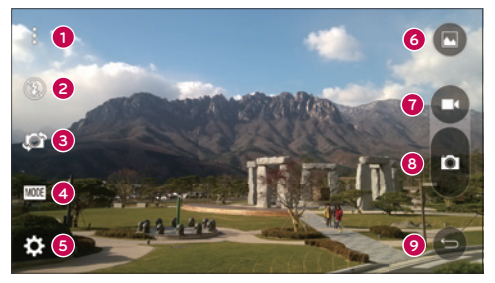

- Pilihan Sembunyikan/Paparkan Ketik untuk menyembunyikan/memaparkan pilihan kamera pada pencari pandangan.
- Flash Membolehkan anda mengurus flash kamera. Pilih daripada Mati (3), On (4), Auto (4).
- (3) **Tukar kamera** Ketik untuk menukar antara kamera belakang dan kamera depan.
- 4 Mod tangkapan Membolehkan anda memilih mod tangkapan untuk gambar. Pilih daripada Auto, Panorama.
- **5 Tetapan** Ketik untuk melaraskan tetapan kamera dan video.
- 6 Galeri Ketik untuk mengakses Galeri anda.
- 7 Rakam Ketik untuk mula merakam video.
- 8 Tangkap Ketik untuk menangkap gambar.

Kekunci Kembali – Ketik untuk menutup menu yang dipilih atau keluar dari apl Kamera.

# Menggunakan tetapan lanjutan

Dalam pencari pandangan kamera, ketik 💽 untuk mengakses tetapan kamera di bawah.

| FERI<br>Auto | Menggabungkan foto yang ditangkap pada berbilang dedahan menjadi<br>satu foto optimum untuk mendapatkan foto yang lebih baik dalam situasi<br>pencahayaan yang sukar. |
|--------------|----------------------------------------------------------------------------------------------------|
| WEM          | Pilih resolusi foto.                                                                                                    |
| <b>2</b> •   | Membolehkan anda menyebut perintah suara untuk mengambil gambar.<br>Anda boleh menyebut LG, Cheese, Smile, dll.                                                       |
| Corr.        | Menetapkan masa tunda selepas kekunci tangkap ditekan. Ini sangat sesuai jika anda juga mahu bergambar sama.                                                          |
|              | Paparkan garisan grid untuk membantu anda menjajarkan gambar dan video anda.                                                                                          |
| ?            | Membuka panduan Bantuan untuk menunjukkan cara menggunakan fungsi.                                                                                                    |

# Mengambil foto

- 1 Buka aplikasi **Kamera** dan halakan kanta ke arah subjek yang anda hendak mengambil gambarnya.
- 2 Penunjuk fokus akan muncul di tengah skrin pencari pandangan. Anda juga boleh mengetik di mana-mana bahagian pada skrin untuk memfokus titik itu.
- **3** Apabila penunjuk fokus bertukar menjadi biru, kamera telah memfokuskan pada subjek anda.
- 4 Ketik o untuk menangkap gambar.

Kamera dan Video

# Sebaik sahaja anda selesai mengambil gambar

Ketik imej kecil di bahagian bawah skrin Kamera untuk melihat foto terakhir yang anda tangkap. Pilihan berikut tersedia.

| <u>×</u> | Ketik untuk mengedit foto.                                                                                                    |
|----------|----------------------------------------------------------------------------------------------------|
| 0        | Ketik untuk terus mengambil foto lain.                                                                                                    |
| Ś        | Ketik untuk menghantar foto anda kepada orang lain atau mengongsikannya dalam melalui sebarang perkhidmatan rangkaian sosial yang tersedia. |
| Î        | Ketik untuk memadamkan foto.                                                                                                    |
| :        | Ketik untuk mengakses pilihan tambahan.                                                                                                    |
| $\star$  | Ketik untuk menambah foto ke Kegemaran anda.                                                                                                |

# Merakam video

- 1 Buka aplikasi **Kamera** dan halakan kanta ke arah subjek yang anda ingin menangkap dalam video anda.
- 2 Ketik 💿 sekali untuk mulakan rakaman.

NOTA: Pemasa akan dipaparkan pada skrin.

- **3** Lampu merah akan kelihatan di penjuru kanan atas pencari pandangan dengan pemasa menunjukkan panjang video.
- 4 Ketik 🖸 untuk menghentikan rakaman.

#### PETUA!

- Ketik untuk menangkap syot skrin sambil merakam video.
- Ketik untuk menjedakan rakaman.

# Selepas merakam video

Dalam pencari pandangan, ketik imej kecil video di bahagian atas skrin untuk melihat video terakhir yang anda rakam. Pilihan berikut tersedia.

| 0 | Ketik untuk merakam video yang lain dengan serta-merta.                                                           |
|---|----------------------------------------------------------------------------------------------------|
| Ś | Ketik untuk membuka pilihan perkongsian yang tersedia (seperti Pemesejan atau Bluetooth) untuk mengongsi sesuatu. |
| Ť | Ketik untuk memadam video.                                                                                        |
| : | Ketik untuk mengakses pilihan tambahan.                                                                           |

NOTA: Caj tambahan mungkin dikenakan semasa mesej MMS dimuat turun semasa merayau.

### Auto Fokus Berbilang Titik

Apabila anda mengambil gambar, fungsi Auto Fokus Berbilang Titik (AF) beroperasi secara automatik dan membolehkan anda melihat imej yang jelas.

### Tangkapan letus

Membolehkan anda mengambil berbilang tangkapan dengan cepat. Sentuh dan tahan

### Mod panorama

Membolehkan anda mengambil gambar panorama.

- 1 Ketik ← > > tab Apl (jika perlu) > 🧃
- 2 Ketik MOD > Panorama.
- 3 Ketik 💿 untuk mula menangkap gambar panorama.
- 4 Sorot telefon anda perlahan-lahan dalam satu arah.

- 5 Pastikan kawasan fokus dijajarkan dengan garis panduan warna biru semasa mengambil foto.
- 6 Ketik **1** untuk berhenti mengambil gambar panorama.

#### Super Zoom

Apabila menggunakan kanta kamera belakang, anda boleh zoom masuk atau luar sehingga 4x.

**NOTA:** Jangan menggigil. Ciri ini tidak berfungsi dengan sesetengah fungsi, Objek boleh bertindih semasa mengambil gambar subjek yang bergerak pantas.

### Zoom Langsung

Zoom Langsung membolehkan anda zoom masuk atau mengezum keluar pada bahagian video yang sedang dimainkan untuk membuatkan bahagian yang dikehendaki kelihatan lebih besar atau lebih kecil.

Semasa menonton video, gunakan jari telunjuk dan ibu jari anda dalam gerakan mencubit atau mengembang untuk zoom masuk atau keluar.

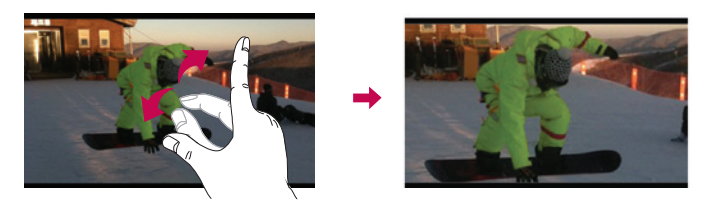

**NOTA:** Jangan tekan terlalu kuat; skrin sentuh cukup sensitif untuk mengesan sentuhan yang ringan namun teguh.

# Galeri

Galeri membolehkan anda melihat dan mengurus semua gambar dan video anda.

• Ketik  $\frown$  >  $\textcircled{\mbox{\footnotesize emp}}$  > tab **Apl** (jika perlu) >  $\fbox{\mbox{\footnotesize emp}}$ .

#### NOTA:

- Bergantung pada perisian yang dipasangkan, sesetengah format fail mungkin tidak disokong.
- Sesetengah fail mungkin tidak dimainkan dengan betul kerana pengekodannya.

## Melihat gambar

Galeri memaparkan gambar anda di dalam folder. Apabila aplikasi, seperti E-mel, menyimpan gambar, folder muat turun akan dicipta secara automatik untuk menyimpan gambar ini. Begitu juga, menangkap tangkap layar dengan automatik akan mencipta folder Tangkap Layar.

Gambar-gambar akan dipaparkan dalam folder mengikut tarikh ia dicipta. Pilih gambar yang hendak dilihat dalam skrin penuh. Tatal ke kiri atau kanan untuk melihat imej seterusnya atau sebelumnya.

#### Mengezum masuk dan keluar

Gunakan salah satu kaedah berikut untuk zoom masuk dan keluar imej:

- Ketik dua kali di mana-mana untuk zoom masuk.
- Buka dua jari di mana-mana tempat di gambar untuk zoom masuk. Picit atau dwiketik imej untuk zoom keluar.

#### Memainkan video

1 Ketik  $\frown$  > let > tab Apl (jika perlu) >  $\boxed{\blacksquare}$ .

2 Pilih video yang anda ingin tonton. Pilihan berikut tersedia.

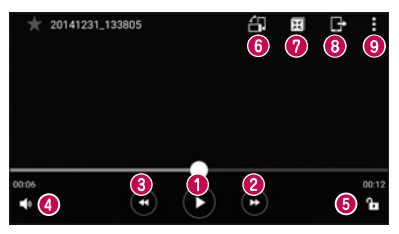

|          | Sentuh untuk jeda/sambung semula main balik video.                 |
|----------|--------------------------------------------------------------------|
| 2 🕟      | Sentuh untuk mara cepat 10 saat.                                   |
| <b>3</b> | Sentuh untuk putar semula 10 saat.                                 |
| 4        | Sentuh untuk melaraskan volum video.                               |
| 6 🖿 / 🗗  | Sentuh untuk kunci/nyahkunci skrin.                                |
| 6 🔠      | Ketik untuk memutarkan skrin.                                      |
| 0 🗐      | Ketik untuk menggunakan QSlide bagi aplikasi Video.                |
| 8 🗗      | Ketik untuk berkongsi video anda menggunakan fungsi<br>SmartShare. |
| 0        | Ketik untuk mengakses pilihan tambahan.                            |

Untuk menukar volum semasa menonton video, tekan butang Volum Ke Atas dan Bawah di sebelah belakang telefon.

### Mengedit foto

Semasa melihat foto, ketik 🔼

### Memadamkan foto/video

Gunakan salah satu kaedah berikut:

- Semasa dalam folder, ketik [], pilih foto/video dan kemudian ketik Padam.
- Semasa melihat foto, ketik 1.

#### Menetapkan kertas dinding

Semasa melihat foto, ketik **> Tetapkan imej sebagai** untuk menetapkan imej sebagai kertas dinding atau untuk menguntukkannya kepada kenalan.

#### NOTA:

- Bergantung pada perisian yang dipasangkan, sesetengah format fail mungkin tidak disokong.
- Jika saiz fail melebihi memori yang ada, ralat akan berlaku apabila anda membuka fail.

# Multimedia

# Muzik

Telefon anda mempunyai pemain muzik yang membolehkan anda memainkan semua lagu kegemaran anda. Untuk mengakses pemain muzik, ketik  $2 \otimes 2 \otimes 2$  tab Apl (jika perlu) >  $2 \otimes 2$ .

Memainkan lagu

- 1 Ketik ← > > tab Apl (jika perlu) > ፼.
- 2 Ketik tab Lagu .
- 3 Pilih lagu yang anda mahu mainkan.
- 4 Pilihan berikut tersedia.

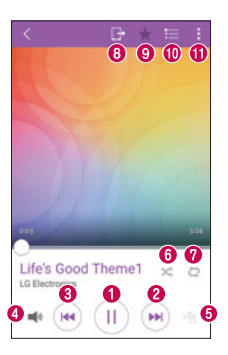

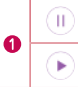

Ketik untuk menjeda main balik.

Ketik untuk meneruskan main balik.

|          | Ketik untuk melangkau ke lagu seterusnya dalam album, senarai main atau kocok. Sentuh dan tahan untuk mara cepat.                                     |
|----------|----------------------------------------------------------------------------------------------------|
| <b>H</b> | Ketik untuk memulakan semula lagu semasa atau melangkau ke lagu sebelumnya dalam album, senarai main atau kocok. Sentuh dan tahan untuk putar semula. |
| •        | Ketik untuk melaraskan volum.                                                                                                    |
| -55      | Ketik untuk menetapkan kesan audio.                                                                                                    |
| $\times$ | Ketik untuk memainkan senarai main semasa dalam mod kocok (lagu dimainkan dalam susunan rawak).                                                       |
| Q        | Ketik untuk menogol melalui ulang semua lagu, ulang lagu semasa dan ulang matikan.                                                                    |
| G        | Ketik untuk berkongsi muzik anda menggunakan fungsi SmartShare.                                                                                       |
| $\star$  | Ketik untuk menambah lagu ke kegemaran anda.                                                                                                    |
| Ħ        | Ketik untuk membuka senarai main semasa.                                                                                                    |
| :        | Ketik untuk mengakses pilihan tambahan.                                                                                                    |
|          |                                                                                                    |

Untuk menukar volum sambil mendengar muzik, tekan butang Volum Atas dan Bawah pada sebelah belakang telefon.

#### NOTA:

- Bergantung pada perisian yang dipasangkan, sesetengah format fail mungkin tidak disokong.
- Jika saiz fail melebihi memori yang ada, ralat akan berlaku apabila anda membuka fail.

**NOTA:** Hak cipta fail muzik mungkin dilindungi oleh perjanjian antarabangsa dan undang-undang hak cipta nasional.

Oleh itu, kebenaran atau lesen mungkin perlu diperoleh untuk mengeluarkan semula atau menyalin muzik. Dalam sesetengah negara, undang-undang nasionalnya melarang penyalinan peribadi bahan berhak cipta. Sebelum memuat turun atau menyalin fail, semak undang-undang nasional negara yang berkenaan mengenai penggunaan bahan sedemikian.

# Apabila Penutup Luncur Hadapan Dipasang

Apabila penutup luncur hadapan dipasang, anda boleh memainkan muzik anda dengan mengetik bahagian atas skrin.

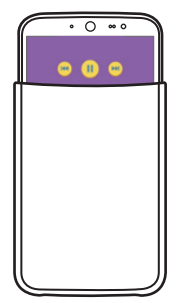

# Utiliti

# Jam

Menggunakan aplikasi Jam memberi anda akses ke fungsi Penggera, Pemasa, Jam Dunia dan Jam Randik. Akses fungsi ini dengan mengetik tab melintasi bahagian atas skrin atau meleretkan secara mendatar melintasi skrin.

Ketik  $\frown$  > lem > tab Apl (jika perlu) >  $\fbox{lem}$ .

## Penggera

Tab Penggera membolehkan anda menetapkan penggera.

- 1 Buka aplikasi Jam, kemudian pilih tab Penggera.
- 2 Ketik 💿 untuk menambah penggera.
- 3 Laraskan tetapan jika perlu dan ketik Simpan.

NOTA: Anda juga boleh mengetik penggera sedia ada untuk mengeditnya.

### Pemasa

Pemasa boleh mengingatkan anda dengan isyarat boleh dengar apabila sejumlah masa telah pun berlalu.

- 1 Buka aplikasi Jam, kemudian pilih tab Pemasa.
- 2 Tetapkan masa dikehendaki pada pemasa.

## Jam dunia

Jam Dunia membolehkan anda memeriksa dengan mudah masa semasa di bandar lain di seluruh dunia.

- 1 Buka aplikasi Jam, kemudian pilih tab Jam dunia.
- 2 Ketik 💿 dan pilih bandar yang dikehendaki.

### Jam randik

Tab Jam Randik membolehkan anda menggunakan telefon anda sebagai jam randik.

- 1 Buka aplikasi **Jam**, kemudian pilih tab **Jam randik**.
- 2 Ketik kekunci Mula untuk memulakan jam randik.

NOTA: Ketik kekunci Pusing untuk merekod masa pusingan.

3 Ketik butang Henti untuk menghentikan jam randik.

NOTA: Untuk set semula jam randik, ketik butang Ttpkn. Anda juga boleh mengetik butang Sambung Semula untuk menyambung semula jam randik.

# Kalkulator

Aplikasi Kalkulator membolehkan anda membuat perkiraan matematik menggunakan kalkulator standard atau saintifik.

- 1 Ketik 👉 > 🎟 > tab Apl (jika perlu) > 🚼 .
- 2 Sentuh kekunci nombor untuk memasukkan nombor.
- 3 Untuk pengiraan mudah, ketik fungsi yang anda kehendaki (+, -, x, atau ÷), diikuti dengan =.
- 4 Untuk pengiraan lebih kompleks, ketik > Kalkulator saintifik.

NOTA: Untuk menyemak sejarah, ketik > Sejarah kira-kira.

# Kalendar

Aplikasi Kalendar membolehkan anda menjejak jadual peristiwa anda.

- 1 Ketik  $\frown$  >  $\textcircled{\mbox{\footnotesize \mbox{\footnotesize end}}}$  > tab **Apl** (jika perlu) >  $\textcircled{\mbox{\footnotesize end}}$ .
- 2 Ketik tarikh yang hendak anda tambahkan pada peristiwa. Kemudian ketik 🛑.

# Perakam suara

Aplikasi Perakam Suara merakam fail boleh dengar untuk anda guna dalam pelbagai cara.

#### Merakam bunyi atau suara

- 1 Ketik  $\frown$  > lem > tab Apl (jika perlu) >  $\fbox{lem}$ .
- 2 Ketik 🔵 untuk memulakan rakaman.
- 3 Ketik 🔳 untuk menamatkan rakaman.
- 4 Ketik ► untuk mendengar rakaman.

NOTA: Ketik ≔ untuk mengakses rakaman anda. Anda boleh mendengar rakaman yang disimpan. Masa rakaman yang tersedia mungkin berbeza daripada masa rakaman sebenar.

# Tugas

Anda boleh menambah tugas anda dalam aplikasi Tugas dan menyegerakkan dengan akaun MS Exchange anda (jika disokong oleh akaun MS Exchange anda).

### Menyegerakkan MS Exchange

- 1 Ketik 🛆 > 🕮 > tab Apl (jika perlu) > 🎑 .
- 2 Ketik tab Umum > Akuan & selari > Tambah akaun.
- 3 Ketik Microsoft Exchange dan rakam masuk ke akaun anda.
- 4 Pastikan anda meletakkan tanda semak dalam pilihan Tugas apabila digesa.

**NOTA:** MS Exchange mungkin tidak disokong bergantung pada pelayan e-mel.

# **Carian Voice**

Guna aplikasi ini untuk mencari web menggunakan suara anda.

- 1 Ketik ← > 🕮 > tab Apl (jika perlu) > folder Google > 🌷 .
- 2 Sebut kata kunci atau ungkapan apabila **Sebutkan sekarang** muncul pada skrin. Pilih salah satu kata kunci cadangan yang muncul.

**NOTA:** Aplikasi ini mungkin tidak tersedia bergantung pada wilayah atau pembekal khidmat.

# MUAT TURUN

Guna aplikasi ini untuk melihat fail mana yang telah dimuat turun melalui aplikasi anda.

• Ketik  $\frown$  > lem > tab Apl (jika perlu) > lem .

**NOTA:** Aplikasi ini mungkin tidak tersedia bergantung pada wilayah atau pembekal khidmat.

# LG SmartWorld

LG SmartWorld menawarkan pelbagai kandungan menarik – fon, tema, permainan, aplikasi.

### Bagaimana untuk Pergi ke LG SmartWorld daripada Telefon Anda

- 1 Ketik  $rightarrow > ext{ib} > ext{tab Apl (jika perlu)} > ext{SmartWorld.}$
- 2 Ketik **Daftar** dan masukkan nama pengguna dan kata laluan anda. Jika anda belum mendaftar masuk, ketik **Daftar** untuk mencipta akaun.
- 3 Semak imbas dan muat turun kandungan yang anda kehendaki.

#### NOTA:

- Anda mungkin dikenakan caj yuran data apabila menggunakan rangkaian mudah alih anda untuk mengakses LG SmartWorld.
- LG SmartWorld mungkin tidak disediakan untuk semua pembawa rangkaian atau di semua negara.

#### NOTA: Bagaimana jika ikon LG SmartWorld 💿 tiada?

- Dengan menggunakan penyemak imbas Web mudah alih pada peranti anda, akses LG SmartWorld (www.lgworld.com) dan pilih negara anda.
- 2 Muat turun Aplikasi LG SmartWorld.
- 3 Jalankan dan pasang fail yang dimuat turun.
- 4 Akses LG SmartWorld dengan mengetik ikon 6.

#### Kelebihan istimewa tersedia untuk LG SmartWorld

- Peribadikan peranti anda dengan tema laman rumah, tema papan kekunci, dan font.
- Nikmati promosi istimewa hanya ditawarkan pada LG SmartWorld.
- Sila maklum bahawa LG SmartWorld hanya tersedia untuk peranti tertentu. Sila lawati www.lgworld.com untuk maklumat lanjut.

# Penyemak Imbas

# Internet

Gunakan aplikasi ini untuk melayari Internet. Penyemak imbas memberikan anda dunia permainan, muzik, berita, sukan, hiburan dan banyak lagi yang pantas dan penuh warna-warni, langsung pada telefon mudah alih anda.

**NOTA:** Caj tambahan akan dikenakan semasa menyambung pada perkhidmatan ini dan memuat turun kandungan. Semak caj data dengan pembekal rangkaian anda.

• Ketik  $\frown$  > lem > tab ApI (jika perlu) > lem .

#### Menggunakan bar alat Penyemak Imbas

Tatal ke arah bahagian atas laman web untuk mengakses bar alat penyemak imbas.

| $\bigcirc$    | Ketik untuk ke belakang satu halaman. |
|---------------|---------------------------------------|
| $\Rightarrow$ | Ketik untuk maju satu halaman.        |
|               | Ketik untuk pergi ke halaman Rumah.   |
| Ð             | Ketik untuk membuka tetingkap baru.   |
| X             | Ketik untuk mengakses penanda buku.   |

#### Melihat halaman web

Ketik medan alamat, masukkan alamat web dan ketik Pergi pada papan kekunci.

#### Membuka halaman

Untuk pergi ke halaman yang baru, ketik  $\square > +$ .

Untuk pergi ke laman web yang lain, ketik 🗾, tatal ke atas atau ke bawah, dan ketik halaman ini untuk memilihnya.

#### Membuat carian web menggunakan suara

Dalam penyemak imbas, ketik medan alamat dan kemudian ketik 🖳 Apabila digesa, sebut satu kata kunci dan pilih satu daripada kata kunci yang muncul.

NOTA: Ciri ini mungkin tidak tersedia bergantung kepada wilayah atau pembekal khidmat anda.

#### Penanda Buku

Untuk menanda buku laman web semasa, ketik : > Tambah pada penanda buku > Pilih.

Untuk membuka laman web yang ditandai, ketik 🕱 dan pilih laman web yang dikehendaki.

### Sejarah

Ketik  $\mathbb{R}$  > Sejarah untuk membuka laman web yang baru dilawati. Untuk mengosongkan semua sejarah anda, ketik **k** > Ya.

### Menggunakan QSlide dengan Penyemak Imbas

Guna ciri ini pada berbilang tugas semasa menyemak imbas Internet. Sambil melihat kandungan, seperti kenalan atau nota yang termasuk alamat web, pilih alamat web lalu ketik Pelayar Pop Timbul untuk membuka pelayar pop timbul ini. Sentuh dan seret tetingkap QSlide untuk menggerakkannya ke lokasi lain. Untuk melihat pelayar dalam skrin penuh, ketik []. Untuk menutup pelayar, ketik 💢.

# Chrome

Gunakan Chrome untuk membuat carian maklumat dan melayari laman web.

• Ketik  $rightarrow > ext{im} > ext{tab} ext{ Apl} (jika perlu) > ext{linescond}$  .

**NOTA:** Aplikasi ini mungkin tidak tersedia bergantung kepada wilayah atau pembekal khidmat anda.

#### Melihat halaman web

Dalam penyemak imbas Chrome, ketik medan alamat, kemudian masukkan alamat web atau kriteria carian.

#### Membuka halaman

Untuk membuka halaman baru, ketik **> New tab**.

Untuk pergi ke laman web yang lain, ketik 🗂, dan ketik halaman untuk memilihnya.

# Tetapan

Bahagian ini memberikan gambaran tentang item yang anda boleh tukar menggunakan menu Tetapan Sistem telefon anda.

#### Mengakses menu Tetapan:

- $\cdot$  Ketik  $\frown$  > sentuh dan tahan  $\Box$  > Tetapan sistem.
- atau -
  - Ketik  $\frown$  >  $\textcircled{\tiny{\textcircled{\tiny{\tiny{B}}}}$  > tab Apl (jika perlu) >  $\fbox{\tiny{\textcircled{\tiny{N}}}}$ .

# Rangkaian

### < RANGKAIAN TANPA WAYAR >

### Wi-Fi

Membolehkan anda menguruskan sambungan Wi-Fi anda dan menyambung ke rangkaian Wi-Fi yang tersedia.

### Bluetooth

Membolehkan anda menguruskan ciri wayarles Bluetooth anda.

### Data mudah alih

Memaparkan penggunaan data dan membolehkan anda menetapkan had penggunaan data mudah alih diperibadikan.

### Tetapan panggilan

Menu ini membolehkan anda mengkonfigurasi tetapan panggilan pelbagai.

- Mel suara Membolehkan anda memilih perkhidmatan mel suara yang disediakan oleh pembawa rangkaian anda.
- Nombor Dailan Tetap Membolehkan anda mengurus dan mengumpulkan senarai nombor yang boleh dihubungi dari telefon anda. Anda memerlukan PIN2

anda, yang boleh didapati daripada operator anda. Jika diaktifkan, hanya nombor dalam senarai dail tetap yang boleh dipanggil dari telefon anda.

- Kemasukan panggilan tetingkap timbul Memaparkan pop timbul untuk panggilan masuk apabila aplikasi sedang digunakan.
- Tolak panggilan Membolehkan anda menetapkan fungsi tolak panggilan.
- Tidak menerima dengan mesej Apabila anda hendak menolak panggilan, anda boleh menghantar mesej pantas menggunakan fungsi ini. Ini amat berguna jika anda perlu menolak panggilan semasa anda menghadiri mesyuarat.
- **Pemajuan panggilan** Membolehkan anda memilih apabila memajukan panggilan.
- Jawab secara automatik Tetapkan masa sebelum peranti bebas tangan yang bersambung menjawab panggilan masuk secara automatik.
- Getaran penyambungan Telefon anda bergetar semasa pihak yang dihubungi menjawab panggilan.
- Simpan nombor tidak dikenali Membolehkan anda menambah nombor tidak dikenali ke dalam kenalan selepas panggilan.
- Kekunci kuasa tamatkan panggilan Membolehkan anda menggunakan kekunci kuasa untuk menamatkan panggilan.
- Sekatan panggilan Mengunci panggilan masuk, keluar atau antarabangsa.
- **Tempoh Panggilan** Membolehkan anda melihat tempoh panggilan untuk jenis panggilan yang pelbagai.
- Tetapan tambahan Membolehkan anda menukar tetapan yang berikut.

## < SAMBUNGAN >

### Kongsi & Bersambung

- SmartShare Beam Membolehkan anda menerima kandungan multimedia melalui telefon dan tablet LG.
- Pelayan media Membolehkan anda berkongsi paparan dan bunyi telefon pada TV anda.

• LG PC Suite – Sambungkan LG PC Suite dengan telefon anda untuk menguruskan kandungan multimedia dan aplikasi dengan mudah.

### Penambat & Rangkaian

- Penambatan USB Membolehkan anda berkongsi sambungan Internet dengan komputer anda melalui kabel USB.
- Wi-Fi hotspot Membolehkan anda mencipta hotspot dan berkongsi sambungan anda.
- Bluetooth ditambat Membolehkan anda menyambung ke peranti lain melalui Bluetooth.
- Bantuan Memaparkan maklumat Bantuan tentang penambatan USB, hotspot Wi-Fi, dan penambatan Bluetooth.
- Mod pesawat Mod Pesawat (penerbangan) membolehkan anda menggunakan banyak ciri telefon anda seperti permainan dan muzik apabila anda berada di kawasan yang mana melarang anda membuat atau menerima panggilan atau penggunaan data. Apabila anda menetapkan telefon anda kepada Mod Pesawat, ia tidak boleh menghantar atau menerima sebarang panggilan atau mengakses data dalam talian.
- Rangkaian mudah alih Menu ini membolehkan anda mengkonfigurasi pelbagai tetapan rangkaian mudah alih.
- VPN Dari telefon anda, anda boleh menambah, menyedia dan mengurus rangkaian persendirian maya (VPN) yang membolehkan anda menyambung dan mengakses sumber di dalam rangkaian tempatan yang selamat, seperti rangkaian korporat anda.

# Bunyi

# < ASAS >

## Profil bunyi

Membolehkan anda menetapkan profil bunyi telefon anda. Pilih **Bunyi**, **Getar sahaja** atau **Senyap**.

### Volum

Laraskan tetapan volum telefon untuk disesuaikan dengan keperluan dan persekitaran anda.

#### Mod senyap

Ketik suis Mod senyap untuk menogol sama ada Dihidupkan atau Dimatikan.

Dihidupkan membolehkan peranti anda menghidupkan mod senyap atau getaran dan menyekat ciri-ciri tertentu.

## < NADA DERING & GETARAN >

## Nada dering

Membolehkan anda menetapkan nada dering untuk panggilan. Anda juga boleh menambah nada dering dengan mengetik 📑 di penjuru kanan atas skrin.

### Bunyi Pemberitahuan

Membolehkan anda menetapkan bunyi pemberitahuan. Anda juga boleh menambah bunyi pemberitahuan dengan mengetik 📕 di penjuru kanan atas skrin.

### Nada dering dengan getaran

Tanda semak untuk menetapkan telefon bergetar di samping nada dering apabila anda menerima panggilan.

### Jenis getaran

Membolehkan anda memilih jenis getaran.

# < TETAPAN LANJUTAN >

### Getar apabila diketik

Tanda semak untuk bergetar apabila mengetik butang sentuh Rumah dan semasa interaksi UI yang lain.

## Kesan bunyi

Ketik untuk menetapkan nada sentuh pad dail, bunyi sentuh dan bunyi kunci skrin.

- Nada sentuh pad dail Tanda semak untuk memainkan nada semasa menggunakan pad dail.
- Sentuh bunyi Tanda semak untuk memainkan bunyi apabila membuat pilihan skrin.
- Bunyi kunci skrin Tanda semak untuk memainkan bunyi apabila mengunci dan membuka kunci skrin.
- Cover sound Tanda semak untuk memainkan bunyi apabila meluncurkan penutup luncur hadapan ke atas atau ke bawah.

## Pemberitahuan suara mesej/panggilan

Ketik suis **Pemberitahuan suara mesej/panggilan** untuk menogol sama ada Dihidupkan atau Dimatikan. Dihidupkan membolehkan peranti anda menunjukkan panggilan masuk dan peristiwa mesej secara automatik.

# Paparan

## < RUMAH & KUNCI >

Skrin utama

- Pilih utama Tetapkan Rumah atau EasyHome sebagai skrin rumah asalan.
- Tema Tetapkan tema skrin untuk peranti anda. Anda boleh muat turun tema baru dari LG SmartWorld.
- $\bullet$  Kertas dinding Menetapkan kertas dinding untuk digunakan di skrin Rumah anda.

- Efek skrin Pilih jenis kesan dikehendaki untuk dipaparkan semasa anda seret dari satu kanvas skrin Rumah kepada yang seterusnya.
- Benarkan menggelung skrin Utama Memaparkan skrin pertama selepas skrin terakhir apabila menatal skrin Rumah.
- Sokongan & Pengekalan Utama Anda boleh menyandar dan menyimpan bentangan aplikasi/widget dan kertas dinding.
- Bantuan Memaparkan maklumat bantuan untuk skrin Rumah.

#### Skrin kunci

- Pilih skrin kunci Tetapkan jenis skrin kunci untuk menjamin keselamatan telefon anda. Membuka beberapa skrin yang membantu anda melalui lukisan corak buka kunci skrin. Jika anda mendayakan jenis kunci Corak semasa anda menghidupkan telefon anda atau membangunkan skrin, anda akan diminta untuk melukis corak buka kunci anda untuk membuka kunci skrin.
- Efek skrin Menetapkan pilihan kesan sapu skrin.

NOTA: Nama tetapan ini mungkin Kesan corak jika Kunci skrin ditetapkan kepada Corak.

- Kertas dinding Membolehkan anda menetapkan kertas dinding skrin Kunci anda.
- Widget Tanda semak untuk menunjukkan widget pada skrin kunci.
- Panggilan tak dijawab & Mesej-mesej baru Tanda semak untuk menunjukkan pemberitahuan panggilan tidak dijawab dan mesej baru pada skrin kunci.
- Jalan pintas Membolehkan anda untuk memilih pintasan yang tersedia pada skrin kunci.
- Maklumat hubungan untuk telefon hilang Membolehkan anda memaparkan maklumat pemilik pada skrin kunci jika telefon hilang.
- Kunci pemasa Menetapkan jumlah masa sebelum skrin terkunci secara automatik selepas skrin tamat masa.

• Butang kuasa segera mengunci – Tanda semak untuk mengunci skrin dengan segera apabila Butang Kuasa/Kunci ditekan. Tetapan ini akan membatalkan tetapan Pemasa kunci keselamatan.

### Bebutang sentuh Rumah

Tetapkan butang sentuh Rumah yang dipaparkan di bahagian bawah semua skrin. Tetapkan pilihan kekunci yang dipaparkan, kedudukannya pada bar dan rupanya.

## < HURUF >

#### Jenis fon

Tetapkan jenis fon yang digunakan untuk telefon dan menu.

### Saiz font

Tetapkan saiz fon yang dipaparkan di telefon dan menu.

## < SETING SKRIN LAIN >

#### Kecerahan

Laraskan kecerahan skrin. Untuk prestasi bateri terbaik, gunakan kecerahan termalap yang selesa.

### Pemberitahuan LED

Ketik suis untuk menogol sama ada Hidup atau Mati. Suis Hidup akan mengaktifkan lampu LED untuk pemberitahuan yang anda pilih, mengikut warna yang anda tetapkan bagi setiap satunya.

### Skrin auto putar

Tanda semak untuk menetapkan telefon secara automatik memutarkan skrin berdasarkan orientasi telefon (potret atau landskap).

### Masa tamat skrin

Tetapkan jumlah masa sebelum skrin tamat masa.

### Skrin Pintar

Tanda semak untuk membolehkan skrin kekal hidup apabila telefon mengesan wajah anda.

## < TETAPAN LANJUTAN >

### Kesan luar skrin

Pilih kesan skrin mati apabila mengunci dan mematikan skrin. Pilih dari **TV Retro**, **Lubang Gelap** dan **Resap lenyap**.

### Mimpi Hari

Ketik suis Daydream untuk menogol sama ada Dihidupkan atau Dimatikan. Dihidupkan membolehkan untuk menetapkan penyelamat skrin dipaparkan apabila telefon sedang tidur semasa dok dan/atau mengecas.

# Umum

### < PERIBADI >

#### Bahasa & input

Gunakan tetapan Bahasa & input untuk memilih bahasa bagi teks pada telefon anda dan untuk mengkonfigurasikan papan kekunci atas skrin, termasuk perkataan yang telah anda tambahkan pada kamusnya.

- Bahasa Menetapkan bahasa untuk digunakan pada telefon anda.
- Asalan Membolehkan anda menetapkan papan kekunci asalan untuk digunakan semasa memasukkan teks.
- Papan Kekunci LG Tanda semak untuk memilih Papan Kekunci LG bagi memasukkan data. Ketik ikon Tetapan untuk menukar tetapan yang berikut.
- Penaipan Google Voice Tanda semak untuk memilih penaipan suara Google untuk memasukkan teks. Ketik ikon Tetapan untuk menukar tetapan suara Google.
- Carian Suara Menetapkan pilihan carian suara.

- **Output teks-ke-ucapan** Menetapkan enjin pertuturan dan kadar pertuturan yang diutamakan (sangat lambat kepada sangat cepat).
- Kelajuan petunjuk Membolehkan anda menetapkan kelajuan penunjuk menggunakan bar luncur.

### Lokasi

Membolehkan anda mengurus perkhidmatan lokasi bagi menentukan lokasi berhampiran anda menggunakan GPS, Wi-Fi dan rangkaian mudah alih.

- Mod Membolehkan anda memilih mod lokasi dari Ketepatan tinggi (GPS dan rangkaian), Menjimatkan bateri (Rangkaian sahaja) dan Pengesan peranti sahaja (GPS sahaja).
- Kamera Tanda semak untuk tag foto atau video dengan lokasi di tempat mereka ambil.
- Pelaporan Lokasi Google Membolehkan anda melihat dan menguruskan tetapan lokasi Google anda.

### Akuan & selari

Membolehkan aplikasi menyegerakkan data di latar belakang, tanpa mengira sama ada anda sedang mengerjakannya secara aktif atau tidak. Menyahaktifkan pilihan **Secara automatik menyegerakkan data** boleh menjimatkan kuasa bateri dan merendahkan (tetapi tidak menghapuskan) penggunaan data.

### Awan

Membolehkan anda menambah akaun awan dengan cepat dan mudah untuk menggunakan perkhidmatan awan.

#### Kebolehcapaian

Guna tetapan **Kebolehcapaian** untuk mengkonfigurasi pasang masuk kebolehcapaian yang telah anda pasang pada telefon anda.

NOTA: Memerlukan pasang masuk tambahan untuk menjadikan boleh dipilih.

- TalkBack Membolehkan anda menyediakan fungsi TalkBack yang membantu mereka yang cacat penglihatan dengan memberi maklum balas lisan.
- Saiz font Tetapkan saiz fon.
- Warna songsang Tanda semak untuk menyongsangkan warna skrin dan kandungan.
- Pelarasan warna Membolehkan anda menyongsangkan warna skrin dan kandungan.
- Sentuh zum Membolehkan anda mengezum masuk dan keluar dengan mengetik skrin tiga kali.
- Pemberitahuan suara mesej/panggilan Ketik suis Pemberitahuan mesej/ panggilan suara untuk menogol sama ada Dihidupkan atau Dimatikan. Jika dihidupkan, membolehkan anda mendengar isyarat automatik untuk panggilan masuk dan mesej.
- Gelap skrin Tanda semak untuk menetapkan skrin untuk kontras yang lebih gelap.
- Pintasan kebolehcapaian Membolehkan anda untuk membuka ciri Kebolehcapaian dengan cepat pada mana-mana skrin.
- **Output teks-ke-ucapan** Ketik untuk menyesuaikan tetapan teks kepada ucapan (TTS).
- Jenis audio Menetapkan jenis audio.
- Keseimbangan bunyi Menetapkan laluan audio. Gerakkan peluncur pada bar luncur untuk menetapkannya.
- **Pemberitahuan LED** Hidupkan lampu LED untuk panggilan masuk dan pemberitahuan.
- Isyarat denyar Tanda semak bagi menetapkan flash berkelip untuk panggilan masuk dan pemberitahuan.
- Matikan semua bunyi Tanda semak untuk mematikan semua bunyi peranti.

- Kapsyen Membolehkan anda menyesuaikan tetapan kapsyen untuk mereka yang cacat pendengaran.
- Masa maklum balas sentuh Tetapkan masa maklum balas sentuh.
- Touch assistant Menunjukkan papan sentuh dengan akses mudah ke tindakan biasa.
- Masa tamat skrin Menetapkan jumlah masa sebelum lampu latar skrin dimatikan secara automatik.
- Kawasan kawalan sentuh Membolehkan anda memilih kawasan skrin untuk mengehadkan pengaktifan sentuhan kepada hanya kawasan skrin tersebut sahaja.
- Skrin auto putar Tanda semak untuk membolehkan telefon memutarkan skrin berdasarkan orientasi telefon (potret atau landskap).
- Pengesahan suara kata laluan Tanda semak supaya telefon anda boleh membaca kata laluan yang anda sentuh.
- Kekunci kuasa tamatkan panggilan Tanda semak bagi membolehkan anda menamatkan panggilan suara dengan menekan Kekunci Kuasa/Kunci.
- Pintasan tetapan kebolehcapaian Tetapkan akses pantas dan mudah untuk ciri-ciri yang dipilih apabila anda ketik Kekunci Utama tiga kali.
- Input Satu Sentuhan Tanda semak bagi mendayakan input satu sentuhan. Ia membolehkan setiap sentuhan jari memasukkan huruf atau aksara pada papan kekunci LG.

## Operasi tunggal

- Pad kekunci dail Tanda semak untuk membolehkan anda mengalih pad kekunci dail ke sebelah kanan atau kiri peranti. Hanya ketik anak panah untuk mengalihkannya ke satu sisi atau sebaliknya.
- LG Papan kekunci Tanda semak untuk membolehkan anda mengalih papan kekunci ke sebelah kanan atau kiri peranti. Hanya ketik anak panah untuk mengalihkannya ke satu sisi atau sebaliknya.

- Skrin kunci Tanda semak untuk membolehkan anda mengalih pad kekunci skrin kunci PIN ke sebelah kanan atau kiri peranti. Hanya ketik anak panah untuk mengalihkannya ke satu sisi atau sebaliknya.
- Bantuan Memaparkan maklumat mengenai operasi sebelah tangan.

### Kekunci pintasan

Dapatkan akses pantas kepada aplikasi dengan menekan dan menahan butang Volum semasa skrin mati atau berkunci. Ketik suis kekunci Pintasan di sudut kanan atas skrin untuk menogol sama ada **On** atau **Mati**.

### < PRIVASI >

### Keselamatan

- Enkripsikan telefon Membolehkan anda menyulitkan data pada telefon untuk keselamatan. Setiap kali anda menghidupkan telefon anda, PIN atau kata laluan akan diperlukan untuk menyahsulit data anda.
- Sulitkan penyimpanan kad SD Membolehkan anda menyulitkan kad SD dan memastikan data tidak tersedia untuk peranti lain.
- Sediakan kunci kad SIM Sediakan kunci kad SIM atau tukar PIN kad SIM.
- Menaip kata laluan boleh dilihat Tanda semak untuk menunjukkan secara ringkas setiap aksara kata laluan apabila anda memasukkannya supaya anda dapat melihat apa yang anda masukkan.
- **Pentadbir peranti** Membolehkan anda melihat atau menyahaktifkan pentadbir telefon.
- Sumber tidak diketahui Membolehkan anda memasang aplikasi bukan Play Store.
- Mengesahkan aplikasi Tidak membenarkan atau memberi amaran sebelum pemasangan aplikasi yang boleh menyebabkan kemudaratan.
- Capaian pemberitahuan Memaparkan aplikasi yang berdaftar sebagai dapat dibaca pemberitahuan.
- Jenis storan Memaparkan jenis storan untuk kelayakan.
- Pentauliahan Dipercayai Memaparkan sijil-sijil CA yang dipercayai.
- Pasang dari simpanan Membolehkan anda untuk memasang sijil yang disulitkan.
- Kosongkan butiran Memadam semua sijil selamat dan kelayakan berkaitan dan memadam kata laluan simpanan selamat.

## Mod tetamu

Ketik suis mod Tetamu di sudut kanan atas skrin untuk menogol mod Tetamu sama ada Dihidupkan atau Dimatikan. Dihidupkan membolehkan anda meletakkan telefon anda dalam mod Tetamu dari skrin Kunci.

- Aplikasi yang dibenarkan Ketik untuk memilih aplikasi yang tersedia dalam mod Tetamu.
- Kertas dinding Menetapkan latar belakang (kertas dinding) untuk skrin Kunci mod Tetamu anda.
- Jenis skrin kunci Ketik untuk mencipta turutan kunci skrin bagi mod Tetamu.
- Bantuan Memaparkan maklumat mengenai mod Tetamu.

## < FUNGSI PINTAR >

## Gerakan

- Panggilan masuk secara senyap Tanda semak untuk membolehkan anda menterbalikkan telefon untuk menyenyapkan panggilan masuk.
- Penggera tidur sekejap atau berhenti Tanda semak untuk membolehkan anda menterbalikkan peranti untuk menidurkan sekejap atau menghentikan penggera.
- Jeda video Tanda semak untuk membolehkan anda menterbalikkan peranti untuk menjeda video yang sedang dimainkan.
- Bantuan Memaparkan panduan Bantuan mengenai cara menggunakan ciri Gerak Isyarat bagi peranti anda.
- Penentukuran sensor gerakan Membolehkan anda memperbaiki ketepatan kecondongan dan kelajuan sensor.

## < PENGURUSAN PERANTI >

## Tarikh & Masa

Guna tetapan **Tarikh & Masa** untuk menetapkan cara tarikh akan dipaparkan. Anda juga boleh menggunakan tetapan ini untuk menetapkan masa dan zon masa anda sendiri dan bukan mendapatkan masa semasa daripada rangkaian mudah alih.

## Storan

• STORAN DALAMAN – Lihat penggunaan simpanan dalaman.

## Bateri

- MAKLUMAT BATERI Maklumat pengecasan Bateri dipaparkan pada grafik bateri bersama dengan peratusan baki pengecasan dan statusnya. Sentuh ikon Cas bateri untuk memaparkan skrin Penggunaan bateri bagi melihat tahap bateri dan butiran penggunaan bateri. Telefon ini juga memaparkan komponen dan aplikasi yang paling banyak menggunakan kuasa bateri. Ketik salah satu item untuk melihat maklumat yang lebih terperinci.
- Peratusan bateri pada bar status Tanda semak untuk memaparkan peratusan tahap bateri pada Bar Status di sebelah ikon bateri.
- Jimat Kuasa Ketik suis Penjimat Bateri untuk menogol sama ada Dihidupkan atau Dimatikan. Ketik Penjimat Bateri untuk mengakses tetapan berikut:
- Bantuan Memaparkan maklumat bantuan untuk ciri penjimat Bateri.

## Smart cleaning

Membolehkan anda mengurus aplikasi dan data tidak digunakan.

## Apl

Lihat dan uruskan aplikasi anda.

## Aplikasi mesej lalai

Menu ini membolehkan anda menetapkan aplikasi pemesejan asalan anda seperti yang dikehendaki.

## Sokongan & set semula

Menu ini membolehkan anda menyandarkan data, memulihkan data secara automatik, dan memadamkan semua data pada telefon anda.

- Sandarkan data saya Membolehkan anda menyandarkan tetapan anda dan data aplikasi pada pelayan Google.
- Akaun sandaran Membolehkan anda untuk menyandarkan akaun anda.
- Simpan semula automatik Membolehkan anda untuk memulihkan tetapan dan data aplikasi anda apabila aplikasi dipasang semula pada peranti anda.
- Perkhidmatan LG Backup Sandarkan semua maklumat pada peranti dan memulihkannya sekiranya berlaku kehilangan data atau penggantian.
- Menetapkan semula data kilang Set semula tetapan anda kepada nilai asalan kilang dan padam semua data anda, termasuk data pengguna seperti gambar dan video.

## Mencetak

Membenarkan anda mencetak kandungan skrin yang tertentu (seperti halaman web yang dipaparkan dalam Chrome) kepada pencetak yang disambungkan pada rangkaian Wi-Fi yang sama seperti peranti Android anda.

## Mengenai telefon

Papar maklumat tentang rangkaian, identiti telefon, bateri, perkakasan, perisian, undang-undang, dan peraturan dan keselamatan.

# Perisian PC (LG PC Suite)

# Untuk Windows OS

LG PC Suite membantu anda menguruskan kandungan media dan aplikasi di dalam telefon anda dengan membenarkan anda menyambung ke telefon dengan PC anda.

## Dengan perisian LG PC Suite, anda boleh...

- Mengurus dan memainkan kandungan media anda (muzik, filem, gambar) pada PC anda.
- Hantar kandungan multimedia ke peranti anda.
- Menyegerakkan data (jadual, kenalan, penanda buku) dalam peranti dan PC anda.
- Sandarkan aplikasi dalam peranti anda.
- Kemaskini perisian dalam peranti anda.
- · Mainkan kandungan multimedia PC anda daripada peranti lain

NOTA: Sesetengah fungsi mungkin tidak tersedia, bergantung pada model.

**NOTA:** Anda boleh menggunakan menu Bantuan daripada aplikasi untuk mengetahui cara menggunakan perisian LG PC Suite anda.

## Memasang Perisian LG PC Suite

Untuk memuat turun perisian LG PC Suite, sila lakukan perkara berikut:

- 1 Pergi ke www.lg.com.
- 2 Pergi ke SOKONGAN > SOKONGAN MUDAH ALIH > Segerak PC.
- 3 Pilih maklumat model dan klik PERGI.
- 4 Tatal ke bawah, pilih tab SEGERAK PC > Windows > MUAT TURUN untuk memuat turun LG PC Suite.

## Keperluan Sistem untuk perisian LG PC Suite

- OS: Windows XP (Service pack 3) 32bit, Windows Vista, Windows 7, Windows 8
- CPU: Pemproses 1GHz atau lebih tinggi
- Memori: RAM 512MB atau lebih tinggi
- Kad grafik: Resolusi 1024 x 768, warna 32 bit atau lebih tinggi
- HDD: 500 MB atau lebih ruang cakera keras bebas (Lebih banyak ruang bebas cakera keras mungkin diperlukan bergantung pada jumlah data yang disimpan.)
- Perisian diperlukan: Pemacu Bersepadu LG, Windows Media Player 10 atau lebih baru.

#### NOTA: Pemacu USB Bersepadu LG

Pemacu USB Bersepadu LG diperlukan untuk menyambungkan peranti LG dan PC. Ia dipasang secara automatik apabila anda memasang aplikasi perisian LG PC Suite.

# Untuk Mac OS

## Dengan perisian LG PC Suite, anda boleh...

- Mengurus dan memainkan kandungan media anda (muzik, filem, gambar) pada PC anda.
- · Hantar kandungan multimedia ke peranti anda.
- Menyegerakkan data (jadual, kenalan, penanda buku) dalam peranti dan PC anda.

NOTA: Sesetengah fungsi mungkin tidak tersedia, bergantung pada model.

**NOTA:** Anda boleh menggunakan menu Bantuan daripada aplikasi untuk mengetahui cara menggunakan perisian LG PC Suite anda.

## Memasang Perisian LG PC Suite

Untuk memuat turun perisian LG PC Suite, sila lakukan perkara berikut:

- 1 Pergi ke www.lg.com.
- 2 Pergi ke SOKONGAN > SOKONGAN MUDAH ALIH > Segerak PC.
- 3 Pilih maklumat model dan klik PERGI.
- 4 Tatal ke bawah, pilih tab SEGERAK PC > Mac OS > MUAT TURUN untuk memuat turun LG PC Suite.

## Keperluan Sistem untuk perisian LG PC Suite

- OS: Mac OS X (10.6.8) atau lebih tinggi
- Memori: 2GB RAM atau lebih tinggi
- Kad grafik: Resolusi skrin 1024 x 768 atau yang lebih tinggi dan warna 32-bit
- Cakera keras: Storan 500 MB atau lebih tinggi (Ruang tambahan mungkin diperlukan untuk data)
- Perisian diperlukan: Pemacu Mudah Alih Bersepadu LG

#### NOTA: Pemacu USB Bersepadu LG

Pemacu USB bersepadu LG diperlukan untuk menyambungkan peranti LG dan PC. Ia dipasang secara automatik apabila anda memasang aplikasi perisian LG PC Suite.

# Kemas kinian perisian telefon

# Kemas kinian perisian telefon

## Perisian mengemas kini dari Internet untuk telefon LG anda

Untuk maklumat lanjut tentang kemaskini perisian, sila lawati http://www.lg.com/ common/index.jsp.

Ciri ini membolehkan anda mengemas kini perisian tegar telefon anda kepada versi terkini daripada Internet dengan mudah tanpa melawati pusat servis. Ciri ini tersedia hanya jika dan apabila LG membuat versi lebih baru peralatan tegar yang tersedia bagi peranti anda.

Oleh kerana pengemaskinian peralatan tegar telefon bimbit memerlukan perhatian penuh pengguna sepanjang tempoh proses kemaskini, sila pastikan anda memeriksa semua arahan dan nota yang muncul pada setiap langkah sebelum meneruskannya. Sila ambil perhatian bahawa menanggalkan kabel USB semasa naik taraf boleh menyebabkan kerosakan teruk kepada telefon bimbit anda.

NOTA: LG berhak membuatkan kemaskini perisian tegar hanya tersedia bagi model terpilih mengikut budi bicaranya sendiri dan ini tidak menjamin ketersediaan versi lebih baru perisian tegar bagi semua model telefon bimbit.

### Mengemas kini perisian melalui Over-the-Air (OTA) untuk telefon LG anda

Ciri ini membolehkan anda mengemas kini perisian telefon anda kepada versi lebih baru dengan mudah melalui OTA, tanpa menyambung menggunakan kabel USB. Ciri ini tersedia hanya jika dan apabila LG membuat versi lebih baru peralatan tegar yang tersedia bagi peranti anda.

Anda hendaklah terlebih dahulu menyemak versi perisian pada telefon bimbit anda: Tetapan > tab Umum > Mengenai telefon > Pusat kemaskini > Kemaskini perisian > Semak sekarang untuk kemas kinian.

Kemas kinian perisian telefon

**NOTA:** Data peribadi anda disimpan pada memori telefon dalaman termasuk maklumat mengenai akaun Google anda dan mana-mana akaun lain, data dan tetapan sistem/aplikasi anda, sebarang aplikasi yang dimuat turun dan lesen DRM anda — mungkin akan hilang ketika dalam proses mengemas kini perisian telefon anda. Dengan itu, LG mengesyorkan agar anda membuat sandaran data peribadi anda sebelum mengemas kini perisian telefon anda. LG tidak bertanggungjawab atas sebarang kehilangan data peribadi.

NOTA: Ciri ini bergantung kepada pembekal khidmat rangkaian, wilayah dan negara anda.

# Tentang panduan pengguna ini

- Sebelum menggunakan peranti anda, sila baca panduan ini dengan teliti. Ini akan memastikan bahawa anda menggunakan telefon anda dengan selamat dan dengan betul.
- Sesetengah imej dan tangkap layar yang disediakan dalam panduan ini mungkin nampak berbeza pada telefon anda.
- Kandungan anda mungkin berbeza daripada produk akhir, atau daripada perisian yang dibekalkan oleh pembekal perkhidmatan atau pembawa. Kandungan ini tertakluk kepada perubahan tanpa notis lebih awal. Bagi versi terkini panduan ini, sila lawati laman web LG di www.lg.com.
- Aplikasi telefon anda dan fungsinya mungkin berbeza mengikut negara, wilayah atau spesifikasi perkakasan. LG tidak boleh dipertanggungjawabkan terhadap sebarang masalah prestasi yang timbul akibat penggunaan aplikasi yang dibangunkan oleh pembekal selain daripada LG.
- LG tidak boleh dipertanggungjawabkan atas isu prestasi atau ketidakserasian yang timbul akibat tetapan pendaftaran yang diedit atau perisian sistem pengendalian yang diubah suai. Sebarang cubaan untuk menyesuaikan sistem pengendalian anda boleh mengakibatkan peranti atau aplikasinya tidak berfungsi dengan betul.
- Perisian, audio, kertas dinding, imej dan media lain yang dibekalkan bersama peranti anda telah dilesenkan untuk penggunaan terhad. Jika anda memetik dan menggunakan bahan-bahan ini untuk tujuan perdagangan atau tujuan lain, anda mungkin melanggar undang-undang hak cipta. Sebagai pengguna, anda bertanggungjawab sepenuhnya terhadap penggunaan media yang tidak sah di sisi undang-undang.

 Caj tambahan mungkin akan dikenakan untuk perkhidmatan data, seperti perkhidmatan pemesejan, memuat naik, memuat turun, penyegerakan auto dan perkhidmatan lokasi. Pilih pelan data yang sesuai dengan keperluan anda untuk mengelakkan caj tambahan. Hubungi pembawa perkhidmatan anda untuk mendapatkan butiran tambahan.

## Tanda dagangan

- LG dan logo LG adalah tanda dagangan berdaftar LG Electronics.
- Semua tanda dagangan dan hak cipta lain adalah harta pemiliknya masing-masing.

# Aksesori

Aksesori ini tersedia untuk digunakan dengan telefon anda. (Item diterangkan di bawah mungkin pilihan.)

- Penyesuai kembara
- Panduan Mula Pantas, Risalah pengenalan Aksara AKA, Pelekat
- Set kepala Stereo
- Kabel USB
- Penutup luncur hadapan
- Rajah (mainan aksara)
- Bateri

## NOTA:

- Sentiasa gunakan aksesori LG yang tulen. Item yang dibekalkan adalah direka bentuk hanya untuk peranti ini dan mungkin tidak serasi dengan peranti yang lain.
- Item yang dibekalkan dengan peranti dan sebarang aksesori yang tersedia mungkin berbeza-beza bergantung pada kawasan atau pembekal khidmat.

# Pencarisilapan

Bab ini menyenaraikan beberapa masalah yang mungkin anda hadapi semasa menggunakan telefon anda. Sesetengah masalah menghendaki anda memanggil pembekal khidmat anda, tetapi kebanyakannya boleh anda betulkan sendiri dengan mudah.

| Mesej                                                       | Sebab yang<br>mungkin                                                                          | Langkah pembetulan yang mungkin                                                                                                    |
|-------------------------------------------------------------|------------------------------------------------------------------------------------------------|----------------------------------------------------------------------------------------------------|
| Ralat kad<br>SIM atau<br>USIM                               | Tiada kad SIM<br>atau USIM di<br>dalam telefon<br>atau ia tidak<br>dimasukkan<br>dengan betul. | Pastikan bahawa kad SIM telah<br>dimasukkan dengan betul.                                                                                                    |
| Tiada<br>sambungan<br>rangkaian/<br>Kehilangan<br>rangkaian | lsyarat adalah<br>lemah atau anda<br>di luar rangkaian<br>pembawa.                             | Pergi ke arah tingkap atau ke kawasan<br>terbuka. Periksa peta liputan operator<br>rangkaian.                                                                                  |
|                                                             | Perkhidmatan<br>baru yang<br>disediakan oleh<br>operator.                                      | Periksa sama anda usia kad SIM lebih<br>daripada 6~12 bulan. Jika ya, tukar<br>kad SIM anda di cawangan terdekat<br>penyedia rangkaian anda. Hubungi<br>pembekal khidmat anda. |

| Mesej                                 | Sebab yang<br>mungkin                                                                                        | Langkah pembetulan yang mungkin                                             |
|---------------------------------------|----------------------------------------------------------------------------------------------------|-----------------------------------------------------------------------------|
| Kod tidak<br>sepadan                  | Untuk menukar<br>kod keselamatan<br>anda perlu<br>mengesahkan<br>kod baru dengan<br>memasukkannya<br>semula. | Jika anda kehilangan kod tersebut,<br>hubungi juga operator rangkaian anda. |
|                                       | Dua kod yang<br>anda masukkan<br>tidak sepadan.                                                              |                                                                             |
| Aplikasi<br>tidak boleh<br>ditetapkan | Tidak disokong<br>oleh pembekal<br>khidmat atau<br>pendaftaran<br>diperlukan.                                | Hubungi pembekal khidmat anda.                                              |
| Panggilan<br>tidak<br>tersedia        | Ralat dail                                                                                                   | Rangkaian baru tidak diluluskan.                                            |
|                                       | Kad SIM atau<br>USIM dimasukkan.                                                                             | Semak kalau-kalau terdapat sekatan<br>baru.                                 |
|                                       | Had caj prabayar<br>telah dicapai.                                                                           | Hubungi pembekal khidmat atau<br>tetapkan semula had dengan PIN2.           |

| Mesej                          | Sebab yang<br>mungkin                               | Langkah pembetulan yang mungkin                              |
|--------------------------------|-----------------------------------------------------|--------------------------------------------------------------|
| Telefon<br>tidak dapat         | Kekunci Hidup/<br>Mati ditekan tidak<br>cukup lama. | Tekan kekunci Hidup/Mati sekurang-<br>kurangnya dua saat.    |
| dihidupkan                     | Bateri tidak dicas.                                 | Caskan bateri. Periksa penunjuk<br>mengecas yang dipaparkan. |
|                                | Bateri tidak dicas.                                 | Caskan bateri.                                               |
| Ralat<br>pengecasan            | Suhu luar terlalu<br>panas atau terlalu<br>sejuk.   | Pastikan telefon mengecas pada suhu<br>biasa.                |
|                                | Masalah sesentuh                                    | Periksa pengecas dan sambungannya kepada telefon.            |
|                                | Tiada voltan                                        | Pasang pengecas pada alur keluar<br>yang lain.               |
|                                | Pengecas rosak<br>sedikit                           | Gantikan pengecas dengan yang baru.                          |
|                                | Pengecas yang<br>salah                              | Hanya gunakan aksesori LG yang<br>tulen.                     |
| Nombor<br>tidak<br>dibenarkan. | Fungsi Nombor<br>dail tetap<br>dihidupkan.          | Periksa menu Tetapan dan matikan<br>fungsi.                  |

| Mesej                                                            | Sebab yang<br>mungkin                        | Langkah pembetulan yang mungkin                                                                                                    |
|------------------------------------------------------------------|----------------------------------------------|----------------------------------------------------------------------------------------------------|
| Tidak dapat<br>menerima/<br>menghantar<br>mesej teks<br>& foto   | Memori penuh                                 | Padamkan sesetengah mesej daripada<br>telefon anda.                                                                                                    |
| Fail tidak<br>terbuka                                            | Format fail tidak<br>disokong                | Semak format fail yang disokong.                                                                                                    |
| Skrin tidak<br>hidup<br>semasa<br>saya<br>menerima<br>panggilan. | Masalah sensor<br>dekat                      | Jika anda menggunakan pita atau<br>bekas pelindung, pastikan ia tidak<br>menutup kawasan di sekeliling sensor<br>dekat. Pastikan bahawa kawasan di<br>sekeliling sensor dekat adalah bersih. |
| Tiada bunyi                                                      | Mod getaran                                  | Semak status tetapan dalam menu<br>bunyi untuk memastikan telefon<br>anda bukan dalam mod getaran atau<br>senyap.                                                                            |
| Panggilan<br>tamat atau<br>menjadi<br>kaku                       | Masalah perisian<br>yang sekejap-<br>sekejap | Cuba lakukan kemaskini perisian<br>melalui laman web tersebut.                                                                                                    |

# Soalan Lazim

| Kategori             | Soalan                                                                                        | Jawapan                                                                                                    |
|----------------------|-----------------------------------------------------------------------------------------------|----------------------------------------------------------------------------------------------------|
| Bluetooth<br>Peranti | Apakah fungsi yang<br>tersedia melalui<br>Bluetooth?                                          | Anda boleh menyambungkan peranti<br>audio Bluetooth seperti set kepala<br>Stereo/Mono atau kit kereta.                                                  |
| Kenalan<br>Sandaran  | Bagaimanakah saya<br>dapat menyandarkan<br>Kenalan?                                           | Data kenalan boleh disegerakkan<br>antara telefon anda dan Gmail™.                                                                                      |
| Penyegerakan         | Bolehkah kita<br>menyediakan<br>penyegerakan satu<br>hala dengan Gmail?                       | Hanya penyegerakan dua hala<br>tersedia.                                                                                                    |
| Penyegerakan         | Bolehkah semua folder<br>e-mel disegerakkan?                                                  | Peti Masuk disegerakkan secara<br>automatik. Anda boleh melihat folder<br>lain dengan mengetik ikon dan<br>memilih <b>Folders</b> untuk memilih folder. |
| Log masuk<br>Gmail   | Perlukah saya log<br>masuk ke Gmail<br>apabila saya ingin<br>mengakses Gmail?                 | Setelah anda log masuk ke Gmail,<br>anda tidak perlu log masuk ke Gmail<br>sekali lagi.                                                                 |
| Akaun<br>Google      | Bolehkah E-mel<br>ditapis?                                                                    | Tidak, telefon ini tidak menyokong penapisan e-mel.                                                                                                    |
| E-mel                | Apakah yang<br>berlaku apabila saya<br>melaksanakan aplikasi<br>lain sambil menulis<br>E-mel? | E-mel anda disimpan sebagai draf<br>secara automatik.                                                                                                   |

| Kategori           | Soalan                                                                                                    | Jawapan                                                                                                    |
|--------------------|----------------------------------------------------------------------------------------------------|----------------------------------------------------------------------------------------------------|
| Nada dering        | Adakah terdapat had<br>saiz fail jika fail MP3<br>digunakan sebagai<br>nada dering?                                                           | Tiada had saiz fail.                                                                                                    |
| Masa Mesej         | Telefon saya tidak<br>memaparkan masa<br>penerimaan bagi<br>mesej yang lebih<br>lama daripada 24<br>jam. Bagaimana cara<br>hendak menukarnya? | Anda hanya akan dapat melihat masa<br>bagi mesej yang diterima pada hari<br>yang sama.                                                                                                    |
| Navigasi           | Bolehkah saya<br>memasang aplikasi<br>navigasi lain pada<br>telefon saya?                                                                     | Mana-mana aplikasi yang tersedia di<br>Play Store™ dan yang serasi dengan<br>perkakasan boleh dipasang dan<br>digunakan.                                                                                                    |
| Penyegerakan       | Bolehkah saya<br>menyegerakkan<br>kenalan saya daripada<br>semua akaun E-mel<br>saya?                                                         | Hanya kenalan Gmail dan pelayan MS<br>Exchange (pelayan e-mel syarikat) yang<br>dapat disegerakkan.                                                                                                    |
| Tunggu dan<br>Jeda | Bolehkah saya<br>menyimpan kenalan<br>dengan Tunggu<br>dan Jeda dalam<br>nombornya?                                                           | Jika anda memindahkan kenalan<br>menggunakan fungsi Tunggu & Jeda<br>yang disimpan ke dalam nombor itu,<br>anda tidak boleh menggunakan ciri<br>tersebut. Anda perlu menyimpan setiap<br>nombor sekali lagi.<br>Cara untuk menyimpan dengan<br>Tunggu dan Jeda:<br>1. Daripada skrin Rumah, ketik S.<br>2. Dail nombor, kemudian ketik S.<br>3. Ketik Tambah 2 saat jeda atau<br>Penambahan menunggu. |

| Kategori            | Soalan                                                             | Jawapan                                                                                                    |
|---------------------|--------------------------------------------------------------------|----------------------------------------------------------------------------------------------------|
| Keselamatan         | Apakah fungsi<br>keselamatan yang<br>terdapat pada telefon<br>ini? | Anda boleh menetapkan telefon<br>untuk meminta Corak Buka Kunci<br>dimasukkan sebelum telefon boleh<br>diakses atau digunakan.                                                                                                    |
| Buka kunci<br>Corak | Bagaimanakah saya<br>membuat Corak Buka<br>Kunci?                  | <ol> <li>Pada skrin Rumah, ketik dan tahan</li> <li>Ketik Tetapan sistem. &gt; tab<br/>Paparan &gt; Skrin kunci.</li> <li>Ketik Pilih skrin kunci &gt; Corak.<br/>Pada kali pertama anda melakukan<br/>ini, tutorial ringkas tentang mencipta<br/>Corak Buka Kunci akan muncul.</li> <li>Sediakan corak anda dengan<br/>melukisnya kemudian melukisnya<br/>buat kali kedua untuk pengesahan.<br/>Langkah berjaga-jaga perlu diambil<br/>semasa menggunakan kunci corak.<br/>Mengingati corak buka kunci yang<br/>anda tetapkan amatlah penting. Anda<br/>tidak boleh lagi mengakses telefon<br/>anda jika anda menggunakan corak<br/>yang salah sebanyak lima kali. Anda<br/>mempunyai lima peluang untuk<br/>memasukkan corak nyahkunci, PIN<br/>atau kata laluan anda. Jika anda telah<br/>menggunakan kesemua 5 peluang,<br/>anda boleh mencuba lagi selepas 30<br/>saat. (Atau, jika anda pratetap PIN<br/>sandaran, anda boleh menggunakan<br/>kod PIN sandaran untuk menyahkunci<br/>corak.)</li> </ol> |

| Kategori            | Soalan                                                                                                    | Jawapan                                                                                                    |
|---------------------|----------------------------------------------------------------------------------------------------|----------------------------------------------------------------------------------------------------|
| Buka kunci<br>Corak | Apakah yang patut<br>saya lakukan jika<br>saya terlupa corak<br>buka kunci dan saya<br>tidak mencipta akaun<br>Google saya pada<br>telefon? | Jika anda terlupa corak anda:<br>Jika anda log masuk ke dalam akaun<br>Google anda pada telefon tetapi<br>gagal memasukkan corak yang<br>betul sebanyak 5 kali, ketik butang<br>Terlupa corak. Kemudian, anda<br>akan dikehendaki mendaftar masuk<br>dengan akaun Google anda untuk<br>menyahkunci telefon anda. Jika anda<br>belum lagi membuat akaun Google<br>pada telefon atau anda terlupa, anda<br>perlu melakukan tetapan semula keras.<br>Awas: Jika anda melakukan set semula<br>kilang, semua aplikasi pengguna dan<br>data pengguna akan dipadamkan.<br>Jangan lupa untuk membuat sandaran<br>sebarang data penting sebelum<br>melakukan set semula kilang. |
| Memori              | Adakah saya akan<br>dapat tahu apabila<br>memori penuh?                                                                                     | Ya, anda akan menerima<br>pemberitahuan.                                                                                                    |
| Sokongan<br>Bahasa  | Bolehkah saya<br>menukar bahasa<br>telefon saya?                                                                                            | <ul> <li>Telefon ini mempunyai keupayaan berbilang bahasa.</li> <li>Untuk menukar bahasa:</li> <li>Pada skrin Rumah, ketik dan tahan</li> <li>dan ketik Tetapan sistem</li> <li>Ketik tab Umum &gt; Bahasa &amp; input &gt; Bahasa.</li> <li>Ketik bahasa yang dikehendaki.</li> </ul>                                                                                                    |

| Kategori                           | Soalan                                                                                                    | Jawapan                                                                                                    |
|------------------------------------|----------------------------------------------------------------------------------------------------|----------------------------------------------------------------------------------------------------|
| VPN                                | Bagaimanakah saya<br>menyediakan VPN?                                                                                                    | Konfigurasi akses VPN berbeza bagi<br>setiap syarikat. Untuk mengkonfigurasi<br>akses VPN pada telefon anda, anda<br>hendaklah memperoleh butiran<br>daripada pentadbir rangkaian syarikat<br>anda.                                                                                                    |
| Tamat masa<br>skrin                | Skrin saya mati<br>selepas 15 saat<br>sahaja. Bagaimanakah<br>saya menukar jumlah<br>masa untuk cahaya<br>latar terpadam?                | <ol> <li>Pada skrin Rumah, ketik dan tahan         <ul> <li>.</li> </ul> </li> <li>Ketik Tetapan sistem. &gt; tab         <ul> <li>Paparan .</li> <li>Ketik Masa tamat skrin.</li> <li>Ketik masa bagi tamat masa lampu latar skrin pilihan.</li> </ul> </li> </ol>                                                                                                    |
| Rangkaian<br>mudah alih &<br>Wi-Fi | Apabila rangkaian<br>Wi-Fi dan mudah<br>alih sama-sama<br>tersedia, perkhidmatan<br>manakah yang akan<br>digunakan oleh telefon<br>saya? | Apabila menggunakan data, telefon<br>anda mungkin akan kembali kepada<br>sambungan Wi-Fi (jika sambungan<br>Wi-Fi pada telefon anda ditetapkan<br>kepada Hidup). Walau bagaimanapun,<br>tiada pemberitahuan apabila telefon<br>anda beralih antara keduanya.<br>Untuk mengetahui sambungan data<br>yang mana sedang digunakan, lihat<br>ikon rangkaian mudah alih atau Wi-Fi di<br>bahagian atas skrin anda. |
| Skrin rumah                        | Bolehkah aplikasi<br>dibuang dari Skrin<br>rumah?                                                                                        | Ya. Hanya sentuh dan tahan ikon<br>sehingga ikon tong sampah muncul<br>di bahagian atas dan tengah skrin.<br>Kemudian, tanpa mengangkat jari<br>anda, seret ikon ke ikon tong sampah.                                                                                                    |

| Kategori | Soalan                                                                                                    | Jawapan                                                                                                    |
|----------|----------------------------------------------------------------------------------------------------|----------------------------------------------------------------------------------------------------|
| Aplikasi | Saya memuat turun<br>aplikasi dan ia<br>menyebabkan banyak<br>ralat. Bagaimanakah<br>saya membuangnya?              | <ol> <li>Pada skrin Rumah, ketik dan tahan         <ul> <li>.</li> </ul> </li> <li>Ketik Tetapan sistem. &gt; tab Umum             <ul></ul></li></ol>                                                                                                    |
| Pengecas | Bolehkah saya<br>mengecas telefon saya<br>menggunakan kabel<br>USB tanpa memasang<br>pemacu USB yang<br>diperlukan? | Ya, telefon dicas melalui kabel USB<br>tanpa mengira sama ada pemacu yang<br>diperlukan telah dipasang atau tidak.                                                                                                    |
| Penggera | Bolehkah saya<br>menggunakan fail<br>muzik untuk penggera<br>saya?                                                  | <ul> <li>Ya. Selepas menyimpan fail muzik<br/>sebagai nada dering, anda boleh<br/>menggunakannya sebagai penggera.</li> <li>1. Sentuh dan tahan lagu dalam<br/>senarai pustaka. Dalam menu yang<br/>terbuka, ketik Setkan sebagai nada<br/>dering &gt; Nada dering telefon atau<br/>Nada dering kenalan.</li> <li>2. Pada skrin Tetapan Jam Penggera,<br/>pilih lagu sebagai nada dering.</li> </ul> |
| Penggera | Dapatkah penggera<br>didengari atau adakah<br>ia berbunyi jika telefon<br>dimatikan?                                | Tidak, ini tidak disokong.                                                                                                    |

| Kategori                                            | Soalan                                                                                                    | Jawapan                                                                                                    |
|-----------------------------------------------------|----------------------------------------------------------------------------------------------------|----------------------------------------------------------------------------------------------------|
| Penggera                                            | Jika volum pendering<br>saya ditetapkan<br>kepada Dimatikan atau<br>Getaran, bolehkah<br>saya mendengar<br>penggera saya?                                                | Penggera anda telah diprogramkan<br>agar dapat didengar walaupun dalam<br>keadaan ini.                                                                                                    |
| Paparan                                             | Saya cuba<br>menetapkan<br>kecerahan skrin<br>sehingga tahap<br>maksimum tetapi ia<br>masih kelihatan gelap.<br>Bagaimana saya boleh<br>menjadikan skrin lebih<br>cerah? | <ol> <li>Pada skrin Rumah, ketik dan tahan         <ul> <li>.</li> </ul> </li> <li>Ketik Tetapan sistem. &gt; tab         <ul> <li>Paparan &gt; Kecerahan.</li> </ul> </li> <li>Ketik kotak pilihan untuk         membatalkan fungsi.</li> </ol> |
| Tetapkan<br>Semula<br>Keras<br>(Tetapkan<br>Kilang) | Bagaimana saya dapat<br>melakukan tetapkan<br>semula kilang jika<br>saya tidak dapat<br>mengakses menu<br>Tetapan telefon?                                               | Jika telefon anda tidak pulih kepada<br>keadaan asalnya, gunakan tetapkan<br>semula keras (tetapkan semula kilang)<br>untuk mengawalkannya.                                                                                                    |

## ENGLISH

# User Guide

- Some content and illustrations may differ from your device depending on the region, service provider, software version, or OS version, and are subject to change without prior notice.
- Always use genuine LG accessories. The supplied items are designed only for this device and may not be compatible with other devices.
- Available accessories may vary depending on your region, country or service provider.
- The figure and its stand (foothold) are integral and cannot be purchased separately. Be careful not to lose it.
- This handset is not suitable for people who have a visual impairment due to the touchscreen keyboard.
- Copyright ©2015 LG Electronics, Inc. All rights reserved. LG and the LG logo are registered trademarks of LG Group and its related entities. All other trademarks are the property of their respective owners.
- Google<sup>™</sup>, Google Maps<sup>™</sup>, Gmail<sup>™</sup>, YouTube<sup>™</sup>, Hangouts<sup>™</sup> and Play Store<sup>™</sup> are trademarks of Google, Inc.

# Table of contents

| Guidelines for safe and efficient use    | 4  |
|------------------------------------------|----|
| Important notice1                        | 3  |
| Getting to know your phone1              | 7  |
| Phone layout1                            | 7  |
| Installing the SIM or USIM card and      |    |
| battery1                                 | 9  |
| Charging the phone2                      | 1  |
| Unlocking the screen2                    | 1  |
| Installing Front Slide Cover2            | 2  |
| Your Home screen2                        | 3  |
| Touch screen tips2                       | 23 |
| Home screen                              | 24 |
| Customizing the Home screen2             | 25 |
| Returning to recently-used applications2 | 6  |
| Notifications panel2                     | 7  |
| On-screen keyboard3                      | 0  |
| Special Features                         | 1  |
| Gesture shot3                            | 31 |
| Snapsh-00-t3                             | 2  |
| KnockON3                                 | 4  |
| Knock Code3                              | 4  |
| QuickMemo+3                              | 5  |
| QSlide3                                  | 6  |
| Google account setup3                    | 7  |
| Setting up your Google account3          | 7  |

| Connecting to Networks and Devices.     | 38       |
|-----------------------------------------|----------|
| Wi-Fi                                   | 38       |
| Bluetooth                               | 39       |
| Wi-Fi Direct                            | 40       |
| SmartShare                              | 41       |
| Transferring data between a PC and      |          |
| your device                             | 42       |
| Calls                                   | 43       |
| Making a call                           | 10       |
| Calling your contacte                   | 4J<br>12 |
| Appropriate and rejecting a call        | 4J<br>12 |
| When the Front Slide Cover is Installed | 43<br>44 |
| Making a second call                    | 44<br>11 |
| Viewing your cell logo                  | 44       |
| Call settings                           | 40<br>45 |
| Contacte                                | 46       |
| O                                       | 40       |
| Searching for a contact                 | 46       |
| Adding a new contact                    | 46       |
| Favorites contacts                      | 46       |
| Creating a group                        | 47       |
| Messaging                               | 48       |
| Sending a message                       | 48       |
| Conversation view                       | 49       |
| Changing message settings               | 49       |
| E-mail                                  | 50       |
| Managing email accounts                 | 50       |
| Working with account folders            | 50       |

| Composing and | l sending | email | 5 | 1 |
|---------------|-----------|-------|---|---|
|---------------|-----------|-------|---|---|

| composing and containg citization       |    |
|-----------------------------------------|----|
| Camera and Video                        | 52 |
| Camera options on the viewfinder        | 52 |
| Using the advanced settings             | 53 |
| Taking a photo                          | 53 |
| Once you have taken a photo             | 54 |
| Recording a video                       | 54 |
| After recording a video                 | 55 |
| Gallery                                 | 57 |
| Multimedia                              | 60 |
| Music                                   | 60 |
| When the Front Slide Cover is Installed | 62 |
| when the from onde oover is installed.  | 02 |
| Utilities                               | 63 |
| Clock                                   | 63 |
| Calculator                              | 64 |
| Calendar                                | 64 |
| Voice Recorder                          | 65 |
| Tasks                                   | 65 |
| Voice Search                            | 66 |
| Downloads                               | 66 |
| LG SmartWorld                           | 67 |
| Web Browser                             | 68 |
| Internet                                | 68 |
| Chrome                                  | 70 |
|                                         |    |
| Settings                                | 71 |
| Networks                                | 71 |
| Sound                                   | 73 |
| Display                                 | 75 |
| General                                 | 77 |

| PC software (LG PC Suite) | 84 |
|---------------------------|----|
| For Windows OS            | 84 |
| For Mac OS                | 85 |
| Phone software update     | 87 |
| Phone software update     | 87 |
| About this user guide     | 89 |
| About this user guide     |    |
| Trademarks                | 90 |
| Accessories               | 91 |
| Troubleshooting           | 92 |
| FAQ                       | 96 |

# Guidelines for safe and efficient use

Please read these simple guidelines. Not following these guidelines may be dangerous or illegal.

Should a fault occur, a software tool is built into your device that will gather a fault log. This tool gathers only data specific to the fault, such as signal strength, cell ID position in sudden call drop and applications loaded. The log is used only to help determine the cause of the fault. These logs are encrypted and can only be accessed by an authorized LG Repair centre should you need to return your device for repair.

## Exposure to radio frequency energy

Radio wave exposure and Specific Absorption Rate (SAR) information.

This mobile phone model LG-H788SG has been designed to comply with applicable safety requirements for exposure to radio waves. These requirements are based on scientific guidelines that include safety margins designed to assure the safety of all persons, regardless of age and health.

- The radio wave exposure guidelines employ a unit of measurement known as the Specific Absorption Rate, or SAR. Tests for SAR are conducted using standardised methods with the phone transmitting at its highest certified power level in all used frequency bands.
- While there may be differences between the SAR levels of various LG phone models, they are all designed to meet the relevant guidelines for exposure to radio waves.
- The SAR limit recommended by the International Commission on Non-Ionizing Radiation Protection (ICNIRP) is 2 W/kg averaged over 10 g of tissue.
- The highest SAR value for this model phone tested for use at the ear is 0.767 W/ kg (10 g) and when worn on the body is 0.610 W/Kg (10 g).

This device meets RF exposure guidelines when used either in the normal use
position against the ear or when positioned at least 1.5 cm away from the body.
When a carry case, belt clip or holder is used for body-worn operation, it should
not contain metal and should position the product at least 1.5 cm away from your
body. In order to transmit data files or messages, this device requires a quality
connection to the network. In some cases, transmission of data files or messages
may be delayed until such a connection is available. Ensure the above separation
distance instructions are followed until the transmission is completed.

# Product care and maintenance

## 

Only use batteries, chargers and accessories approved for use with this particular phone model. The use of any other types may void any approval or warranty applying to the phone and may be dangerous.

- Do not disassemble this unit. Take it to a qualified service technician when repair work is required.
- Repairs under warranty, at LG's discretion, may include replacement parts or boards that are either new or reconditioned, provided that they have functionality equal to that of the parts being replaced.
- Keep away from electrical appliances such as TVs, radios and personal computers.
- The unit should be kept away from heat sources such as radiators or cookers.
- Do not drop.
- Do not subject this unit to mechanical vibration or shock.
- Switch off the phone in any area where you are required to by special regulations. For example, do not use your phone in hospitals as it may affect sensitive medical equipment.
- Do not handle the phone with wet hands while it is being charged. It may cause an

Guidelines for safe and efficient use

electric shock and can seriously damage your phone.

- Do not charge a handset near flammable material as the handset can become hot and create a fire hazard.
- Use a dry cloth to clean the exterior of the unit (do not use solvents such as benzene, thinner or alcohol).
- Do not charge the phone when it is on soft furnishings.
- The phone should be charged in a well ventilated area.
- Do not subject this unit to excessive smoke or dust.
- Do not keep the phone next to credit cards or transport tickets; it can affect the information on the magnetic strips.
- Do not tap the screen with a sharp object as it may damage the phone.
- Do not expose the phone to liquid or moisture.
- Use accessories like earphones cautiously. Do not touch the antenna unnecessarily.
- Do not use, touch or attempt to remove or fix broken, chipped or cracked glass. Damage to the glass display due to abuse or misuse is not covered under the warranty.
- Your phone is an electronic device that generates heat during normal operation.
   Extremely prolonged, direct skin contact in the absence of adequate ventilation may result in discomfort or minor burns. Therefore, use care when handling your phone during or immediately after operation.
- If your phone gets wet, immediately unplug it to dry off completely. Do not attempt to accelerate the drying process with an external heating source, such as an oven, microwave or hair dryer.
- The liquid in your wet phone, changes the color of the product label inside your phone. Damage to your device as a result of exposure to liquid is not covered under your warranty.

# Efficient phone operation

## Electronics devices

All mobile phones may receive interference, which could affect performance.

- Do not use your mobile phone near medical equipment without requesting permission. Avoid placing the phone over pacemakers, for example, in your breast pocket.
- Some hearing aids might be disturbed by mobile phones.
- Minor interference may affect TVs, radios, PCs etc.
- Use your phone in temperatures between 0 °C and 40 °C, if possible. Exposing your phone to extremely low or high temperatures may result in damage, malfunction, or even explosion.

# Road safety

Check the laws and regulations on the use of mobile phones in the area when you drive.

- Do not use a hand-held phone while driving.
- Give full attention to driving.
- Pull off the road and park before making or answering a call if driving conditions so require.
- RF energy may affect some electronic systems in your vehicle such as car stereos and safety equipment.
- When your vehicle is equipped with an air bag, do not obstruct with installed or portable wireless equipment. It can cause the air bag to fail or cause serious injury due to improper performance.
- If you are listening to music whilst out and about, please ensure that the volume is at a reasonable level so that you are aware of your surroundings. This is of particular importance when near roads.

# Avoid damage to your hearing

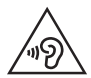

To prevent possible hearing damage, do not listen at high volume levels for long periods.

Damage to your hearing can occur if you are exposed to loud sound for long periods of time. We therefore recommend that you do not turn on or off the handset close to your ear. We also recommend that music and call volumes are set to a reasonable level.

 When using headphones, turn the volume down if you cannot hear the people speaking near you, or if the person sitting next to you can hear what you are listening to.

**NOTE:** Excessive sound pressure from earphones and headphones can cause hearing loss.

# **Glass Parts**

Some parts of your mobile device are made of glass. This glass could break if your mobile device is dropped on a hard surface or receives a substantial impact. If the glass breaks, do not touch or attempt to remove it. Stop using your mobile device until the glass is replaced by an authorised service provider.

# Blasting area

Do not use the phone where blasting is in progress. Observe restrictions and follow any regulations or rules.

# Potentially explosive atmospheres

- Do not use your phone at a refueling point.
- Do not use near fuel or chemicals.
- Do not transport or store flammable gas, liquid or explosives in the same compartment of your vehicle as your mobile phone or accessories.

# In aircraft

Wireless devices can cause interference in aircraft.

- Turn your mobile phone off before boarding any aircraft.
- . Do not use it on the ground without permission from the crew.

# Children

- Keep the phone in a safe place out of the reach of small children. It includes small parts which may cause a choking hazard if detached.
- The product or small components such as the figure should not be used by children under 3 years old. Please make sure that they do not swallow them. It may cause suffocation.

## **Emergency calls**

Emergency calls may not be available on all mobile networks. Therefore you should never depend solely on your phone for emergency calls. Check with your local service provider.

# Battery information and care

- You do not need to completely discharge the battery before recharging. Unlike other battery systems, there is no memory effect that could compromise the battery's performance.
- Use only LG batteries and chargers. LG chargers are designed to maximise the battery life.
- Do not disassemble or short-circuit the battery.
- Keep the metal contacts of the battery clean.
- Replace the battery when it no longer provides acceptable performance. The battery pack may be recharged hundreds of times before it needs replacing.
- Recharge the battery if it has not been used for a long time to maximise usability.
- Do not expose the battery charger to direct sunlight or use it in high humidity, such as in the bathroom.
- Do not leave the battery in hot or cold places, as this may deteriorate battery performance.
- There is risk of explosion if the battery is replaced with an incorrect type.
- Dispose of used batteries according to the manufacturer's instructions. Please recycle when possible. Do not dispose as household waste.
- If you need to replace the battery, take it to the nearest authorised LG Electronics service point or dealer for assistance.
- Always unplug the charger from the wall socket after the phone is fully charged to save unnecessary power consumption of the charger.
- Actual battery life will depend on network configuration, product settings, usage patterns, battery and environmental conditions.
- Make sure that no sharp-edged items such as animal's teeth or nails, come into contact with the battery. This could cause a fire.

# Laser safety statement

## Caution!

This product employs a laser system. To ensure proper use of this product, please read this owner's manual carefully and retain for future reference. Should the unit require maintenance, contact an authorized service center.

Use of controls, adjustments, or the performance of procedures other than those specified herein may result in hazardous radiation exposure.

To prevent direct exposure to laser beam, do not try to open the enclosure or make direct contact with the laser.

| CLAS<br>KLAS<br>LUOI<br>KLAS | SS 1 LASE<br>SSE 1 LASE<br>(AN 1 LASE<br>SS 1 LASE<br>SSE 1 PBOC | R PRODUCT<br>R PRODUKT<br>R LAITE<br>R APPARAT | ٦ |
|------------------------------|------------------------------------------------------------------|------------------------------------------------|---|
| CLAS                         | SSE 1 PROE                                                       | UIT LASER                                      |   |

#### **Open Source Software Notice Information**

To obtain the source code under GPL, LGPL, MPL, and other open source licenses, that is contained in this product, please visit http://opensource.lge.com. In addition to the source code, all referred license terms, warranty disclaimers and copyright notices are available for download.

LG Electronics will also provide open source code to you on CD-ROM for a charge covering the cost of performing such distribution (such as the cost of media, shipping, and handling) upon email request to opensource@lge.com. This offer is valid for three (3) years from the date on which you purchased the product.

#### HOW TO UPDATE YOUR DEVICE

Access to latest firmware releases, new software functions and improvements.

- · Select the software update in settings menu on your device.
- Update your device by connecting it to your PC. For more information about using this function, please visit http://www.lg.com/common/index.jsp select country and language.

#### DECLARATION OF CONFORMITY

Hereby, LG Electronics declares that this LG-H788SG product is in compliance with the essential requirements and other relevant provisions of Directive 1999/5/EC. A copy of the Declaration of Conformity can be found at http://www.lg.com/global/declaration

# Important notice

## Please read this before you start using your phone!

Please check to see whether any problems you encountered with your phone are described in this section before taking the phone in for service or calling a service representative.

## 1. Phone memory

When there is less than 10 MB space available in your phone memory, your phone cannot receive new messages. You must check your phone memory and delete some data, such as applications or messages, to make more memory available.

### To uninstall applications:

- 1 Tap  $rac{}{>} = > Haps$  tab (if necessary) > Haps > Haps and > Haps.
- 2 Once all applications appear, scroll to and select the application you want to uninstall.
- 3 Tap Uninstall.

# 2. Optimizing battery life

Extend your battery's power by turning off features that you do not need to run constantly in the background. You can monitor how applications and system resources consume battery power.

## Extending your phone's battery life:

• Turn off radio communications when you are not using. If you are not using Wi-Fi, Bluetooth or Location services (including GPS), turn them off.

- Reduce screen brightness and set a shorter screen timeout.
- Turn off automatic syncing for Gmail, Calendar, Contacts and other applications.

#### NOTE:

- · Some applications you download may consume battery power.
- While using downloaded applications, check the battery charge level.

## 3. Before installing an open source application and OS

# 

If you install and use an OS other than the one provided by the manufacturer it may cause your phone to malfunction. In addition, your phone will no longer be covered by the warranty.

# 

To protect your phone and personal data, only download applications from trusted sources, such as Play Store<sup>™</sup>. If there are improperly installed applications on your phone, the phone may not work normally or a serious error may occur. You must uninstall those applications and all associated data and settings from the phone.
# 4. Using the Hard Reset (Factory Reset)

If your phone needs to be restored to its original settings and condition, use a Hard Reset (Factory Reset).

- 1 Turn the power off.
- 2 Press and hold the Power/Lock Button + Volume Down Button on the back of the phone.
- 3 Release the Power/Lock Button and Volume Down Button when the boot logo is displayed, then immediately press and hold the Volume Up Button + Volume Down Button.
- 4 Release all Buttons when the Factory data reset screen is displayed.
- 5 Press the Volume Buttons to highlight Yes or No, then press the Power/ Lock Button to confirm.

# 

If you perform a Hard Reset, all user applications, user data and DRM licenses will be deleted. Please remember to backup any important data before performing a Hard Reset.

# 5. Opening and switching applications

Multitasking is easy with Android; you can keep more than one application running at the same time. There is no need to quit an application before opening another. Use and switch between several open applications. Android manages each application, stopping and starting them as needed to make sure that idle applications don't consume resources unnecessarily.

- 1 Tap 🗂 . App previews of recently used applications will be displayed.
- 2 Tap the application you want to access. This does not stop the previous app from running in the background. Make sure to tap to back out of a window after using it.
  - To close an app from the recent apps list, swipe the app preview to the left or right. To clear all apps, tap **Clear all**.

## 6. When the screen freezes

If the screen freezes or the phone does not respond when you try to operate it, remove the battery and reinsert it. Then power the phone back on.

# Getting to know your phone

# Phone layout

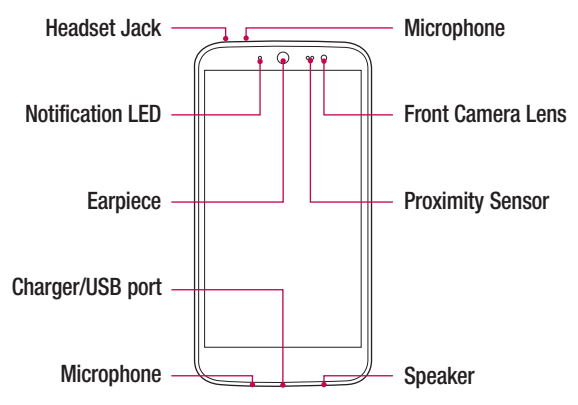

#### NOTE: Proximity sensor

When receiving and making calls, the proximity sensor automatically turns the backlight off and locks the touch screen by sensing when the phone is near your ear. This extends battery life and prevents you from unintentionally activating the touch screen during calls.

# 

Placing a heavy object on the phone or sitting on it can damage the display and touch screen functions. Do not cover the proximity sensor with screen protectors or any other type of protective film. This could cause the sensor to malfunction.

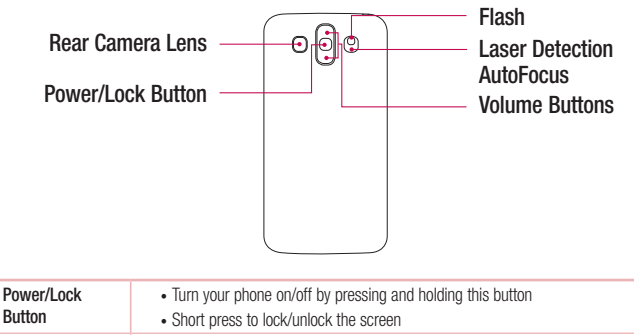

Volume Buttons (While screen is off)

- · Long press the Up key to launch QuickMemo+
- · Long press the Down key to launch Camera

#### NOTE: LDAF Sensor (Laser Detection AutoFocus Sensor)

By detecting the distance with laser, when you recording with the rear camera lens, LDAF Sensor enables you to focus the long or close range more fast and accurately.

# Installing the SIM or USIM card and battery

Insert the SIM or USIM card provided by the mobile telephone service provider, and the included battery.

1 To remove the back cover, hold the phone firmly in one hand. With your other hand, lift off the back cover with your thumbnail as shown in the figure below.

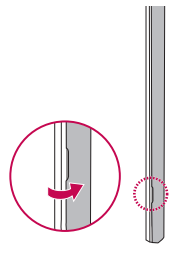

2 Slide the SIM card into the lower slot for the SIM card as shown in the figure. Make sure the gold contact area on the card is facing downward.

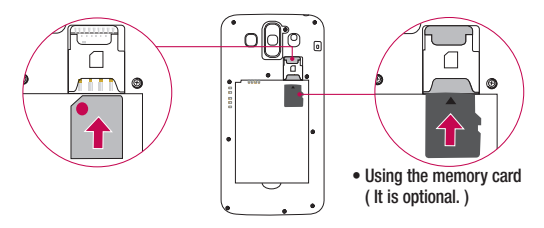

## A WARNING

Do not insert a memory card into the SIM card slot. If a memory card happens to be lodged in the SIM card slot, take the device to a LG Service Centre to remove the memory card.

NOTE: Only the microSIM cards work with the device.

3 Insert the battery.

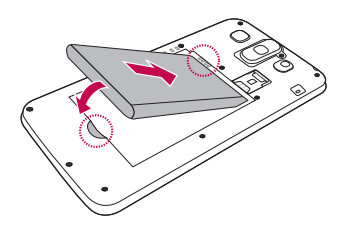

4 Align the back cover over the battery compartment and press it down until it clicks into place.

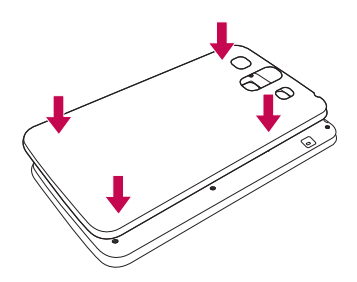

# Charging the phone

Charge the battery before using it for first time. Use the charger to charge the battery.

## 

Use only LG-approved chargers, batteries and cables. If you use unapproved chargers, batteries or cables, it may cause battery charging delay or pop up message regarding slow charging, Or this can cause the battery to explode or damage the device, which are not covered by the warranty.

The charger connector is at the bottom of the phone. Insert the charger and plug it into a power outlet.

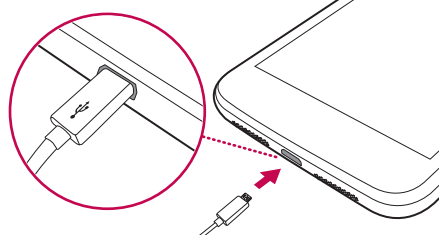

NOTE: Do not open the back cover while your phone is charging.

### Unlocking the screen

By default, your screen will lock after a period of inactivity, then turn off.

### Unlocking the screen

- 1 Press the **Power/Lock Button** or double-tap on the screen.
- 2 Swipe the screen in any direction to unlock it.

#### Getting to know your phone

# Installing Front Slide Cover

Push the front slide cover up as shown in **1**.

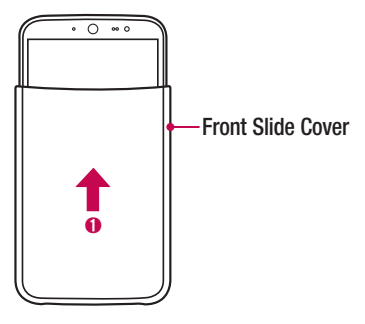

#### NOTE:

- Never insert a credit card, phone card, travel card etc. in between the phone and the cover as this may damage the card or the phone.
- Remove any film attached to the screen before using the front slide cover.
- During a call, the phone cover must be closed or removed completely otherwise the microphone may be obstructed, which may affect the quality of the call.
- Be careful not to install the cover the wrong way round as this may cause the cover to fall off if the phone is moved.
- The front slide cover will not work correctly if the battery cover is not genuine. If the battery cover is not fitted correctly, the front slide cover may be recognized as a non-genuine one or may not be recognized correctly. If the battery cover is not fitted correctly, remove and refit it to the phone.
- The wallpaper and sound settings automatically change based on the cover's character.
- Some widgets, icons and wallpapers will be changed if the cover is changed. This function works only when you use the 'LG Default Home' theme.

# Your Home screen

# Touch screen tips

Here are some tips on how to navigate on your phone.

- Tap or touch A single finger tap selects items, links, shortcuts and letters on the on-screen keyboard.
- **Touch and hold** Touch and hold an item on the screen by tapping it and not lifting your finger until an action occurs.
- **Drag** Touch and hold an item for a moment and then, without lifting your finger, move your finger on the screen until you reach the target position. You can drag items on the Home screen to reposition them.
- Swipe or slide To swipe or slide, quickly move your finger across the surface of the screen, without pausing when you first tap it (so you don't drag an item instead).
- **Double-tap** Double-tap to zoom on a map (if the feature is supported by the application).
- **Pinch-to-Zoom** Use your index finger and thumb in a pinching or spreading motion to zoom out or in when using the Maps, or when browsing pictures (if the feature is supported by the application).
- Rotate the screen From many applications and menus, the physical orientation of the screen adjusts to the device's physical orientation.

### NOTE:

- Do not press too hard; the tap screen is sensitive enough to pick up a light, yet firm tap.
- Use the tip of your finger to tap the option you want. Be careful not to tap any other keys.

### Home screen

The Home screen is the starting point for many applications and functions. It allows you to add items like app shortcuts and Google widgets to give you instant access to information and applications. This is the default canvas and accessible from any menu by tapping  $\frown$ .

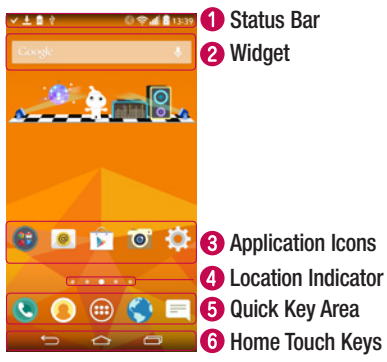

- Shows phone's status information, including the time, signal strength, battery status and notification icons.
- Widgets are self-contained applications that can be accessed through the Apps drawer or on the Home screen. Unlike a shortcut, a Widget can function as an on-screen application.
- 3 Tap an icon (application, folder, etc.) to open and use it.
- Indicates which Home screen canvas you are currently viewing.
- **6** Provides one-touch access to the function in any Home screen canvas.

| 6 | 🖨 Back Key      | Returns to the previous screen. Also closes pop-up items, such as menus, dialog boxes and the on-screen keyboard. |
|---|-----------------|----------------------------------------------------------------------------------------------------|
|   | 🛆 Home Key      | Return to the Home screen from any screen.                                                                        |
|   | Recent Apps Key | Displays recently used applications. If you touch and hold this key, it opens a menu of available options.        |

#### Extended Home screen

The operating system provides multiple Home screen canvases to provide more space for adding icons, widgets and more.

 Slide your finger left or right across the Home screen to access additional canvases.

### Customizing the Home screen

You can customize your Home screen by adding apps and widgets and changing wallpapers.

### Adding items on your Home screen

- **1** Touch and hold the empty part of the Home screen.
- 2 In the Add Mode menu, select the item you want to add. You then see this added item onto the Home screen canvas.
- **3** Drag it to the desired location and lift your finger.

**TIP!** To add an application icon to the Home screen from the Apps menu, touch and hold the application you want to add.

### Removing an item from the Home screen

• Home screen > Touch and hold the icon you want to remove > drag it to  $\bigcirc$ .

### Adding an app to the Quick Key area

• From the Apps menu or on the Home screen, touch and hold an application icon and drag it to the Quick key area. Then release it in the desired location.

### Removing an app from the Quick key area

- Touch and hold the desired quick key and drag it to  $\bigcirc$  .

NOTE: Apps drawer ley cannot be removed.

### Customizing app icons on the Home screen

- 2 Tap the application icon again and select the desired icon design and size.
- **3** Tap **OK** to save the change.

### Returning to recently-used applications

- 1 Tap \_\_\_\_. A list of recently used applications will be displayed.
- 2 Tap an icon to open the application. Or tap 🛨 to return to your previous screen.

# **Notifications panel**

Notifications alert you to the arrival of new messages, calendar events and alarms, as well as ongoing events, such as when you are using turn-by-turn navigation. When a notification arrives, its icon appears at the top of the screen. Icons for pending notifications appear on the left, and system icons, such as Wi-Fi and battery strength shown on the right.

**NOTE:** The available options may vary depending on the region or service provider.

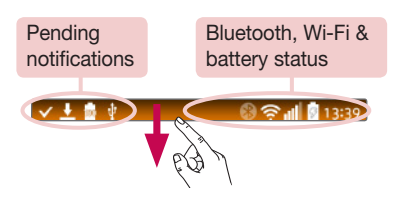

### Opening the Notifications panel

Swipe down from the Status bar to open the Notifications panel. To close the Notifications panel, touch and drag the screen toward the top of the screen.

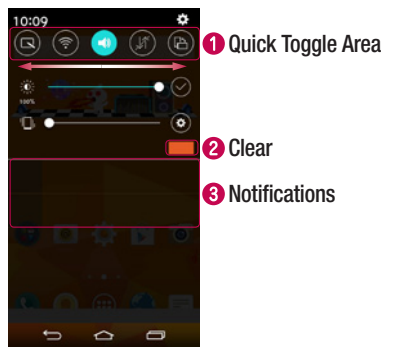

- Tap each quick toggle key to turn it on/off. Touch and hold the key to access the settings menu for the function. To see more toggle keys, swipe left or right. Tap it to remove, add or rearrange toggle keys.
- 2 Tap to clear all the notifications.
- Current notifications are listed, each with a brief description. Tap a notification to open the corresponding application that manages it.

### Indicator icons on the Status Bar

Indicator icons appear on the Status bar at the top of the screen to report missed calls, new messages, calendar events, device status and more.

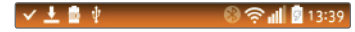

The icons displayed at the top of the screen provide information about the status of the device. The icons listed in the table below are some of the most common ones.

| lcon               | Description                  | Icon           | Description                            |
|--------------------|------------------------------|----------------|----------------------------------------|
| B                  | No SIM card inserted         |                | A media file is currently<br>playing   |
| all                | No network signal available  | ×              | Silent mode is enabled                 |
| $\mathbf{\dot{+}}$ | Airplane mode is on          | Ъ              | Vibrate mode is on                     |
| (fr                | Connected to a Wi-Fi network |                | Battery fully charged                  |
| Q                  | Wired headset connected      | ŝ              | Battery is charging                    |
| فر                 | Call in progress             | ψ              | Phone is connected to PC via USB cable |
| ×                  | Missed call                  | Ŧ              | Downloading data                       |
| ۲                  | Bluetooth is on              | t              | Uploading data                         |
| A                  | System warning               | 8              | GPS is on                              |
| Ċ                  | An alarm is set              | С              | Data is synchronizing                  |
| 90                 | New voicemail available      | 1 <u>111</u> 2 | Choose input method                    |

| New text or multimedia message | Media server content sharing is on |
|--------------------------------|------------------------------------|
| Wi-Fi hotspot is active        | _                                  |

**NOTE:** The icon's location in the Status bar may differ according to the function or service.

# On-screen keyboard

You can enter text using the on-screen keyboard. The on-screen keyboard appears on the screen when you tap an available text entry field.

### Using the keypad and entering text

- Tap once to capitalize the next letter you type. Tap twice for all caps.
- Tap to access the keyboard's Settings menu.
- Tap to enter a space.
- Tap to create a new line.
- Tap to delete the previous character.

### Entering accented letters

When you select French or Spanish as the text entry language, you can enter special French or Spanish characters (e.g. "á").

For example, to input "á", touch and hold the "a" key until the pop-up appears and displays related special characters. Without lifting the finger, drag your finger to the desired special character.

# **Special Features**

# Gesture shot

The Gesture shot feature allows you to take a picture with a hand gesture using the front camera.

### To take photo

There are two methods for using the Gesture shot feature.

- Raise your hand, with an open palm, until the front camera detects it and a box appears on the screen. Then close your hand into a fist to start the timer, allowing you time to get ready.
- Raise your hand, in a clenched fist, until the front camera detects it and a box appears on the screen. Then unclench your fist to start the timer, allowing you time to get ready.

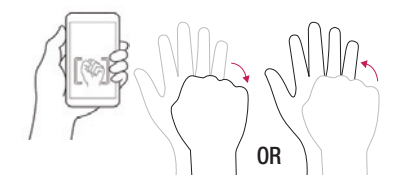

# Snapsh-OO-t

You can play with your animated character and take amusing pictures with the character. When you open Snapshoot, the rear camera view is shown by default, along with the guideline for taking pictures of your figure. Tap Swap camera () to switch the screen to the front camera view.

Move your phone to align your figure to the guideline shown on the screen, then the animated character will appear.

Press the shoot of volume button to take pictures of your animated character.

#### NOTE:

- For the best results, move your phone to get a good view of the footprint shape on the base of the figure.
- When the phone gets too far from the figure, the character disappears.
- If the ambient light is too bright, there may be reflections on the base of the figure, making it difficult for your phone to recognise the footprint shape on the base.
- When the viewing angle of the figure is too low, the footprint shape on the base may not be visible, preventing your phone from recognising the figure.
- When your character is not displayed, try moving your phone to make your character appear.
- 1 At the top of the Home screen, select the Character Widget > Snapsh-00-t.
- 2 When Snapsh-00-t opens, align the figure provided in the package with the guideline.
- **3** The 3D character appears and shows various motions.
  - Point your phone camera at another figure on sale to view its 3D character.
  - There are four different figures available.
- 4 If no figure is available, tap the Character Box (a) to load a saved character.
  - The Character Box can be selected if you have taken pictures of a figure before.

- **5** Tap Swap camera **(a)** to switch the camera view.
  - Your figure will not be recognised in the front camera view.
  - If you want to take pictures with your figure in the front camera view, you can load your character from the Character Box.

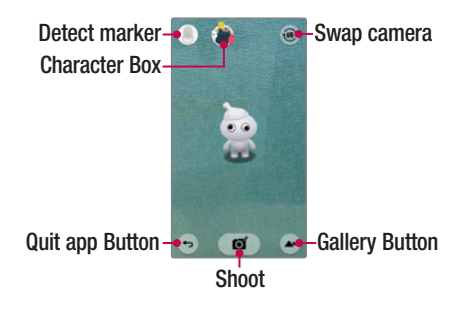

**NOTE:** Some content and illustrations may differ from your device depending on the front slide cover and figure character.

### Playing with Your Character

- After loading your character, you can resize it by pinching it in or out with two fingers on the screen.
- · You can move your character by tapping it.
- · Your character reacts differently each time you tap on it.

# KnockON

You can wake up, or turn off, the screen as easily as double-tapping the screen. While the screen is off, and idle, double-tap the center screen quickly to wake the screen. To turn the screen off, double-tap the Status bar in any screen (except on the camera viewfinder) or empty area on the Home screen.

**NOTE:** When using KnockOn to wake the screen, make sure you do not cover the proximity sensor. Doing so will prevent the screen from turning on. This feature is designed to prevent the device turning on inadvertently in your pocket or storage location.

### Knock Code

The Knock Code feature allows you to wake and unlock the screen with your own Knock Code pattern. When enabled, Knock Code divides the screen into 4 parts and uses your unique combination of taps to secure your device. You can disable this feature in the Lock screen settings.

#### NOTE:

- If you enter an incorrect Knock Code combination 6 times, it will be necessary to use your Google account log in or backup PIN.
- Use the fingertip instead of finger nail to tap the screen for turning it on or off.
- When the Knock Code is not in enabled, you can use Knock On function by taping the screen.
- 2 Follow the on-screen steps to set your Knock Code.
- **3** Tap Done when you have finished.

### Unlocking the screen using the Knock Code

You can wake up and unlock the screen by tapping the Knock Code, set up in the previous section, when the screen is off.

# QuickMemo+

The **QuickMemo+** feature allows you to create memos and capture screen shots. Capture screens, draw on them and share them with family and friends with QuickMemo+.

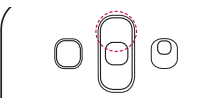

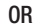

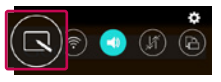

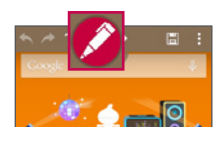

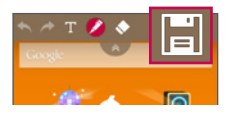

1 (While screen is off) Press and hold the Volume Up button.

### 0R

(While the screen is on) Touch and slide the Status bar downward and tap **(S**).

- 2 Use the menu to select from the available options **Pen type**, **Color**, **Eraser** and create a memo.
- 3 Tap ⊟ to save the memo. To exit QuickMemo+ at any time, tap ← .

# QSlide

From any screen, use the Notification panel to easily access and use the Calendar, Calculator, and more with QSlide.

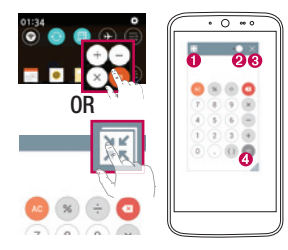

| 0 | к ж<br>14 м | Tap to expand the window to full window size. |
|---|-------------|-----------------------------------------------|
| 0 | -••         | Tap to adjust the window's transparency.      |
| 8 | $\times$    | Tap to close the QSlide window.               |
| 4 | 10          | Drag to adjust the size.                      |
|   |             |                                               |

- 1 Touch and slide the status bar downward > tap **QSlide** to view the available QSlide apps. Also, while using applications that support QSlide, tap **E**. The function is displayed as a small window on your screen.
- 2 You can use and tap the screen under the **QSlide** windows when the transparency bar is not full **\_\_\_\_**.

NOTE: QSlide can support up to two window at the same time.

# Google account setup

When you first turn on your phone, you have the opportunity to sign into your Google Account and select how you want to use certain Google services.

### Setting up your Google account

- During the initial boot up of your device, ensure your device is connected to the Web. Then, sign into a Google Account from the prompted set-up screen.
  OR
- After having exited the Startup Wizard, tap > > > > Accounts & sync
  > Add Account > Google.

If you already have a Google account, enter your email address and tap **NEXT**. Once you have set up your Google account on your phone, your phone will automatically synchronize with your Google account on the Web (if data connection is available).

Depending on your synchronization settings, your contacts, Gmail messages, Calendar events and other information from these applications and services on the Web are synchronized with your phone.

After signing in, you can use Gmail<sup>™</sup> and take advantage of Google services on your phone.

# **Connecting to Networks and Devices**

# Wi-Fi

You can use high-speed Internet access while within the coverage of the wireless access point (AP).

### Connecting to Wi-Fi networks

- 1 Tap  $2 \otimes > 2 \otimes > 2$  Apps tab (if necessary)  $> 2 \otimes > 2 \otimes > 2 \otimes$
- 2 Set Wi-Fi to ON to turn Wi-Fi on and start scanning for available Wi-Fi networks.
- 3 Tap a network to connect to it.
  - If the network is secured with a lock icon, you will need to enter a security key or password.

NOTE: The Status bar displays icons that indicate Wi-Fi status.

**NOTE:** If you are out of the Wi-Fi zone or have set Wi-Fi to **OFF**, the device may automatically connect to the Web using mobile data, which may incur data charges.

# Bluetooth

You can use Bluetooth to connect with headsets, sound systems, or even to exchange data between near devices.

### NOTE:

- LG is not responsible for the loss, interception or misuse of data sent or received via the Bluetooth feature.
- Always ensure that you share and receive data with devices that are trusted and properly secured.
- If there are obstacles between the devices, the operating distance may be reduced.
- Some devices, especially those that are not tested or approved by Bluetooth SIG, may be incompatible with your device.

### Pairing your phone with another Bluetooth device

- 1 Tap  $rightarrow > ext{integral} > ext{Apps}$  tab (if necessary)  $> ext{integral} > ext{Networks}$  tab  $> ext{Bluetooth}$ .
- 2 Set Bluetooth to ON.
- **3** Tap **Search for devices** to view the devices in the Bluetooth Range.
- 4 Choose the device you want to pair with from the list and follow any subsequent instructions to complete pairing. Once the paring is successful, your phone connects to the other device.

**NOTE:** Some devices, especially headsets or hands-free car kits, may have a default Bluetooth PIN, such as 0000.

### Sending data via Bluetooth

- 1 Using an application that supports sharing, locate the data, or file, that you want to share.
- 2 Select **S**.
- 3 Select Bluetooth.
- 4 Select the paired Bluetooth device (or pair with a new device).

NOTE: The method for selecting an option may vary by data type.

### Receiving data via Bluetooth

- 1 Tap  $rightarrow > extbf{ extbf{ iny basis}} > extbf{ iny basis} > extbf{ iny basis} >$
- 2 Set Bluetooth to ON to turn it on.
- 3 You will receive a request to accept a pairing attempt from the sending device. Be sure to select Accept.

# Wi-Fi Direct

Wi-Fi Direct provides a direct connection between Wi-Fi enabled devices without requiring an access point.

### Turning on Wi-Fi Direct

- 2 Tap > Wi-Fi Direct.

**NOTE:** When in this menu, your device is visible to other visible Wi-Fi Direct devices nearby.

# SmartShare

SmartShare allows you to receive multimedia content via LG phone and tablets.

- 1 While viewing the content you want to share, tap  $\blacksquare$  or  $\blacksquare >$  SmartShare.
- 2 Tap **Play** or **Beam** in the pop-up that is displayed.
  - Play: You can stream your content via a TV, Bluetooth speaker, etc.
  - Beam: You can send your content to Bluetooth devices or via SmartShare Beam\* to supported LG phones or tablets.

\*SmartShare Beam quickly transfers multimedia contents through Wi-Fi Direct.

- 3 Tap the device you want to share from the list to share the files.
  - If the device is not displayed on the list, make sure that Wi-Fi, Wi-Fi Direct, or Bluetooth is turned on. Then tap Rescan.

### Enjoying content from nearby devices on your phone

- 1 To connect nearby devices to your phone, tap the **Nearby devices** option on the **Gallery** and **Music** apps.
  - Make sure that your phone and nearby devices are connected to the same Wi-Fi network and that the DLNA service on the nearby device is turned on.
- 2 Tap the device you wish to connect to. If the device is not listed, tap **Search nearby devices**.
- **3** After a connection is established, you can enjoy the content on your phone.

# Transferring data between a PC and your device

You can copy or move data between a PC and the device.

### Transferring data

- 1 Connect your device to a PC using the USB cable that came with your phone.
- 2 Open the Notifications panel and select Media device (MTP).
- **3** A window will pop-up on your PC, allowing you to transfer the desired data.

### NOTE:

- The LG Android Platform Driver is required to be installed on your PC to be able to detect the phone.
- Check the requirements for using Media device (MTP).

| Items                       | Requirement                               |
|-----------------------------|-------------------------------------------|
| OS                          | Microsoft Windows XP SP3, Vista or higher |
| Window Media Player version | Windows Media Player 10 or higher         |

# Calls

# Making a call

- 1 Tap 🕓 to open the dialer.
- 2 Enter the number using the dialer. To delete a digit, tap 🖾.
- 3 After entering the desired number, tap 🕓 to place the call.
- 4 To end the call, tap <a>[</a>

**TIP!** To enter "+" to make international calls, touch and hold  $\boxed{0+}$ .

# Calling your contacts

- 1 Tap (a) to open your contacts.
- **2** Scroll through the contact list. You can also enter the contact's name in the Search field or scroll along the alphabet letters on the right edge of the screen.
- 3 To place the call, tap 🔪 next to the contact you want to call.

# Answering and rejecting a call

When you receive a call, swipe  $\bigcirc$  in any direction to answer the call. Swipe  $\frown$  in any direction to decline the call.

# When the Front Slide Cover is Installed

When the front slide cover is installed, you can answer an incoming call or end the current call by tapping the top of the screen.

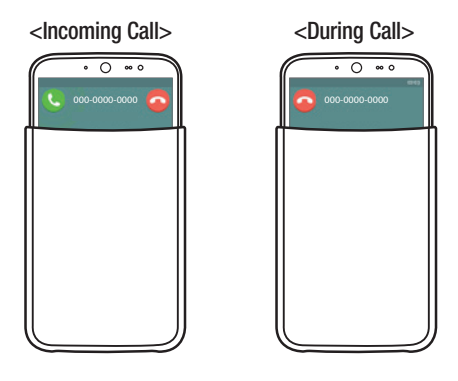

# Making a second call

- 1 During your first call, tap  $\Rightarrow$  Add call.
- 2 Enter the number and tap 🕓 to place the call.
- **3** Both calls are displayed on the call screen. Your initial call is locked and put on hold.
- 4 To toggle between numbers, tap the number displayed on the screen. You can also tap to start a conference call.
- 5 To end all calls, tap End.

NOTE: You are charged for each call you make.

# Viewing your call logs

On the Home screen, tap **C** and select **Call logs** tab. A list of all dialed, received and missed calls is displayed.

### TIP!

- Tap any call log entry to view the date, time and duration of the call.
- Tap , then tap **Delete all** to delete all of the recorded items.

# Call settings

You can configure phone call settings, such as call forwarding, as well as other special features offered by your carrier.

- 1 On the Home screen, tap 🕓 to open the dialer.
- **2** Tap **i** to display the available options.
- 3 Tap Call settings and configure the desired options.

# Contacts

Add contacts to your phone and synchronize them with the contacts in your Google account or other accounts that support contact syncing.

### Searching for a contact

- 1 Tap 💿 to open your contacts.
- 2 Tap **Search contacts** and enter the contact name using the keyboard. You can also scroll along the alphabet letters on the right edge of the screen.

### Adding a new contact

- 1 Tap 🔇 and enter the new contact's number.
- **2** Tap  $\Rightarrow$  Add to Contacts > New contact.
- 3 If you want to add a picture to the new contact, tap the image icon. Choose **Take photo** or **Select from Gallery**.
- 4 Enter the desired information for the contact.
- 5 Tap Save.

### **Favorites contacts**

You can classify frequently called contacts as favorites.

### Adding a contact to your favorites

- 1 Tap (a) to open your contacts.
- 2 Tap a contact to view its details.
- 3 Tap the star at the top right corner of the screen. The star turns yellow.

### Removing a contact from your favorites list

- 1 Tap () to open your contacts.
- 2 Tap the **Favorites** tab and choose a contact to view its details.
- **3** Tap the yellow star at the top right corner of the screen. The star turns grey color and the contact is removed from your favorites.

## Creating a group

- 1 Tap () to open your contacts.
- **2** Tap Groups > **1** > New group.
- **3** Enter a name for the new group. You can also set a distinct ringtone for the group.
- 4 Tap Save to save the group.

**NOTE:** If you delete a group, the contacts assigned to that group are not lost. They remain in your contact list.

# Messaging

Your phone combines text and multimedia messages into one intuitive, easy-to-use menu.

### Sending a message

- 1 Tap  $\blacksquare$  on the Home screen and tap  $\blacksquare$  to create a new message.
- 2 Enter a contact name or contact number into the To field. As you enter the contact name, matching contacts appear. You can tap a suggested recipient and add more than one contact.

**NOTE:** You may be charged for each text message you send. Please consult with your service provider.

- **3** Tap the **Enter message** field and begin composing your message.
- **4** Tap **i** to open the messaging options.

TIP! You can tap 🥢 to attach a file that you want to share.

5 Tap **Send** to send your message.

#### TIP!

- The 160-character limit may vary from country to country, depending on the language and how the text message is coded.
- If an image, video or audio file is added to a text message, it is automatically converted into a multimedia message and you may be charged accordingly.

# **Conversation view**

Text and multimedia messages exchanged with another party are displayed in chronological order so that you can conveniently see and find your conversations.

## Changing message settings

Your phone's messaging settings are predefined to allow you to send messages immediately. You can change the settings based on your preferences.

• Open the **Messaging** app and tap **Settings**.

# E-mail

You can use the E-mail application to read emails from services like Gmail. The E-mail application supports the following account types: POP3, IMAP and Exchange. Your service provider or system administrator can provide you with the account settings you need.

## Managing email accounts

The first time you open the e application, a setup wizard opens to help you set up an email account.

After the initial setup, the Email app displays the contents of your inbox.

### Adding another email account:

• Tap  $\bigcirc$  > m > Apps tab (if necessary) > m > s > Settings > t Add account.

Changing an email general settings:

• Tap  $\bigcirc$  > = > Apps tab (if necessary) > = > = > Settings > General settings.

#### Deleting an email account:

• Tap  $\bigcirc$  > m > Apps tab (if necessary) > 0 > 0 > 0 > Settings > 0 > Remove account > Select the account you want to delete > Remove > Yes.

## Working with account folders

To access your email account's folders, open the e app and tap  $\ddagger$  > Folders. Each account has Inbox, Outbox, Sent and Drafts folders. Depending on the features supported by your account's service provider, you may have additional folders.
# Composing and sending email

### Composing and sending messages

- 1 While in the <a>e</a> application, tap <a>f</a> to create a new email.
- 2 Enter an address for the email's intended recipient. As you enter text, matching addresses are proposed from your Contacts. Separate multiple addresses using semicolons.
- **3** Tap **:** to add Cc/Bcc and tap  $\mathscr{O}$  to attach files, if required.
- 4 Enter the email's text.
- 5 Tap ∌ to send the email.

# **Camera and Video**

## Camera options on the viewfinder

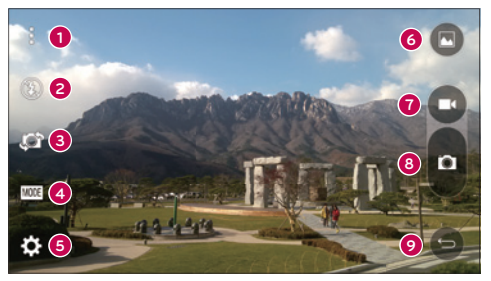

- Hide/Display Options Tap to hide/display the camera options on the viewfinder.
- Flash Allows you to manage the camera's flash. Choose from Off (3), On (4), Auto (4).
- **Swap camera** Tap to swap between the rear camera and the front camera.
- Shot mode Allows you to select the shot mode for the picture. Choose from Auto, Panorama.
- **5** Settings Tap to adjust the camera and video settings.
- 6 Gallery Tap to access your Gallery.
- **7 Record** Tap to start recording a video.
- **8 Capture** Tap to take a photo.
- **9** Back key Tap to close the selected menu or exit the Camera app.

# Using the advanced settings

In the camera viewfinder, tap 🔯 to access the camera settings below.

| AUTO        | Combines photos taken at multiple exposures into one optimal photo to get a better photo in difficult lighting situations. |
|-------------|----------------------------------------------------------------------------------------------------|
| MEM         | Selects the photo resolution.                                                                                              |
| <b>2</b> 0  | Allows you to say a voice command to take pictures. You can say LG, Cheese, Smile, etc.                                    |
| <b>€</b> i# | Sets a delay after the capture key is pressed. This is ideal if you want to be in the photo or video.                      |
|             | Displays grid lines to help you align your pictures and videos.                                                            |
| ?           | Opens the Help guide to show how to use a function.                                                                        |

# Taking a photo

- 1 Open the **Camera** application and point the lens toward the subject you want to photograph.
- 2 Focus indicators will appear in the center of the viewfinder screen. You can also tap anywhere on the screen to focus on that spot.
- **3** When the focus indicators turn blue, the camera has focused on your subject.
- 4 Tap o to capture the photo.

## Once you have taken a photo

Tap the image thumbnail at the bottom of the Camera screen to view the last photo you took. The following options are available.

| <u>×</u> | Tap to edit the photo.                                                                     |
|----------|--------------------------------------------------------------------------------------------|
| 0        | Tap to take another photo immediately.                                                     |
| Ś        | Tap to send your photo to others or share it in via any available social network services. |
| Ĵ        | Tap to delete the photo.                                                                   |
| :        | Tap to access additional options.                                                          |
| $\star$  | Tap to add the photo to your favorites.                                                    |

# Recording a video

- 1 Open the **Camera** application and point the lens toward the subject you want to capture in your video.
- 2 Tap 💿 once to start recording.

NOTE: The timer will be displayed on the screen.

- **3** A red light appears in the upper-right corner of the viewfinder with a timer showing the length of the video.
- 4 Tap **D** to stop recording.

#### TIP!

- Tap to capture a screen shot while recording a video.
- Tap to pause the recording.

# After recording a video

In the viewfinder, tap the video thumbnail at the top of the screen to view the last video you recorded. The following options are available.

| 0 | Tap to record another video immediately.                                             |
|---|--------------------------------------------------------------------------------------|
| Ś | Tap to open the available sharing options (such as Messaging or Bluetooth) to share. |
| Ť | Tap to delete the video.                                                             |
| : | Tap to access additional options.                                                    |
|   | I                                                                                    |

**NOTE:** Additional charges may apply when MMS messages are downloaded while roaming.

### Multi-point Auto Focus

When you take a picture, the Multi-point Auto Focus (AF) function operates automatically and allows you to see a clear image.

#### Burst shot

Allows you to take multiple shots quickly. Touch and hold o.

### Panorama mode

Allows you to take a panoramic picture.

- 1 Tap  $rightarrow > \Theta > Apps$  tab (if necessary)  $> \overline{00}$ .
- 2 Tap MODE > Panorama.
- **3** Tap **•** to start taking the panoramic picture.
- 4 Pan your phone slowly in one direction.
- 5 Make sure that the focus area aligns with the blue guideline while taking the photo.
- 6 Tap **b** to stop taking the panoramic picture.

Camera and Video

### Super Zooming

When using the rear camera lens, you can zoom in or out to 4x.

**NOTE:** Use a steady hand. This feature does not work with some functions Objects may be overlapped when taking a picture of fast-moving subjects.

### Live Zoom

Live Zoom allows you to zoom in or out on a portion of a video that is being played to make the desired section appear larger or smaller.

When viewing a video, use your index finger and thumb in a pinching or spreading motion to zoom out or in.

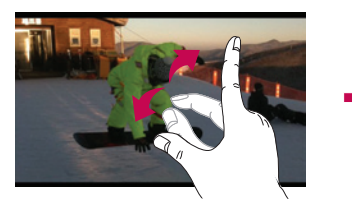

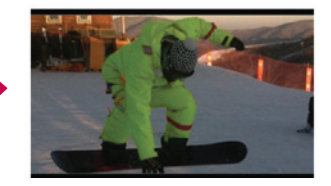

**NOTE:** Do not press too hard; the touch screen is sensitive enough to pick up a light, but firm touch.

# Gallery

The Gallery allows you to view and manage all of your pictures and videos.

• Tap  $\frown$  >  $\textcircled{\mbox{\footnotesize \mbox{\scriptsize emp}}}$  >  $\fbox{\mbox{$ \mbox{$ \$ 

#### NOTE:

- Depending on the software installed, some file formats may not be supported.
- Some files may not play properly due to their encoding.

### Viewing pictures

The Gallery displays your pictures in folders. When an application, such as E-mail, saves a picture, the download folder is automatically created to contain the picture. Likewise, capturing a screenshot automatically creates the Screenshots folder. Pictures are displayed in a folder by creation date. Select a picture to view it full screen. Scroll left or right to view the next or previous image.

### Zooming in and out

Use one of the following methods to zoom in on an image:

- · Double-tap anywhere to zoom in.
- Spread two fingers apart on any place in the picture zoom in. Pinch in or doubletap the image to zoom out.

### Playing videos

- 1 Tap  $\frown$  >  $\textcircled{\mbox{\footnotesize \mbox{\footnotesize empty}}}$  > Apps tab (if necessary) >  $\fbox{\mbox{\footnotesize empty}}$ .
- 2 Select the video you want to watch.
  - The following options are available.

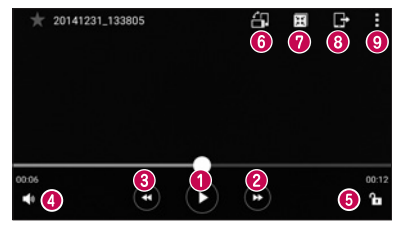

|            | Touch to pause/resume video playback.                  |
|------------|--------------------------------------------------------|
| 2          | Touch to fast-forward 10 seconds.                      |
| 8          | Touch to rewind 10 seconds.                            |
| 4          | Touch to adjust the video volume.                      |
| 6 🔁 / 🔒    | Touch to lock/unlock the screen.                       |
| 6 街        | Touch to rotate the screen.                            |
| <b>7</b> 🖽 | Touch to use QSlide for the Videos app.                |
| 8          | Tap to share your video using the SmartShare function. |
| 9          | Tap to access additional options.                      |

To change the volume while watching a video, press the Up and Down Volume buttons on the back of the phone.

## Deleting photos/videos

Use one of the following methods:

- While in a folder, tap 1, select the photos/videos and then tap Delete.
- While viewing a photo, tap 1.

### Setting wallpaper

While viewing a photo, tap  $\vdots$  > Set image as to set the image as wallpaper or assign it to a contact.

#### NOTE:

- Depending on the software installed, some file formats may not be supported.
- If the file size exceeds the available memory, an error can occur when you open files.

# Multimedia

# Music

Your phone has a music player that lets you play all your favorite tracks. To access the music player, tap  $2 \otimes > Apps$  tab (if necessary)  $> 2 \otimes$ .

## Playing a song

- 1 Tap  $\frown$  >  $\textcircled{\mbox{\footnotesize emp}}$  > Apps tab (if necessary) >  $\textcircled{\mbox{$ o$}}$ .
- 2 Tap the Songs tab.
- 3 Select the song you want to play.
- 4 The following options are available.

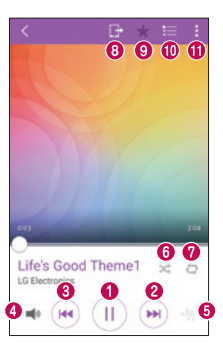

| 0 | Tap to pause playback.                                                                                |
|---|----------------------------------------------------------------------------------------------------|
|   | Tap to resume playback.                                                                               |
| 0 | Tap to skip to the next track in the album, playlist or shuffle list. Touch and hold to fast-forward. |

| 8 | ×          | Tap to restart the current track or skip to the previous track in the album, playlist or shuffle list. Touch and hold to rewind. |
|---|------------|----------------------------------------------------------------------------------------------------|
| 4 | <b>4</b> 0 | Tap to adjust the volume.                                                                                                    |
| 6 | -55        | Tap to set audio effects.                                                                                                    |
| 6 | $\times$   | Tap to play the current playlist in shuffle mode (tracks are played in random order).                                            |
| 0 | Q          | Tap to toggle through repeat all songs, repeat current song and repeat off.                                                      |
| 8 | ₽          | Tap to share your music using the SmartShare function.                                                                           |
| 9 | $\star$    | Tap to add the song to your favorites.                                                                                           |
| 0 | ≣          | Tap to open the current playlist.                                                                                                |
| 0 | 1          | Tap to access additional options.                                                                                                |

To change the volume while listening to music, press the Up and Down Volume buttons on the back side of the phone.

#### NOTE:

- Depending on the software installed, some file formats may not be supported.
- If the file size exceeds the available memory, an error can occur when you open files.

**NOTE:** Music file copyrights may be protected by international treaties and national copyright laws.

Therefore, it may be necessary to obtain permission or a license to reproduce or copy music.

In some countries, national laws prohibit private copying of copyrighted material. Before downloading or copying the file, check the national laws of the relevant country concerning the use of such material.

## When the Front Slide Cover is Installed

When the front slide cover is installed, you can play your music by tapping the top of the screen.

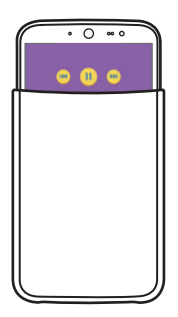

# Utilities

# Clock

Use the Clock app gives you access to the Alarms, Timer, World clock and Stopwatch functions. Access these functions by tapping the tabs across the top of the screen or swiping horizontally across the screen.

Tap rightarrow > 
m (Here are set as a starrow of the set as a starrow of th

### Alarm

The Alarms tab allows you to set alarms.

- 1 Open the Clock app, then select the Alarm tab.
- 2 Tap 動 to add an alarm.
- 3 Adjust the settings as necessary and tap Save.

NOTE: You can also tap an existing alarm to edit it.

### Timer

The Timer can alert you with an audible signal when a set amount of time has passed.

- 1 Open the **Clock** app, then select the **Timer** tab.
- 2 Set the desired time on the timer.

## World clock

The World clock allows you to easily check the current time in other cities around the world.

- 1 Open the **Clock** app, then select the **World clock** tab.
- 2 Tap 💿 and select the desired city.

### Stopwatch

The Stopwatch tab allows you to use your phone as a stopwatch.

- 1 Open the **Clock** app, then select the **Stopwatch** tab.
- 2 Tap the **Start** key to initiate the stopwatch.

**NOTE:** Tap the Lap key to record lap times.

**3** Tap the **Stop** button to stop stopwatch.

**NOTE:** To reset the stopwatch, tap the Reset button. You can also tap the Resume button to resume the stopwatch.

# Calculator

The Calculator app allows you to perform mathematical calculations using a standard or scientific calculator.

- 1 Tap  $\bigtriangleup$  >  $\textcircled{\mbox{emb}}$  > Apps tab (if necessary) >  $\operatornamewithlimits{\textcircled{\mbox{smallmatrix}}}_{{\mbox{smallmatrix}}}$  .
- 2 Tap the number keys to enter numbers.
- 3 For simple calculations, tap the function you want to perform (+, -, x or ÷) followed by =.
- 4 For more complex calculations, tap **Scientific calculator**.

**NOTE:** To check the history, tap > Calculation history.

# Calendar

The Calendar app allows you to track your schedule of events.

- 1 Tap  $\bigtriangleup$  >  $\textcircled{\mbox{\footnotesize emp}}$  > Apps tab (if necessary) >  $\textcircled{\mbox{\footnotesize emp}}$ .
- 2 Tap the date you want to add an event to. Then tap 😷.

# Voice Recorder

The Voice Recorder app records audible files for you to use in a variety of ways.

Recording a sound or voice

- 1 Tap 👉 > 🕮 > 🐷.
- 2 Tap 🖲 to begin recording.
- **3** Tap **I** to end the recording.
- 4 Tap ► to listen to the recording.

NOTE: Tap ≡ to access your recordings. You can listen to the saved recording. The available recording time may differ from actual recording time.

# Tasks

You can add your tasks in the Tasks app and synchronize with you MS Exchange account (if supported by your MS Exchange account).

## Synchronizing MS Exchange

- 1 Tap  $\bigtriangleup$  >  $\textcircled{\mbox{em}}$  > Apps tab (if necessary) >  $\fbox{\mbox{em}}$ .
- 2 Tap General tab > Accounts & sync > Add account.
- **3** Tap **Microsoft Exchange** and sign in to your account.
- 4 Make sure to place a checkmark in the Tasks option when prompted.

NOTE: MS Exchange may not be supported depending on email server.

# **Voice Search**

Use this application to search the web using your voice.

- 1 Tap  $rightarrow > extbf{ extbf{ iny basis}} > extbf{ extbf{ iny basis}} > extbf{ iny basis} > extbf{ iny basis} > extbf{ iny ba$
- 2 Say a keyword or phrase when Speak now appears on the screen. Select one of the suggested keywords that appear.

**NOTE:** This application may not be available depending on the region or service provider.

# Downloads

Use this application to see what files have been downloaded through your applications.

• Tap  $\frown$  >  $\textcircled{\mbox{\ensuremath{\blacksquare}\ensuremath{\bullet}\ensuremath{\bullet}\ensuremath{\textcircled{\mbox{\ensuremath{\bullet}\ensuremath{\bullet}\e$ 

**NOTE:** This application may not be available depending on the region or service provider.

# LG SmartWorld

LG SmartWorld offers an assortment of exciting content – fonts, themes, games, applications.

### How to Get to LG SmartWorld from Your Phone

- 1 Tap  $rightarrow > ext{ Apps}$  tab (if necessary) > SmartWorld.
- 2 Tap Sign in and enter your user name and password. If you have not signed up yet, tap **Register** to create an account.
- **3** Browse and download the content you want.

### NOTE:

- You may incur data fee charges when using your mobile network to access LG SmartWorld.
- · LG SmartWorld may not be available for all carriers or in all countries.

#### NOTE: What if there is no LG SmartWorld Co icon?

- 1 Using a mobile Web browser on your device, access LG SmartWorld (www.lgworld.com) and select your country.
- 2 Download the LG SmartWorld App.
- 3 Run and install the downloaded file.
- 4 Access LG SmartWorld by tapping the 6 icon.

#### Special benefits available for LG SmartWorld

- Personalize your device with home themes, keyboard themes, and fonts.
- Enjoy special promotions only offered on LG SmartWorld.
- Note that LG SmartWorld is only available for certain devices. Please check the www.lgworld.com for more information.

# Web Browser

# Internet

Use this application to browse the Internet. Browser gives you a fast, full-color world of games, music, news, sports, entertainment and much more, right on your mobile phone.

**NOTE:** Additional charges apply when connecting to these services and downloading content. Check data charges with your network provider.

• Tap  $\frown$  >  $\textcircled{\mbox{\footnotesize em}}$  > Apps tab (if necessary) >  $\textcircled{\mbox{\footnotesize em}}$  .

#### Using the Browser toolbar

Scroll towards the bottom of the webpage to access the browser toolbar.

| $\Diamond$    | Tap to go back one page.      |
|---------------|-------------------------------|
| $\Rightarrow$ | Tap to go forward one page.   |
|               | Tap to go to the Home page.   |
| Ð             | Tap to open a new window.     |
| X             | Tap to access your bookmarks. |

#### Viewing webpages

Tap the address field, enter the web address and tap Go on the keyboard.

#### Opening a page

To go to a new page, tap  $\square > +$ .

To go to another webpage, tap 2, scroll up or down, and tap the page to select it.

### Searching the web by voice

In the browser, tap the address field and then tap  $\frac{1}{2}$ . When prompted, say a keyword and select one of the suggested keywords that appear.

**NOTE:** This feature may not be available depending on the region or service provider.

### Bookmarks

To bookmark the current webpage, tap  $\bullet$  > Add to bookmarks > OK.

To open a bookmarked webpage, tap  $\mathbf{X}$  and select the desired one.

### History

Tap  $||\mathbf{X}| >$  **History** to open a list of recently visited webpages. To clear all of your history, tap  $||\mathbf{\hat{k}}| >$  **Yes**.

### Using QSlide with the Browser

Use this feature to multi-task while browsing the internet.

While viewing content, such as contacts or notes that include web addresses, select a web address and then open the pop-up browser. Touch and drag the QSlide window to move it to another location.

To view the browser in full screen, tap

To close the browser, tap  $\ge$ .

# Chrome

Use Chrome to search for information and browse webpages.

• Tap rightarrow > 
ightarrow > Apps tab (if necessary) > 
ightarrow 0.

**NOTE:** This application may not be available, depending on your region and service provider.

#### Viewing webpages

In the Chrome browser, tap the address field, and then enter a web address or search criteria.

#### Opening a page

To open a new page, tab  $\Rightarrow$  **New tab**. To go to another webpage, tap  $\square$ , and tap the page to select it.

# Settings

This section provides an overview of items you can change using your phone's System Settings menus.

### Accessing the Settings menu:

- Tap  $\frown$  > touch and hold  $\Box$  > System settings.
- or -
  - Tap  $\frown$  >  $\textcircled{\mbox{e}}$  > Apps tab (if necessary) >  $\fbox{\mbox{e}}$ .

# Networks

## < WIRELESS NETWORKS >

### Wi-Fi

Allows you to manage your Wi-Fi connections and connect to available Wi-Fi networks.

## Bluetooth

Allows you to manage your the Bluetooth wireless feature.

## Mobile data

Displays the data usage and allows you to set a personalized mobile data usage limit.

## Call

This menu allows you to configure various call settings.

- Voicemail Allows you to select your carrier's voicemail service.
- Fixed dialing numbers Allows you to manage and compile a list of numbers that can be called from your phone. You need your PIN2, which is available from your operator. If activated, only numbers in the fixed dial list can be called from your phone.
- Incoming voice call pop-up Displays a pop-up for an incoming call when an app is in use.

- Call reject Allows you to set the call decline function.
- Decline with message When you want to decline a call, you can send a quick
  message using this function. This is useful if you need to decline a call during a meeting.
- Call forwarding Allows you to choose when to forward calls.
- $\mbox{Auto answer}$  Sets the time before a connected hands-free device automatically answers an incoming call.
- $\bullet$  Connection vibration Vibrates your phone when the other party answers the call.
- Save unknown numbers Allows you to add unknown numbers to contacts after a call.
- Power key ends call Allows you to use the Power key to end calls.
- Call barring Locks incoming, outgoing and international calls.
- Call duration Allows you to view the call duration for various types of calls.
- Additional settings Allows you to change the following settings.

## < CONNECTIVITY >

Share & connect

- $\bullet$  SmartShare Beam Allows you to receive multimedia content via LG phones and tablets.
- Media server Share media content with nearby devices via DLNA.
- LG PC Suite Connect LG PC Suite with your phone to easily manage multimedia content and apps.

### Tethering & networks

- USB tethering Allows you to share the internet connection with your computer via a USB cable.
- Wi-Fi hotspot Allows you to create a hotspot and share your connection.
- Bluetooth tethering Allows you to connect to other devices via Bluetooth.

- $\ensuremath{\text{Help}}$  Displays Help information about USB tethering, Wi-Fi hotspot, and Bluetooth tethering.
- Airplane mode Airplane Mode (flight mode) allows you to use many of your phone's features, such as games, and music, when you are in an area where making or receiving calls or data use is prohibited. When you set your phone to Airplane Mode, it cannot send or receive any calls or access online data.
- **Mobile networks** This menu allows you to configure various mobile network settings.
- VPN From your phone, you can add, set up, and manage virtual private networks (VPNs) that allow you to connect and access resources inside a secured local network, such as your corporate network.

# Sound

## < BASIC >

## Sound profile

Allows you to set your phone's sound profile. Choose from **Sound**, **Vibrate only** or **Silent**.

## Volumes

Adjust the phone's volume settings to suit your needs and environment.

## Quiet mode

Tap the **Quiet mode** switch to toggle it On or Off. On allows your device to turn on silent or vibrate mode and block certain features.

## < RINGTONES & VIBRATIONS >

### Ringtone

Allows you to set the ringtones for calls. You can also add a ringtone by tapping 🔚 in the upper-right corner of the screen.

### Notification sound

Allows you to set the notification sound. You can also add a notification sound by tapping 📑 in the upper-right corner of the screen.

### Ringtone with vibration

Checkmark to set the phone to vibrate in addition to the ringtone when you receive calls.

### Vibration type

Allows you to choose the type of vibration.

### < ADVANCED SETTINGS >

### Vibrate on tap

Checkmark to vibrate when tapping the Home touch buttons and during other UI interactions.

## Sound effects

Tap to set the dial pad touch tones, touch sounds and screen lock sound.

- Dial pad touch sounds Checkmark to play tones while using the dial pad.
- Touch sounds Checkmark to play a sound when making a screen selections.
- Screen lock sound Checkmark to play a sound when locking and unlocking the screen.
- Cover sound Checkmark to play a sound when sliding the front slide cover up or down.

## Message/call voice notifications

Tap the **Message/call voice notifications** switch to toggle it On or Off. On allows your device to read out incoming calls and message events automatically.

# Display

< HOME & LOCK >

Home screen

- Select Home Set Home or EasyHome as the default home.
- $\bullet$  Theme Sets the screen theme for your device. You can download new themes from LG SmartWorld.
- Wallpaper Sets the wallpaper to use on your Home screen.
- Screen swipe effect Choose the desired type of effect to display when you swipe from one Home screen canvas to the next.
- Allow Home screen looping Displays the first screen after the last screen when scrolling the Home screen.
- Home backup & restore You can backup and restore app/widget layouts and the Home screen wallpaper.
- Help Displays help information for the Home screen.

## Lock screen

- Select screen lock Set a screen lock type to secure your phone. Opens a set of screens that guide you through drawing a screen unlock pattern. If you enabled a Pattern lock type when you turn on your phone or wake up the screen, you are asked to draw your unlock pattern to unlock the screen.
- Screen swipe effect Sets the screen swipe effect options.

**NOTE:** This setting name may be Pattern effect if the Screen lock is set to Pattern.

- Wallpaper Allows you to set your Lock screen wallpaper.
- Widgets Checkmark to show widgets on the lock screen.
- Missed calls & new messages Checkmark to show notifications of missed calls and new messages on the lock screen.

- Shortcuts Allows you to choose the shortcuts available on the lock screen.
- Contact info for lost phone Allows you to display the owner information on the lock screen in case the phone is lost.
- $\bullet$  Lock timer Sets the amount of time before the screen automatically locks after the screen has timed out.
- Power button instantly locks Checkmark to instantly lock the screen when the Power/Lock Button is pressed. This setting overrides the Security lock timer setting.

### Home touch buttons

Set the Home touch buttons displayed at the bottom of all screens. Set which keys are displayed, their position on the bar and what they look like.

## < F0NT >

### Font type

Sets the type of font used for the phone and menus.

### Font size

Sets the size of the font displayed in the phone and menus.

## < OTHER SCREEN SETTINGS >

### Brightness

Adjusts the brightness of the screen. For best battery performance, use the dimmest comfortable brightness.

## Notification LED

Tap the switch to toggle it On or Off. On activates the LED light for the notifications you select.

### Auto-rotate screen

Checkmark to set the phone to automatically rotate the screen based on the phone orientation (portrait or landscape).

### Screen timeout

Sets the amount of time before the screen times out.

## Smart screen

Checkmark to allow a screen to stay on when phone detects your face.

## < ADVANCED SETTINGS >

## Screen-off effect

Select the screen-off effect when locking and turning off the screen. Choose from Retro TV, Black hole and Fade out.

## Daydream

Tap the Daydream switch to toggle it On or Off. On allows to set a screensaver to be displayed when the phone is sleeping while docked and/or charging.

# General

## < PERSONAL >

## Language & input

Use the Language & input settings to select the language for the text on your phone and to configure the on-screen keyboard, including words you added to its dictionary.

- Language Sets the language to use on your phone.
- Default Allows you to set the default keyboard to use when entering text.
- LG Keyboard Checkmark to select the LG Keyboard to enter text. Tap the Settings icon to change the following settings.
- **Google voice typing** Checkmark to select Google voice typing to enter text. Tap the Settings icon to change the Google voice settings.
- Voice Search Sets voice search options.
- Text-to-speech output Sets the preferred speech engine and speech rate (very slow to very fast).

• Pointer speed – Allows you to set the pointer speed using a slide bar.

### Location

Allows you to manage locations services to determine your approximate location using GPS, Wi-Fi and mobile networks.

- Mode Allows you to choose a location mode from High accuracy (GPS and networks), Battery saving (Networks only) and Device sensors only (GPS only).
- Camera Checkmark to tag photos or videos with the location they were taken at.
- Google Location Reporting Allows you to view and manage your Google location settings.

### Accounts & sync

Permits applications to synchronize data in the background, whether or not you are actively working in them. Deactivating the **Auto-sync data** option can save battery power and lower (but not eliminate) data usage.

### Cloud

Allows you to add a cloud account to quickly and easily use a cloud service.

### Accessibility

Use the **Accessibility** settings to configure accessibility plug-ins you installed on your phone.

NOTE: Requires additional plug-ins to become selectable.

- TalkBack Allows you to set up the TalkBack function which assists people with impaired vision by providing verbal feedback.
- $\bullet$  Font size Sets the font size.
- $\bullet$  Invert colors Checkmark to invert the colours of the screen and content.
- Color adjustment Allows you to adjust the colours of screen and content.
- Touch zoom Allows you to zoom in and out by triple-tapping the screen.

- Message/call voice notifications Tap the Message/call voice notifications switch to toggle it On or Off. On allows you to hear automatic spoken alerts for incoming calls and messages.
- Screen shade Checkmark to set the screen to a darker contrast.
- Accessibility shortcut Allows you to open the Accessibility feature quickly on any screen.
- Text-to-speech output Tap to customize text-to-speech (TTS) settings.
- Audio type Sets the audio type.
- Sound balance Sets the audio route. Move the slider on the slide bar to set it.
- Notification LED Turn on LED light for incoming calls and notifications.
- Flash alerts Checkmark to set the flash to blink for incoming calls and notifications.
- Turn off all sounds Checkmark to turn off all device sounds.
- Captions Allows you to customize caption settings for those with hearing impairments.
- Touch feedback time Sets the touch feedback time.
- Touch assistant Show a touch board with easy access to common actions.
- Screen timeout Sets the amount of time before the backlight turns off automatically.
- Touch control areas Allows you to select an area of the screen to limit touch activation to just that area of the screen.
- Auto-rotate screen Checkmark to allow the phone to rotate the screen depending on the phone orientation (portrait or landscape).
- Password voice confirmation Checkmark so that your phone can read passwords you touch.
- Power key ends call Checkmark so that you can end voice calls by pressing the Power/Lock Key.

- Accessibility settings shortcut Sets quick, easy access to selected features when you triple-tap the Home Key.
- **One-touch input** Checkmark to enable one-touch input. It allows each finger touch to enter a letter or character on the LG keyboard.

## One-handed operation

- **Dial keypad** Checkmark to enable you to move the dial keypad to the right or left side of the device. Simply tap the arrow to move it to one side or the other.
- LG keyboard Checkmark to enable you to move the keyboard to the right or left side of the device. Simply tap the arrow to move it to one side or the other.
- Lock screen Checkmark to enable you move the PIN Lock screen keypad to the right or left side of the phone. Simply tap the arrow to move it to one side or the other.
- Help Displays information regarding one-handed operation.

### Shortcut key

Get quick access to apps by pressing and holding the Volume button when the screen is off or locked. Tap the Shortcut key switch at the upper-right corner of the screen to toggle it **ON** or **OFF**.

### < PRIVACY >

### Security

- Encrypt phone Allows you to encrypt data on the phone for security. Each time you turn on your phone, a PIN or password will be required to decrypt your data.
- Encrypt SD card storage Allows you to encrypt the SD card and make data unavailable to other devices.
- Set up SIM card lock Set up SIM card lock or change the SIM card PIN.
- Password typing visible Checkmark to briefly show each character of passwords as you enter them so that you can see what you enter.
- Phone administrators Allows you to view or deactivate phone administrators.

- Unknown sources Allows you to install non-Play store applications.
- Verify apps Disallow or warn before installation of apps that may cause harm.
- Notification access Display apps that register as being able to read notifications.
- Storage type Hardware-backed.
- Trusted credentials Displays trusted CA certificates.
- Install from storage Install certificates from storage.
- Clear credentials Deletes all secure certificates and related credentials and erases the secure storage's own password.

### Guest mode

Tap the Guestmode switch at the upper-right corner of the screen to toggle Guest mode On or Off. On allows you to put your phone in Guest mode from the Lock screen.

- Allowed app Tap to select the apps available in Guest mode.
- Wallpaper Sets the background (wallpaper) for your Guest mode Lock screen.
- Lock screen type Tap to create the screen lock sequence for Guest mode.
- Help Displays information regarding Guest mode.

## < SMART FUNCTIONS >

### Gestures

- Silence incoming calls Checkmark to allow you to flip the phone to silence incoming calls.
- Snooze or stop alarm Checkmark to allow you to simply flip the device to snooze or stop the alarm.
- $\bullet$  Pause video Checkmark to allow you to simply flip the device to pause the currently playing video.
- $\bullet$  Help Displays a Help guide on how to use the Gestures features of your device.
- Motion sensor calibration Allows you to improve the accuracy of the tilt and speed of the sensor.

### < PHONE MANAGEMENT >

### Date & time

Use the **Date & time** settings to set how dates will be displayed. You can also use these settings to set your own time and time zone rather than obtaining the current time from the mobile network.

## Storage

• INTERNAL STORAGE - View internal storage usage.

## Battery

- **BATTERY INFORMATION** The Battery charge information is displayed on a battery graphic along with the percentage of the remaining charge and its status. Touch the Battery charge icon to display the Battery use screen to see battery level and use details. The phone also displays which components and applications are using the most battery power. Tap one of the items to see more detailed information.
- Battery percentage on status bar Checkmark to display the battery level percentage on the Status Bar next to the Battery icon.
- Battery saver Tap the Battery Saver switch to toggle it On or Off. Tap Battery Saver to access the following settings:
- $\bullet$  Help Displays help information for the Battery saver feature.

## Smart cleaning

Allows you to manage unused apps and data.

## Apps

View and manage your applications.

## Default message app

This menu allows you to set your default messaging app as desired.

### Backup & reset

This menu allows you to back-up your data, automatically restore data, and erase all the data on your phone.

- Backup my data Allows you to back up your settings and application data to the Google server.
- Backup account Allows you to back up your account.
- Automatic restore Allows you to restore your settings and application data when the applications are reinstalled onto your device.
- LG Backup service Backs up all information on the device and restores it in the event of data loss or replacement.
- Factory data reset Reset your settings to the factory default values and delete all your data, including user data such as pictures and videos.

## Printing

Allows you to print the content of certain screens (such as web pages displayed in Chrome) to a printer connected to the same Wi-Fi network as your Android device.

## About phone

Display information about the network, phone identity, battery, hardware, software, legal, and regulations and safety.

# PC software (LG PC Suite)

# For Windows OS

LG PC Suite helps you manage media contents and applications in your phone by allowing you to connect to your phone with your PC.

### With the LG PC Suite software, you can...

- Manage and play your media contents (music, movie, pictures) on your PC.
- Send multimedia contents to your device.
- Synchronizes data (schedules, contacts, bookmarks) in your device and PC.
- Backup the applications in your device.
- Update the software in your device.
- Play multimedia contents of your PC from other device

NOTE: Some functions may not be available, depending on the model.

**NOTE:** You can use the Help menu from the application to find out how to use the LG PC Suite software.

### Installing the LG PC Suite Software

To download the LG PC Suite software, please do the following:

- 1 Go to www.lg.com.
- 2 Go to SUPPORT > MOBILE SUPPORT > PC Sync.
- 3 Select the model information and click GO.
- 4 Scroll down, select the PC SYNC tab > Windows > DOWNLOAD to download LG PC Suite.

### System Requirements for LG PC Suite software

- OS: Windows XP (Service pack 3) 32bit, Windows Vista, Windows 7, Windows 8
- CPU: 1 GHz or higher processors
- Memory: 512 MB or higher RAMs
- Graphic card: 1024 x 768 resolution, 32 bit color or higher
- HDD: 500 MB or more free hard disk space (More free hard disk space may be needed depending on the volume of data stored.)
- Required software: LG United drivers, Windows Media Player 10 or later.

#### NOTE: LG United USB Driver

The LG United USB driver is required to connect an LG device and PC. It is installed automatically when you install the LG PC Suite software application.

# For Mac OS

#### With the LG PC Suite software, you can...

- Manage and play your media contents (music, movie, pictures) on your PC.
- Send multimedia contents to your device.
- Synchronizes data (schedules, contacts, bookmarks) in your device and PC.

NOTE: Some functions may not be available, depending on the model.

**NOTE:** You can use the Help menu from the application to find out how to use the LG PC Suite software.

### Installing the LG PC Suite Software

To download the LG PC Suite software, please do the following:

- 1 Go to www.lg.com.
- 2 Go to SUPPORT > MOBILE SUPPORT > PC Sync.
- **3** Select the model information and click **GO**.
- 4 Scroll down, select the PC SYNC tab > Mac OS > DOWNLOAD to download LG PC Suite.

### System Requirements for LG PC Suite software

- OS: Mac OS X (10.6.8) or higher
- Memory: 2GB RAM or higher
- Graphics card: 1024 x 768 screen resolution or higher and 32-bit color
- Hard disc: Storage of 500 MB or higher (Additional space may be required for data)
- Required software: LG United Mobile driver

### NOTE: LG Integrated USB Driver

The LG integrated USB driver is required to connect an LG device and PC. It is installed automatically when you install the LG PC Suite software application.
## Phone software update

#### Software updates from the Internet for your LG phone

For more information about software updates, please visit http://www.lg.com/common/ index.jsp.

This feature allows you to conveniently update the firmware on your phone to a newer version from the Internet without needing to visit a service center. This feature will only be available if and when LG makes a newer firmware version available for your device. Because the mobile phone firmware update requires the user's full attention for the duration of the update process, please make sure you check all instructions and notes that appear at each step before proceeding. Please note that removing the USB cable during the upgrade may seriously damage your mobile phone.

**NOTE:** LG reserves the right to make firmware updates available only for selected models at its own discretion and does not guarantee the availability of the newer version of the firmware for all phone models.

#### Software updates via Over-the-Air (OTA) for your LG phone

This feature allows you to conveniently update your phone's software to a newer version via OTA, without connecting using a USB cable. This feature will only be available if and when LG makes a newer firmware version available for your device. You should first check the software version on your mobile phone: Settings > General tab > About phone > Update Center > Software Update > Check now for update.

**NOTE:** Your personal data saved to the internal phone memory—including information about your Google account and any other accounts, your system/ application data and settings, any downloaded applications and your DRM licence—may be lost in the process of updating your phone's software. Therefore, LG recommends that you backup your personal data before updating your phone's software. LG does not take responsibility for any loss of personal data.

**NOTE:** This feature depends on your network service provider, region and country.

## About this user guide

- Before using your device, please carefully read this guide. This ensures that you use your phone safely and correctly.
- Some of the images and screenshots provided in this guide may appear differently on your phone.
- Your content may differ from the final product or from software supplied by service providers or carriers. This content is subject to change without prior notice. For the latest version of this guide, please visit the LG website at www.lg.com.
- Your phone's applications and their functions may vary by country, region or hardware specifications. LG cannot be held liable for any performance issues resulting from the use of applications developed by providers other than LG.
- LG cannot be held liable for performance or incompatibility issues resulting from edited registry settings or modified operating system software. Any attempt to customize your operating system may cause the device or its applications to work incorrectly.
- Software, audio, wallpaper, images, and other media supplied with your device are licensed for limited use. If you extract and use these materials for commercial or other purposes, you may be infringing copyright laws. As a user, you are fully are entirely responsible for the illegal use of media.
- Additional charges may apply for data services, such as messaging, uploading,downloading, auto-syncing and location services. To avoid additional charges, select a data plan suitable to your needs. Contact your service provider to obtain additional details.

## Trademarks

- . LG and the LG logo are registered trademarks of LG Electronics.
- All other trademarks and copyrights are the property of their respective owners.

# Accessories

These accessories are available for use with the your phone. (Items described below may be optional.)

- Travel adaptor
- Quick Start Guide, AKA Character introduction leaflet, Sticker
- Stereo headset
- USB cable
- Front slide cover
- Figure (Character toy)
- Battery

#### NOTE:

- Always use genuine LG accessories. The supplied items are designed only for this device and may not be compatible with other devices.
- The items supplied with the device and any available accessories may vary depending on the region or service provider.

# Troubleshooting

This chapter lists some problems you might encounter when using your phone. Some problems require you to call your service provider, but most are easy to fix yourself.

| Message                                         | Possible causes                                                                      | Possible corrective measures                                                                                                    |
|-------------------------------------------------|--------------------------------------------------------------------------------------|----------------------------------------------------------------------------------------------------|
| SIM or<br>USIM card<br>error                    | There is no SIM<br>or USIM card<br>in the phone<br>or it is inserted<br>incorrectly. | Make sure that the SIM card is correctly inserted.                                                                                                    |
| No network<br>connection/<br>Dropped<br>network | Signal is weak or<br>you are outside the<br>carrier network.                         | Move toward a window or into<br>an open area. Check the network<br>operator coverage map.                                                                                  |
|                                                 | Operator applied new services.                                                       | Check whether the SIM card is more<br>than 6~12 months old. If so, change<br>your SIM card at your network<br>provider's nearest branch. Contact<br>your service provider. |
| Codes do<br>not match                           | To change a<br>security code,<br>must confirm<br>the new code by<br>re-entering it.  | If you forget the code, contact your service provider.                                                                                                    |
|                                                 | The two codes<br>you entered do<br>not match.                                        |                                                                                                    |

| Message                          | Possible causes                                                      | Possible corrective measures                                 |
|----------------------------------|----------------------------------------------------------------------|--------------------------------------------------------------|
| No<br>applications<br>can be set | Not supported by<br>service provider<br>or registration<br>required. | Contact your service provider.                               |
|                                  | Dialing error                                                        | New network not authorized.                                  |
| Calls not<br>available           | New SIM or USIM card inserted.                                       | Check for new restrictions.                                  |
|                                  | Pre-paid charge<br>limit reached.                                    | Contact service provider or reset limit with PIN2.           |
| Phone<br>cannot be<br>turned on  | On/Off key<br>pressed too briefly.                                   | Press the On/Off key for at least two seconds.               |
|                                  | Battery is not charged.                                              | Charge battery. Check the charging indicator on the display. |

| Message                                                        | Possible causes                                | Possible corrective measures                         |
|----------------------------------------------------------------|------------------------------------------------|------------------------------------------------------|
|                                                                | Battery is not charged.                        | Charge battery.                                      |
|                                                                | Outside<br>temperature is too<br>hot or cold.  | Make sure phone is charging at a normal temperature. |
| Charging<br>error                                              | Contact problem                                | Check the charger and its connection to the phone.   |
|                                                                | No voltage                                     | Plug the charger into a different outlet.            |
|                                                                | Charger defective                              | Replace the charger.                                 |
|                                                                | Wrong charger                                  | Use only original LG accessories.                    |
| Number not allowed.                                            | The Fixed dialing<br>number function<br>is on. | Check the Settings menu and turn the function off.   |
| Impossible<br>to receive/<br>send text<br>messages &<br>photos | Memory full                                    | Delete some messages from your phone.                |
| Files do not<br>open                                           | Unsupported file format                        | Check the supported file formats.                    |

| Message                                                           | Possible causes                  | Possible corrective measures                                                                                                    |
|-------------------------------------------------------------------|----------------------------------|----------------------------------------------------------------------------------------------------|
| The screen<br>does not<br>turn on<br>when I<br>receive a<br>call. | Proximity sensor<br>problem      | If you use a protection tape or case,<br>make sure it has not covered the area<br>around the proximity sensor. Make<br>sure that the area around the proximity<br>sensor is clean. |
| No sound                                                          | Vibration mode                   | Check the settings status in the sound<br>menu to make sure you are not in<br>vibration or silent mode.                                                                            |
| Hangs up<br>or freezes                                            | Intermittent<br>software problem | Try to perform a software update through the website.                                                                                                    |

| Category             | Question                                                                         | Answer                                                                                                    |
|----------------------|----------------------------------------------------------------------------------|----------------------------------------------------------------------------------------------------|
| Bluetooth<br>Devices | What are the functions available via Bluetooth?                                  | You can connect a Bluetooth audio<br>device, such as a Stereo/Mono<br>headset or car kit.                                                         |
| Contacts<br>Backup   | How can I back up<br>Contacts?                                                   | Contacts data can be synchronized between your phone and Gmail™.                                                                                  |
| Synchronization      | ls it possible to set up<br>one-way sync with<br>Gmail?                          | Only two-way synchronization is available.                                                                                                    |
| Synchronization      | Is it possible to<br>synchronize all email<br>folders?                           | The Inbox is automatically<br>synchronized. You can view other<br>folders by tapping the icon and<br>selecting <b>Folders</b> to choose a folder. |
| Gmail Log-In         | Do I have to log into<br>Gmail whenever I want<br>to access Gmail?               | Once you have logged into Gmail,<br>there is no need to log into Gmail<br>again.                                                                  |
| Google<br>Account    | Is it possible to filter emails?                                                 | No, the phone does not support email filtering.                                                                                                   |
| Email                | What happens when<br>I execute another<br>application while<br>writing an email? | Your email is automatically saved as a draft.                                                                                                    |
| Ringtone             | Is there a file size limit<br>for using MP3 files as<br>ringtones?               | There is no file size limit.                                                                                                    |

| Category          | Question                                                                                                    | Answer                                                                                                    |
|-------------------|----------------------------------------------------------------------------------------------------|----------------------------------------------------------------------------------------------------|
| Message<br>Time   | My phone does not<br>display the time of<br>receipt for messages<br>older than 24 hrs. How<br>can I change this? | Open the conversation and touch and hold the desired message. Then tap Details.                                                                                                    |
| Navigation        | Is it possible to install<br>another navigation<br>application on my<br>phone?                                   | Any application that is available at Play<br>Store™ and is compatible with the<br>hardware can be installed and used.                                                                                                    |
| Synchronization   | Is it possible to<br>synchronize my<br>contacts from all my<br>email accounts?                                   | Only Gmail and MS Exchange server<br>(company email server) contacts can<br>be synchronized.                                                                                                    |
| Wait and<br>Pause | Is it possible to save a contact with Wait and Pause in the numbers?                                             | If you transferred a contact using the<br>Wait & Pause functions saved into<br>the number, you cannot use those<br>features. You must save each number<br>again.<br>How to save with Wait and Pause:<br>1. From the Home screen, tap<br>2. Dial the number, then tap<br>3. Tap Add 2-sec pause or Add wait. |
| Security          | What are the phone's security functions?                                                                         | You can set the phone to require an<br>Unlock Pattern to be entered before<br>the phone can be accessed or used.                                                                                                    |

| Category          | Question                               | Answer                                                                                                    |
|-------------------|----------------------------------------|----------------------------------------------------------------------------------------------------|
| Category          | Question                               | Answer         1. From the Home screen, tap and hold         1. Tap System settings > Display tab > Lock screen.         3. Tap Select screen lock > Pattern. The first time you do this, a short tutorial about creating an Unlock Pattern appears.         4. Set up your pattern by drawing itthen drawing it a second time for                                                                                                    |
| Unlock<br>Pattern | How do I create the<br>Unlock Pattern? | <ul> <li>confirmation.</li> <li>Precautions to take when using the pattern lock.</li> <li>It is very important to remember the unlock pattern you set. You can nolonger access your phone if you use an incorrect pattern five times.</li> <li>You have five chances to enter your unlock pattern, PIN or password. If you have used all 5 opportunities, you can try again after 30 seconds. (Or, if you preset the backup PIN, you can use the backup PIN code to unlock the pattern.)</li> </ul> |

| Category            | Question                                                                                                    | Answer                                                                                                    |
|---------------------|----------------------------------------------------------------------------------------------------|----------------------------------------------------------------------------------------------------|
| Unlock<br>Pattern   | What should I do if<br>I forget the unlock<br>pattern and I did not<br>create my Google<br>account on the<br>phone? | If you forgot your pattern:<br>If you logged into your Google account<br>on the phone but failed to enter the<br>correct pattern 5 times, tap the Forgot<br>pattern button. You are then required<br>to log in with your Google account<br>to unlock your phone. If you have<br>not created a Google account on the<br>phone or you have forgotten it, you<br>must perform a hard reset.<br>Caution: If you perform a factory reset,<br>all user applications and user data are<br>deleted. Please remember to back up<br>any important data before performing a<br>factory reset. |
| Memory              | Will I know when my<br>memory is full?                                                                              | Yes, you will receive a notification.                                                                                                    |
| Language<br>Support | ls it possible to change<br>my phone's language?                                                                    | <ul> <li>The phone has multilingual capabilities.</li> <li>To change the language:</li> <li>1. From the Home screen, tap<br/>and hold and tap System<br/>settings.</li> <li>2. Tap General tab &gt; Language &amp;<br/>input &gt; Language.</li> <li>3. Tap the desired language.</li> </ul>                                                                                                    |
| VPN                 | How do I set up a<br>VPN?                                                                                           | VPN access configuration is different<br>for each company. To configure VPN<br>access on your phone, you must<br>obtain the details from your company's<br>network administrator.                                                                                                    |

| Category                     | Question                                                                                                    | Answer                                                                                                    |
|------------------------------|----------------------------------------------------------------------------------------------------|----------------------------------------------------------------------------------------------------|
| Screen time<br>out           | My screen turns off<br>after only 15 seconds.<br>How can I change the<br>amount of time for the<br>backlight to turn off? | <ol> <li>From the Home screen, tap and<br/>hold .</li> <li>Tap System settings &gt; Display tab.</li> <li>Tap Screen timeout.</li> <li>Tap the preferred screen backlight<br/>timeout time.</li> </ol>                                                                                                    |
| Wi-Fi &<br>mobile<br>network | When the Wi-Fi and<br>mobile networks are<br>both available, which<br>service does my<br>phone use?                       | When using data, your phone may<br>default to the Wi-Fi connection (if Wi-Fi<br>connectivity on your phone is set to<br>On). However, there is no notification<br>when your phone switches from one<br>to the other.<br>To know which data connection is<br>being used, view the mobile network or<br>Wi-Fi icon at the top of your screen. |
| Home<br>screen               | Is it possible to remove<br>an application from the<br>Home screen?                                                       | Yes. Just touch and hold the icon until<br>the trash can icon appears at the top<br>of the screen. Then, without lifting your<br>finger, drag the icon to the trash can.                                                                                                    |
| Application                  | l downloaded an<br>application and it<br>causes a lot of errors.<br>How do I remove it?                                   | <ol> <li>From the Home screen, tap and<br/>hold .</li> <li>Tap System settings &gt; General<br/>tab &gt; Apps tab (if necessary) &gt;<br/>DOWNLOADED.</li> <li>Tap the application, then tap<br/>Uninstall.</li> </ol>                                                                                                    |
| Charger                      | Is it possible to charge<br>my phone using a<br>USB cable without<br>installing the necessary<br>USB driver?              | Yes, the phone is charged through the USB cable regardless of whether the necessary drivers are installed.                                                                                                    |

| Category                         | Question                                                                                                    | Answer                                                                                                    |
|----------------------------------|----------------------------------------------------------------------------------------------------|----------------------------------------------------------------------------------------------------|
| Alarm                            | Can I use music files for my alarm?                                                                                           | <ul> <li>Yes. After saving a music file as a ringtone, you can use it as an alarm.</li> <li>1. Touch and hold a song in a library list. In the menu that opens, tap Set as ringtone &gt; Phone ringtone or Contact ringtone.</li> <li>2. On the Alarm Clock Setting screen, select the song as a ringtone.</li> </ul> |
| Alarm                            | Will my alarm be<br>audible or will it go off<br>if the phone is turned<br>off?                                               | No, this is not supported.                                                                                                    |
| Alarm                            | If my ringer volume is<br>set to Off or Vibrate,<br>will I hear my alarm?                                                     | Your alarm is programmed to be audible even in these scenarios.                                                                                                    |
| Display                          | I tried to set the<br>screen brightness to<br>maximum but it still<br>appears dark. How<br>can I make the screen<br>brighter? | <ol> <li>From the Home screen, tap and<br/>hold .</li> <li>Tap System settings &gt; Display tab<br/>&gt; Brightness.</li> <li>Tap the checkbox to cancel the<br/>function.</li> </ol>                                                                                                    |
| Hard Reset<br>(Factory<br>Reset) | How can I perform a factory reset if I cannot access the phone's Settings menu?                                               | If your phone does not restore to its<br>original condition, use a hard reset<br>(factory reset) to initialize it.                                                                                                    |

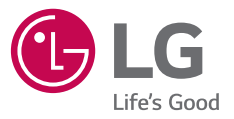

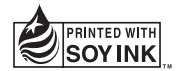

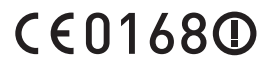